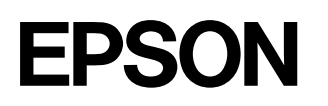

# ES-6000H ネットワークガイド

スキャナをネットワーク環境で利用する手順を説明しています。

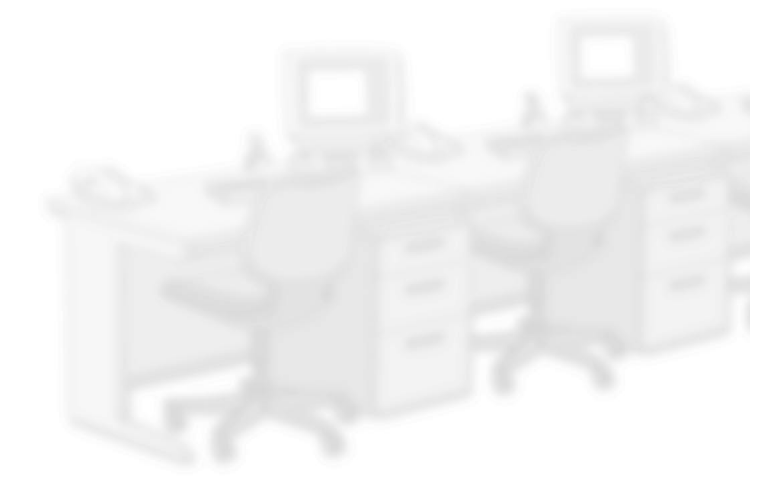

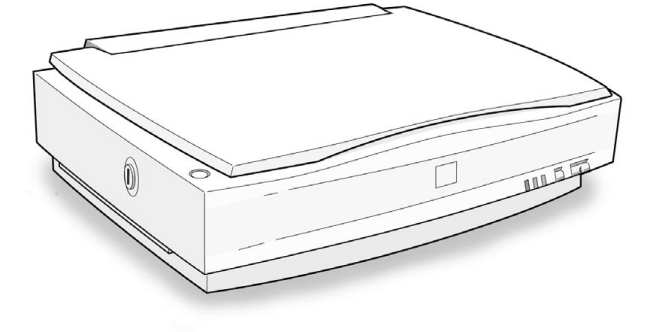

# CONTENTS

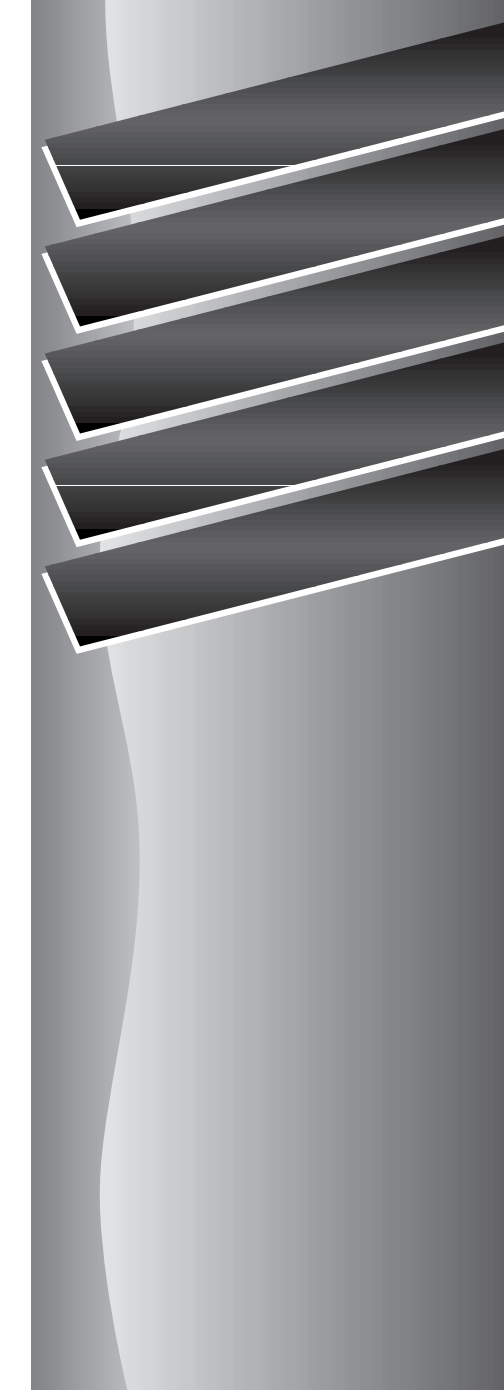

## 取扱説明書の種類と使い方

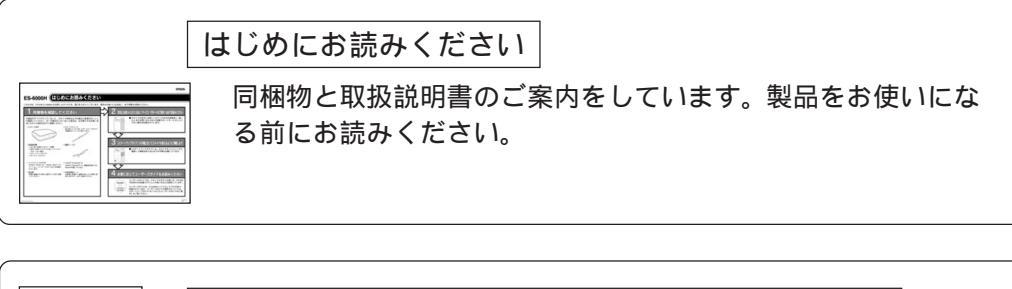

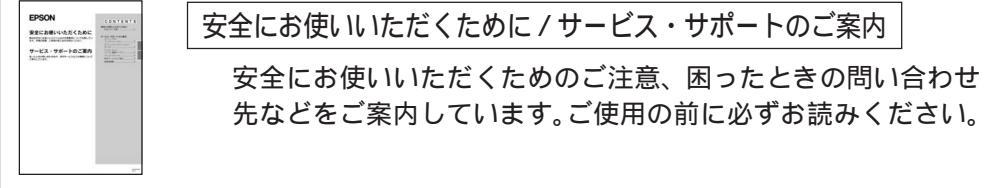

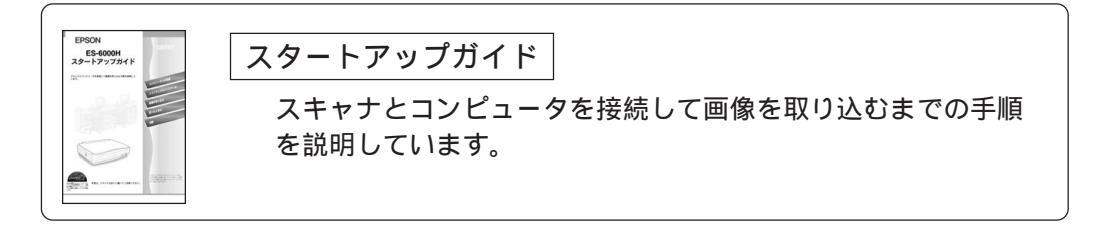

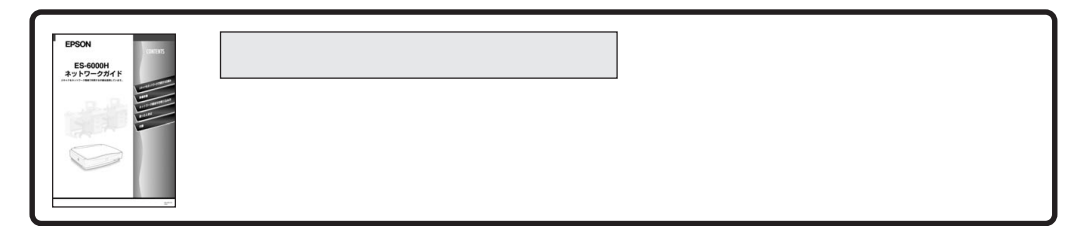

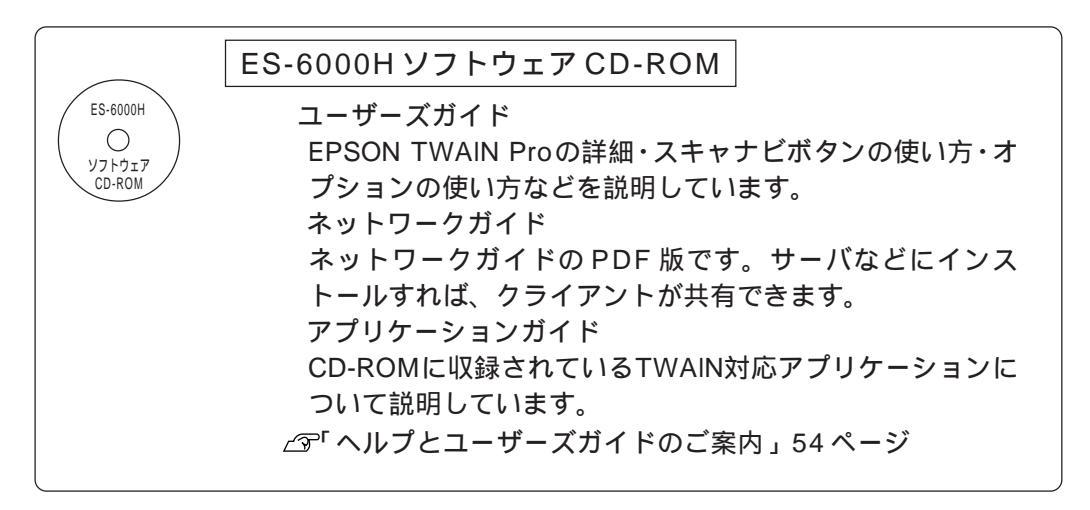

## 本書のもくじ

本文中のマークと表記について......2

## スキャナをネットワークで

#### 利用する仕組み

| スキャナをネットワークで利用する仕組み     |
|-------------------------|
| 動作環境                    |
| 対応スキャナ                  |
| ネットワーク環境                |
| EPSON Scan Server       |
| EPSON TWAIN Pro Network |
| 画像データ容量について             |
| スキャナサーバを早く解放するポイント      |
|                         |

#### 準備作業

| スキャナサーバの準備の流れ12                |
|--------------------------------|
| クライアントPCの準備の流れ14               |
| Windows の場合14                  |
| Macintosh の場合15                |
| TCP/IP設定16                     |
| Windows 95/98/Me の場合16         |
| Windows NT4.0 の場合17            |
| Windows NT3.51 の場合19           |
| Windows 2000 の場合21             |
| Macintosh の場合22                |
| ソフトウェアのインストール                  |
| (スキャナサーバ)23                    |
| Windows 98/2000/Me でのインストール 25 |
| Windows 95/NT でのインストール         |
| ソフトウェアのインストール                  |
| (クライアントPC)30                   |
| スキャナサーバ側の準備30                  |
| Windows でのインストール               |
| Macintosh でのインストール36           |
|                                |

### ネットワーク経由での

#### 取り込み方

| EPSON Scan Serverの起動4       | 0 |
|-----------------------------|---|
| EPSON Scan Serverの機能説明4     | 1 |
| アイコンモードの機能説明4               | 1 |
| ダイアログボックスモードの機能説明4          | 2 |
| EPSON TWAIN Pro Networkの起動4 | 4 |
| 簡単な取り込み手順4                  | 7 |
| 画像の保存5                      | 0 |
| ヘルプとユーザーズガイドのご案内5           | 4 |
| ヘルプのご案内5                    | 4 |
| ユーザーズガイドのご案内5               | 5 |

### 困ったときは

| トラブルが発生したら                | 58 |
|---------------------------|----|
| スキャナサーバのトラブル              | 59 |
| スキャナが認識されない               | 59 |
| EPSON Scan Server 起動時のエラー | 63 |
| スキャナサーバ起動時のエラー            | 65 |
| SCSIボードが認識されない時は          |    |
| (NTを除く)                   | 66 |
| エラーメッセージ( クライアントPC )      | 67 |
| 接続テストでのエラー                | 67 |
| EPSON TWAIN Pro Network   |    |
| 起動時のエラー                   | 69 |
| EPSON TWAIN Pro Network   |    |
| 使用時のエラー                   | 71 |
| 画像取り込み時のトラブル              | 73 |
| EPSON TWAIN Pro Network を |    |
| 起動できない                    | 73 |
| エラーが出て画像を取り込めない           | 74 |
| タイムアウト時間の設定               | 76 |
| ソフトウェアの再インストール            | 77 |
| ソフトウェアの削除                 | 77 |
| 最新のソフトウェア入手方法             | 79 |

### 付録

| ネットワークスキャナの接続設定84<br>PageManager Network Editionによる<br>応用 | インストールによって登録される内容              | 82 |
|-----------------------------------------------------------|--------------------------------|----|
| PageManager Network Editionによる<br>応用                      | ネットワークスキャナの接続設定                | 84 |
| 応用85<br>PageManager Network Editionの設定85<br>用語集           | PageManager Network Editionによる |    |
| PageManager Network Edition の設定85<br>用語集                  | 応用                             | 85 |
| 用語集                                                       | PageManager Network Editionの設定 | 85 |
| 索引91                                                      | 用語集                            | 88 |
|                                                           | 索引                             | 91 |

## 本文中のマークと表記について

マークが付いている文章は次のように重要な内容を記載しています。 必ずお読みください。

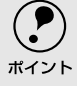

) お取り扱い上、必ずお守りいただきたいこと(操作)を記載しています。必ずお読みくだ 、 さい。

#### 商標等の表記

•

:

-

Microsoft<sup>®</sup> Windows<sup>®</sup> 95 operating system日本語版 Microsoft<sup>®</sup> Windows<sup>®</sup> 98 operating system日本語版 Microsoft<sup>®</sup> Windows NT<sup>®</sup> operating system Version3.51日本語版 Microsoft<sup>®</sup> Windows NT<sup>®</sup> operating system Version4.0日本語版 Microsoft<sup>®</sup> Windows<sup>®</sup> 2000 operating system日本語版 Microsoft<sup>®</sup> Windows<sup>®</sup> Millennium Edition operating system日本語版 の表記について

本書中では、上記各オペレーティングシステムをそれぞれ、Windows 95、 Windows 98、Windows NT3.51、Windows NT4.0、Windows 2000、Windows Me と表記しています。また、Windows 95、Windows 98、Windows NT3.51、 Windows NT4.0、Windows 2000、Windows Meを総称する場合は[Windows]、複 数のWindowsを併記する場合は[Windows NT/95]のように、Windowsの表記を省 略することがあります。

PageManagerはNew Soft, Inc.の商標です。

Adobe、Adobe Photoshop、AcrobatはAdobe Systems Incorporatedの各国での商 標または登録商標です。

[Adobe Photoshop] および [Adobe Acrobat Reader] はAdobe Systems Incorporatedの著作物であり、これらにかかる著作権その他の権利はすべてAdobe Systems Incorporatedに帰属します。

PC-9801/9821シリーズおよびPC98-NXシリーズは日本電気株式会社の商標です。

IBM PC、DOS/V、IBMはInternational Business Machines Corporationの商標または 登録商標です。

Appleの名称、ロゴ、Macintosh、PowerMacintosh、Power Book、漢字Talk、Apple Talk、LocalTalk、EtherTalk、ColorSync、Open TransportおよびTrueTypeはApple Computer,Inc.の商標または登録商標です。

Microsoft、Windows、WindowsNTおよびInternet Explorerは米国マイクロソフト社の 米国およびその他の国における登録商標です。

[Internet Explorer]は米国マイクロソフト社の著作物であり、これらにかかる著作権その他の権利はすべて米国マイクロソフト社に帰属します。

Intel、PentiumはIntel Corporationの登録商標です。

そのほかの製品名は各社の商標または登録商標です。

## スキャナをネットワークで 利用する仕組み

ここでは、スキャナをネットワーク環境で利用する仕組みについて 説明しています。

スキャナをネットワークで利用する仕組み..4 動作環境......5

### スキャナをネットワークで利用する仕組み

まず、スキャナをネットワーク環境で利用する仕組みについて説明します。仕組みをご理解い ただいた上で、準備作業に進んでください。

#### スキャナをネットワークで利用する仕組み

.

スキャナをネットワーク環境で利用するには、2つのソフトウェアが必要になります。 どちらも、本製品に付属しています。

EPSON Scan Server(Windowsのみ)

スキャナを接続したPCにインストールします。このソフトウェアを起動すると、スキャナをネットワーク上の他のPCで利用できるようになります。

EPSON TWAIN Pro Network(Windows/Macintosh)

スキャナを利用したNPCにインスト - ルします。そのPCでTWAIN対応アプリケーションを使ってEPSON TWAIN Pro Networkを呼び出せば、スキャナからネットワーク経由で画像を取り込むことができます。

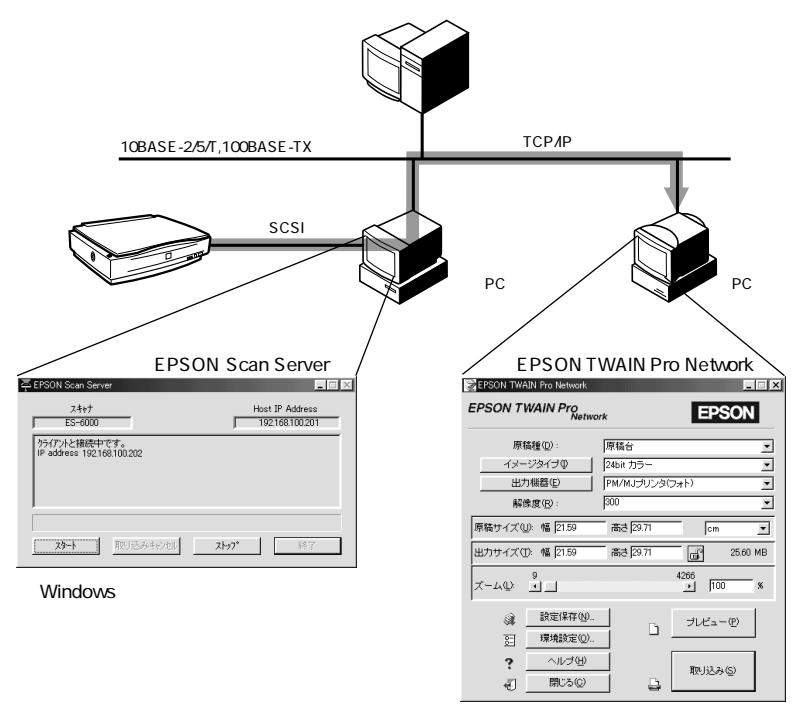

Windows/Macintosh

既にネットワーク環境を構築済みの場合は、前記のソフトウェアをインストールするだ けでご利用いただけます。またネットワーク環境が未構築の場合でも、サーバ専用機の 導入などの複雑な作業は必要ありませんので、比較的簡単に導入いただけます(ただし TCP/IPの設定などが必要になります)。

*∠*ℑ「TCP/IP設定」16 ページ

本書では、スキャナを接続したPCをIスキャナサーバ]スキャナを共有する他のPCを <sub>ポイント</sub> [クライアントPC]と呼びます。

#### 動作環境

スキャナをネットワークで利用するには、次の環境が必要です。

対応スキャナ

-

 ES-6000H

#### ネットワーク環境

ネットワーク環境の説明については、ネットワーク管理者の方がお読みください。

- スキャナサーバ(EPSON Scan Server)とクライアントPQ EPSON TWAIN Pro Network は TCP/IPプロトコルで通信するため、両方にIPアドレスが必要です(EPSON Scan Serverは DHCPに対応しています。ただしDHCPではIPアドレスが自動的に割り当てられるため、クラ イアントPCでEPSON TWAIN Pro Networkを使用する際、スキャナサーバに割り当てられ たIPアドレスを都度指定し直す必要があります。IPアドレスが頻繁に変わると不便ですので、 スキャナサーバはDHCPによる自動取得をせず、個別にIPアドレスを設定することをお勧め します)。
- ネットワーク接続は10BASE-2/5/T、100BASE-TXのいずれの形態でも可能ですが、100 BASE-TXの高速ネットワークを、ネットワーク負荷の軽い環境で使うことをお勧めします。
   ネットワークが高速であるほど画像取り込みが高速になり、またスキャナサーバの解放が早くなります。

(100BASE-TX専用HUBを使用する場合は、接続されるすべての機器が100BASE-TX対応 であることを確認してください。)

高解像度の画像データを取り込むと、膨大な量のデータがネットワーク上を流れます(下記のページをご覧ください)。必要に応じて、スキャナを共有するPCのセグメントを他のセグメントと分けるなど、スキャナの使用頻度やデータ容量に合わせたネットワーク環境にしてください。

∠3 「画像データ容量について」9ページ

スキャナ(サーバ)とクライアントPCは、同一セグメント内での使用をお勧めしまず(セグメントを超えて利用することもできますが、ネットワーク環境やデータ容量によってはネットワークの負荷が増加し、不具合が起こる可能性があります)。

## **EPSON Scan Server**

EPSON Scan Serverの動作環境は次の通りです。

| CPU       |     | スキャナサーバのCPUの処理速度が速いほど、画像取り込み<br>も速くなります。できるだけ処理速度が速いCPUを搭載した<br>PCをお使いください。<br>スキャナサーバ専用機として使用する場合は、Intel Pentium以<br>上、他の作業にも使用する場合は、200MHz以上の高速なCPU<br>搭載機を強く推奨します。 |
|-----------|-----|----------------------------------------------------------------------------------------------------|
| OS        |     | <ul> <li>Windows 95/98/Me</li> <li>Windows NT3.51/4.0 Server/Workstation</li> <li>Windows 2000 Server/Professional</li> <li>このほかのOSでは使用できません。</li> </ul>              |
| 表示        | 解像度 | 640×480ドット以上                                                                                                    |
|           | 色数  | 256色以上                                                                                                    |
| メモリ       |     | クライアントPCで画像を取り込む際、一時的にスキャナサー<br>バのメモリを使用します(データが通過するのみで、蓄積はさ<br>れません)。画像データ容量にもよりますが、メモリ容量は多<br>いほど有利なため64MB以上を推奨します。                                                 |
| ハードディスク   |     | 基本的に使用しませんが、メモリ容量が少ない場合は一時的<br>に使用される場合があります。                                                                                                    |
| ネットワークボード |     | PCメーカーによって保証されたネットワークボード、ドライ<br>バを使用すること                                                                                                    |
| プロトコル     |     | TCP/IPプロトコルが組み込まれ、IPアドレスが設定されてい<br>ること                                                                                                    |
| SCSIボード   |     | エプソン推奨のSCSIボードを使用し、スキャナが正しく接続<br>されていること                                                                                                    |

#### スキャナ共有中の並列での作業について

クライアントPCで画像を取り込んでいる間、スキャナサーバでは他の作業(ワープロ など)を行うことができます。ただしクライアントPCで画像を取り込む際はスキャナ サーバのCPUパワーを消費するため、スキャナサーバにはできるだけ処理速度が速い CPUを搭載したPCをお使いください。取り込む画像のデータ容量にもよりますが、ス キャナサーバが非力な場合は取り込み時間が遅くなったり、またスキャナサーバで使用 している他のソフトウェアの応答速度が遅くなる場合があります。

#### スキャナサーバでの画像取り込みについて

スキャナサーバで、スキャナから直接画像を取り込みたい場合は、EPSON Scan Server に加えて、EPSON TWAIN Pro NetworkおよびTWAIN対応アプリケーション (PageManager Network Editionなど)をインストールしてください。

そして画像を取り込む時は、EPSON Scan Serverを起動したまま、EPSON TWAIN Pro Networkを使用してください。

EPSON TWAIN Proでも画像を取り込むことができますが、EPSON TWAIN Proの使用 中は、同一スキャナに対してEPSON Scan Serverを起動できません(スキャナをネッ トワーク利用できません)。

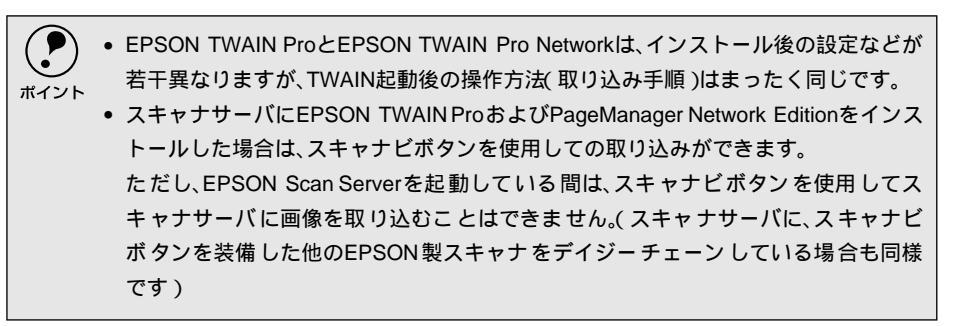

### EPSON TWAIN Pro Network

EPSON TWAIN Pro Networkでの画像取り込みに必要な環境は次の通りです。

#### Windowsの場合

| CPU       |     | Pentium以上( MMX Pentium 166MHz以上を推奨 )                                                                                                    |  |
|-----------|-----|----------------------------------------------------------------------------------------------------|--|
| OS        |     | <ul> <li>Windows 95/98/Me</li> <li>Windows NT3.51/4.0 Workstation</li> <li>Windows 2000 Professional</li> <li>このほかのOSでは使用できません。またWindows 95でも、</li> <li>16bit版のTWAIN対応アプリケーションでは使用できませんの</li> <li>でご注意ください。</li> </ul> |  |
| 表示        | 解像度 | 640×480ドット以上( 1,024×768ドット以上を推奨 )                                                                                                    |  |
|           | 色数  | High Color(16ビット)以上(True Color(32ビット)を推奨)<br>256色表示になっている場合、表示解像度を下げる<br>(例:1,024×768 800×600)と、High Colorで表示できる<br>ようになります。                                                                                           |  |
| メモリ       |     | カラー原稿の取り込みでは、64MB以上を推奨します。<br>メモリ容量は、多いほど有利です。                                                                                                    |  |
| ハードディ     | ィスク | 必要な容量は画像データによります。次ページに、画像データ<br>容量の目安を記載していますので参考にしてください。                                                                                                    |  |
| プロトコル     |     | TCP/IPプロトコルが組み込まれ、IPアドレスが設定されていること                                                                                                    |  |
| ネットワークボード |     | PCメーカーによって保証されたネットワークボード、ドライ<br>バを使用すること                                                                                                    |  |

#### Macintoshの場合

| CPU       |     | PowerPC( 68000系では使用不可 )                                   |  |
|-----------|-----|-----------------------------------------------------------|--|
| OS        |     | Mac OS 7.6.1以上                                            |  |
| ネットワークソフト |     | Open Transport1.1.1以上必須                                   |  |
| 表示        | 解像度 | 640×480ドット以上( 1,024×768ドット以上を推奨 )                         |  |
|           | 色数  | 32,000色以上( 1,670万色を推奨 )                                   |  |
| メモリ       |     | カラー原稿の取り込みでは、64MB以上を推奨します。<br>メモリ容量は、多いほど有利です。            |  |
| ハードディ     | ィスク | 必要な容量は画像データによります。次ページに、画像データ<br>容量の目安を記載していますので参考にしてください。 |  |
| TCP/IP    |     | IPアドレスが設定されていること                                          |  |

#### 画像データ容量について

画像取り込み時の解像度などの設定によっては、膨大な量のデータがネットワーク上を流れて しまいます。そのため、取り込む画像の用途に合わせて、適切な解像度で取り込んでくださ い。解像度設定の目安は次の通りです。

| 取り込む画像の用途                                | 解像度    | 容量の目安( 非圧縮 )                     |
|------------------------------------------|--------|----------------------------------|
| 文書ファイリング                                 | 300dpi | A4、モノクロで約1.0MB                   |
| ディスプレイ表示用途のみ                             | 96dpi  | 1,024×768ドット、<br>24bitカラーで約4.0MB |
| EPSON カラーインクジェットプリンタでの<br>ファイン印刷         | 150dpi | A4、24bitカラーで約6.1MB               |
| EPSON カラーインクジェットプリンタでの<br>フォト/スーパーファイン印刷 | 300dpi | A4、24bitカラーで約24.5MB              |
| カラーレーザープリンタでの印刷                          | 200dpi | A4、24bitカラーで約11MB                |
| モノクロレーザープリンタでの印刷                         | 200dpi | A4、8bitグレーで約3.7MB                |
| 文字原稿の認識 OCR )                            | 400dpi | A4、モノクロで約1.8MB                   |

備考/ご注意

- 解像度が2倍になると、容量は約4倍になります。また原稿サイズが2倍になると、容量は約2倍になります。
- 取り込む画像の容量の目安は、EPSON TWAIN Pro Networkの[出力サイズ]項目 で確認することができます。
- ハードディスクには、最低でも取り込む画像データ容量の2倍以上の空き容量がない
   と、取り込むことはできません。
- 大きな画像データを取り込む必要がある場合は、ネットワークユーザー数(ネット ワークの負荷)が少ない時に行うなどの配慮をしてください。

#### スキャナサーバを早く解放するポイント

スキャナサーバの解放および、画像取り込みの速度を早くするポイントは次の通りです。

- 取り込み時の解像度設定を不必要に上げないこと
- クライアントPCのメモリ容量が多いこと
- ネットワークのデータ通信速度が速く、負荷が軽いこと
- スキャナサーバのCPUのクロック周波数が速いこと
- クライアントPCのハードディスク空き容量が多いこと
- スキャナサーバのメモリ容量が多いこと

## MEMO

| <br> |
|------|
|      |
|      |
|      |
|      |
|      |
|      |
|      |
|      |
|      |
|      |
|      |
|      |
|      |
|      |
|      |
|      |
|      |
|      |
|      |

準備作業

ここでは、ネットワーク経由で画像を取り込むための準備作業につ いて説明しています。

| スキャナサーバの準備の流れ    | 12 |
|------------------|----|
| クライアント PC の準備の流れ | 14 |
| TCP/IP 設定        | 16 |
| ソフトウェアのインストール    |    |
| (スキャナサーバ)        | 23 |
| ソフトウェアのインストール    |    |
| ( クライアント PC )    | 30 |

## スキャナサーバの準備の流れ

•

スキャナサーバでの準備作業の流れを説明します。まず流れを把握していただき、それぞれの 参照先に従って作業を進めてください。

| まず、TCP/IP プロトコルを組み込む必要が<br>あります。TCP/IP は、スキャナサーバとク<br>ライアントPCが通信するために必要で<br>す。<br>                                                                                                    | TCF                                                                                                    | ?/IP設定                                                                                                    |
|----------------------------------------------------------------------------------------------------|----------------------------------------------------------------------------------------------------|----------------------------------------------------------------------------------------------------|
| <ul> <li>スキャナサーバとして使用するPCが既にネットワークに組み込まれていれば、TCP/IP<br/>ロトコルは組み込み済みのはずです。組み込み済みの場合は、に進んでください。</li> <li>TCP/IP 設定では各種ネットワークアドレスなどの知識が必要なため、ネットワーク管理の方が行うことをお勧めします。</li> <li>スキャナをSCSIで接続</li> <li>スキャナをSCSIで接続</li> <li>プスタートアップガイド「Windows PC<br/>との接続」14ページ</li> </ul> | まず、TCP/IPプロトコルを組み込む必要が<br>あります。TCP/IPは、スキャナサーバとク<br>ライアントPCが通信するために必要で<br>す。<br>∠͡͡͡ TCP/IP設定」16ページ             | TCP/IPの71/ハラィ         2           ハ*インド  詳細設定   NetBIOS   DNS 設定   ケートウェイ   WINS 設定   IP フドレンス         IP フドレンスは DHCP サーハ'ーによって自動的ロニのクンた'ュールに割<br>い当てられます。ネッハウーが自動的ロニア フドレンズ割り当てな<br>い場合は ネッハウー運動者かたいえる割り当てなす。この場合<br>はオトレズを入力してくどさい。         C IP フドレンスを割して取得の)           ・ IP フドレレスを指定(5)         IP フドレレスを指定(5)           IP フドレレスを指定(5)         IP フドレレスを指定(5)           リア パレスを指定(5)         IP フドレレスで加い。           ウナ キャンセル         OK |
| スキャナをSCSIで接続<br>との接続」14ページ                                                                                                    | <ul> <li>スキャナサーバとして使用するPCが既に<br/>ロトコルは組み込み済みのはずです。組み込</li> <li>TCP/IP設定では各種ネットワークアドレスの方が行うことをお勧めします。</li> </ul> | ネットワークに組み込まれていれば、TCP/IP<br>込み済みの場合は、 に進んでください。<br>、などの知識が必要なため、ネットワーク管理                                                                                                    |
| ▲ アップガイド「Windows PC<br>との接続」14ページ                                                                                                    | スキャナな                                                                                                    | をSCSIで接続                                                                                                    |
|                                                                                                    | ∠͡͡͡͡͡͡͡͡͡͡͡͡͡͡͡͡͡͡͡͡͡͡͡͡͡͡͡͡͡͡ːː                                                                               |                                                                                                    |

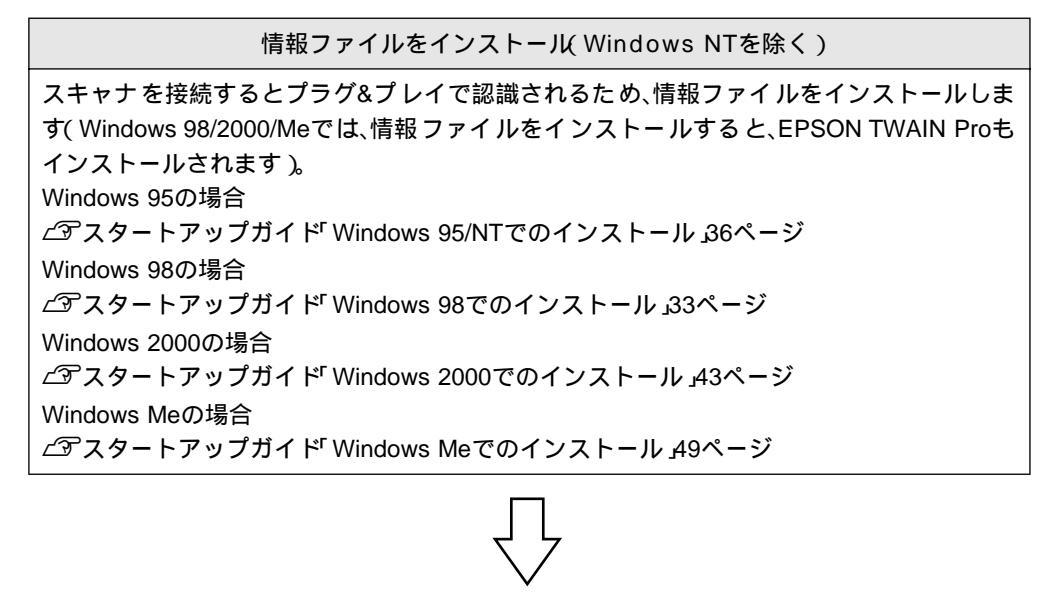

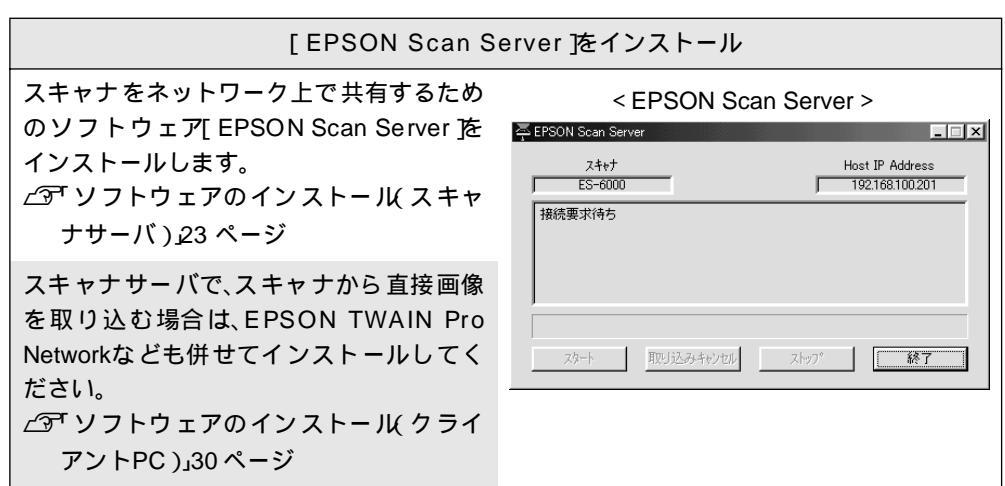

## クライアントPCの準備の流れ

•

クライアントPCでの準備作業の流れを説明します。まず流れを把握していただき、それぞれの参照先に従って作業を進めてください。

| TCF                                                                                                   | P/IP設定                                                                                                    |
|----------------------------------------------------------------------------------------------------|----------------------------------------------------------------------------------------------------|
| まず、TCP/IPプロトコルを組み込む必要が<br>あります。TCP/IPは、スキャナサーバとク<br>ライアントPC が通信するために必要で<br>す。<br>∠͡͡͡ TCP/IP設定」16 ページ | TCP/IPのプロパライ         21           ハインド「詳細設定」NetBIOS DNS 設定」ケーウェイ」WINS 設定 IP アドレス         P. アドレスき NetBIOS DNS 設定」ケーウェイ、WINS 設定 IP アドレス           P. アドレスをおまず、キャリーング目動的につのフルトームに到<br>い場合は、キャリーング目理者がアトレンを割り当てます。この場合<br>はアドレスを力してくたき、い         C. IP アドレスを割割りてます。この場合<br>はアドレスをおりしてなきまい。           C. IP アドレスの:         192.168.100.201           サフドセスを指定(2)         IP アドレスの:           197.4.168.100.201         サフドキャイマクロ:           グロックになった。         255.255.255.0 |
| ● クライアントPC が既にネットワークに組                                                                                | コン キャイハャル エクロルワ フロトコルけ組み                                                                                                    |
| <ul> <li>み済みのはずです。組み込み済みの場合は、</li> <li>TCP/IP 設定では各種ネットワークアドレスの方が行うことをお勧めします。</li> </ul>              | の返まれていれば、ICF/IF プロドゴルは組め<br>に進んでください。<br>へなどの知識が必要なため、ネットワーク管理                                                                                                    |
| み済みのはずです。組み込み済みの場合は、<br>• TCP/IP設定では各種ネットワークアドレスの方が行うことをお勧めします。                                       | の広まれていれば、TCP/IF プロドゴルは組め<br>に進んでください。<br>などの知識が必要なため、ネットワーク管理<br>アをインストール                                                                                                    |

#### Macintoshの場合

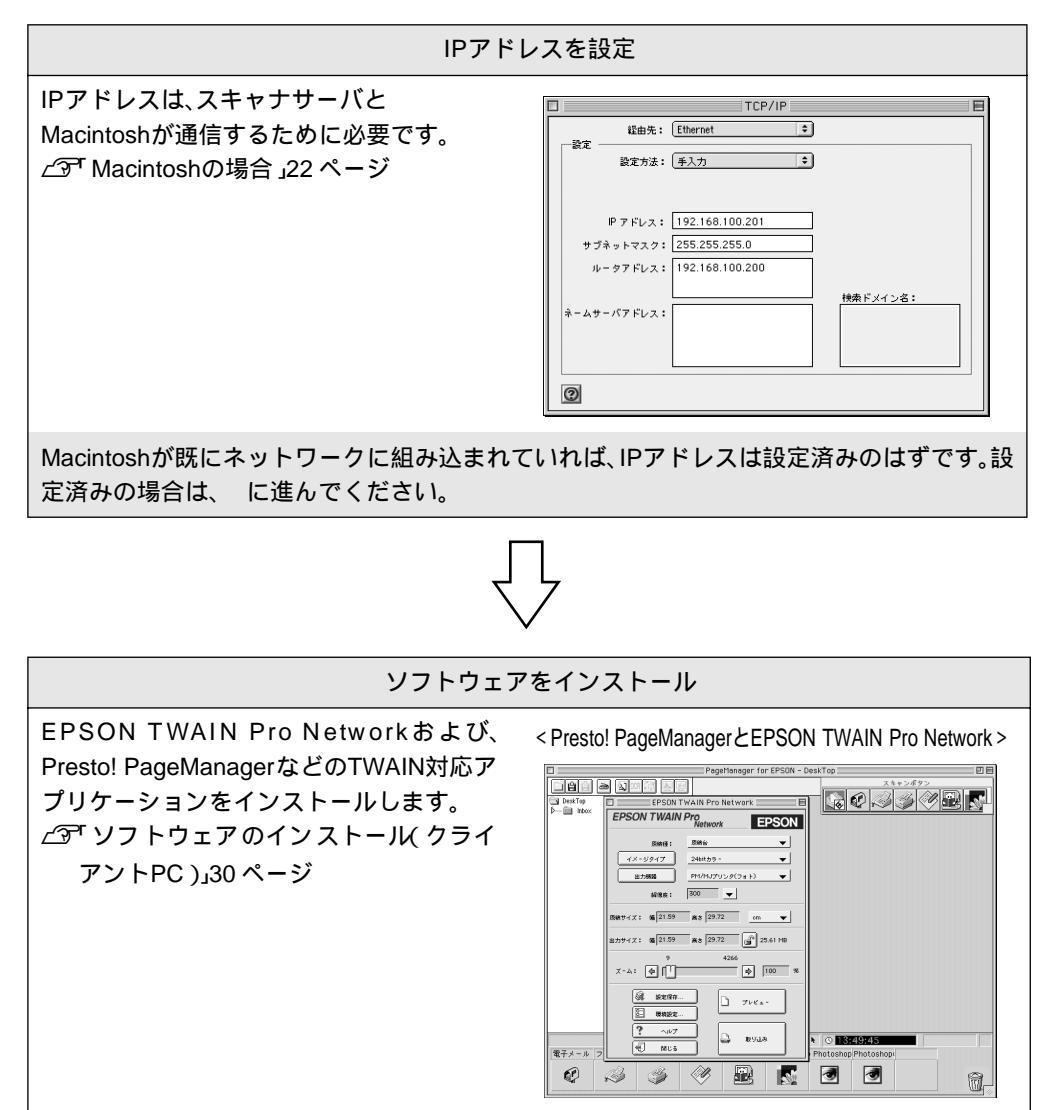

## TCP/IP設定

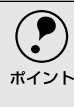

TCP/IP設定において、IPアドレスなどを設定する必要があります。IPアドレスについては、ネットワーク管理者にお問い合わせください。 IPアドレスとは、ネットワーク上で機器を識別するための識別子のことです。 ∠3<sup>r</sup> 用語集」88 ページ

#### Windows 95/98/Meの場合

[ネットワークコンピュータ]または[マイ ネットワーク]アイコンを右クリック し、 [プロパティ]を選択します。 [現在のネットワーク構成]または[ネット ワークコンポーネント]に、[TCP/IP]があることを確認します。

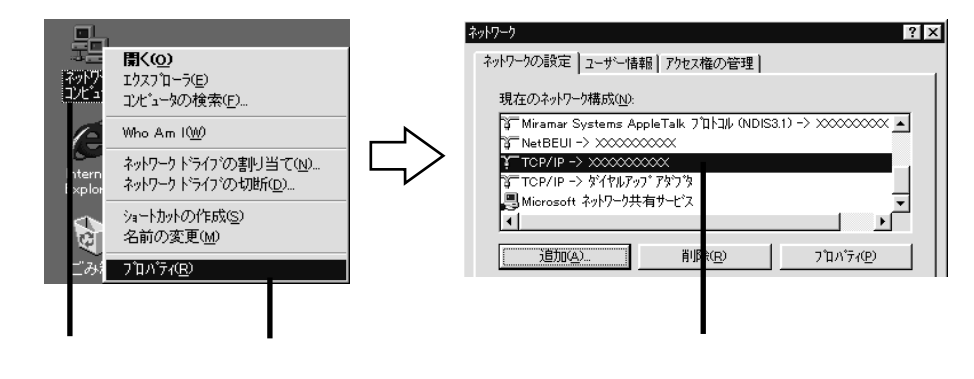

[TCP/IP]がない場合は、[追加]ボタンをクリックします。
 [TCP/IP]がある場合は、設定の必要はありません。[キャンセル]ボタンをクリックし、以下のページに進んでください。
 ∠デ「ソフトウェアのインストール(スキャナサーバ)」23ページ
 ∠デ「ソフトウェアのインストール(クライアントPC)」30ページ

[プロトコル]を選択し、 [追加]ボタンをクリックします。 [製造元]で Microsoft、 [ネットワークプロトコル]でTCP/IPを選択し、 [OK]ボタンをク リックします。

TCP/IP が追加されます。

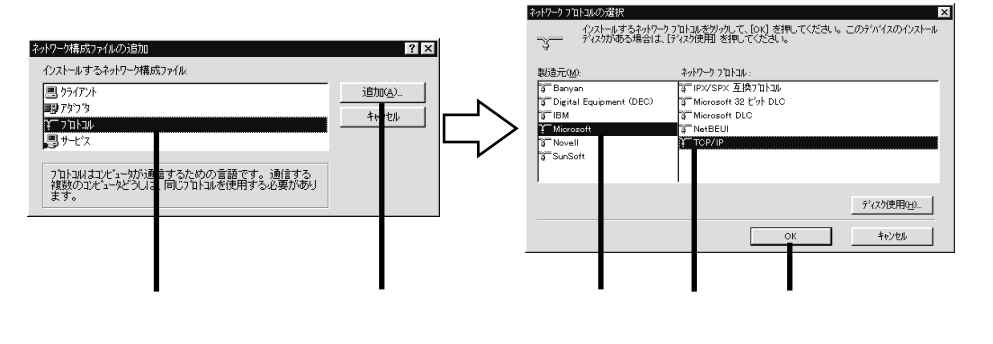

(4)

追加された[TCP/IP]をダブルクリックします。 [IPアドレスを指定]を選択し、 IPアドレスを入力します。

IPアドレスについては、ネットワーク管理者にお問い合わせください。 他のアドレスは、ネットワーク環境に応じて設定してください。

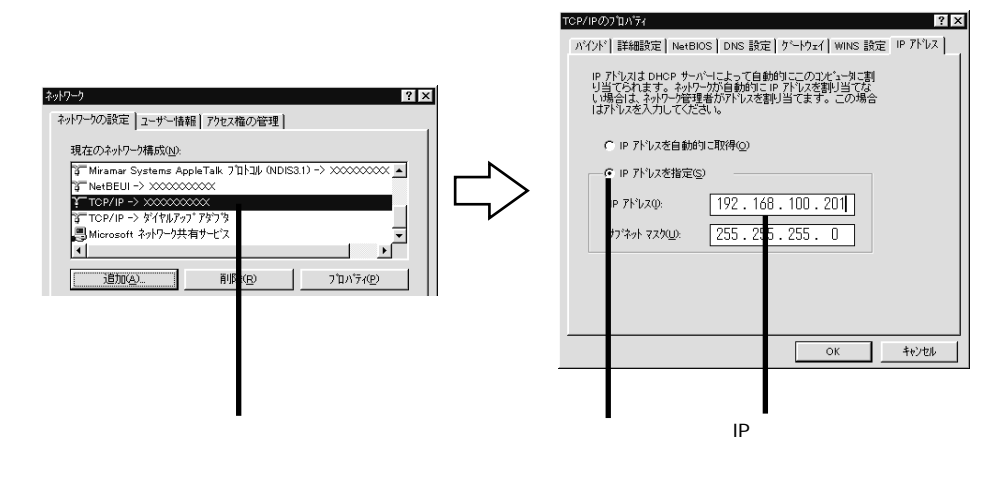

5 [OK] ボタンをクリックします。[ネットワーク] 画面に戻るので、[OK] ボタンをク リックしてください。

これで TCP/IP 設定は終了です。しばらくすると [再起動しますか?]と表示されるので、[はい]を選択してコンピュータを再起動してください。

●●● ■ 23 ページ(スキャナサーバ )または30 ページ(クライアントPC)へ ■■●

#### Windows NT4.0の場合

Windows NT4.0 (Server/Workstation)のCD-ROMが必要です。

[ネットワークコンピュータ]アイコンを右クリックし、 [プロパティ]を選択します。 [プロトコル]タブをクリックし、 [ネットワークプロトコル]に[TCP/ IPプロトコル]があることを確認します。

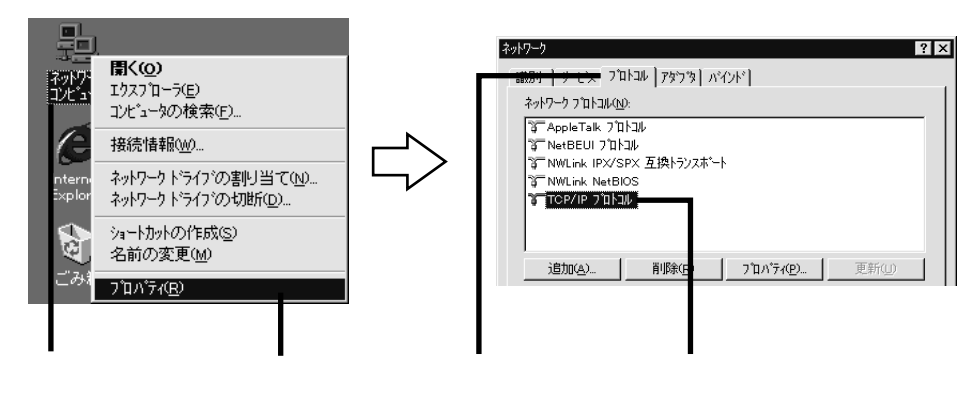

2 「TCP/IPプロトコル」がない場合は、「追加」ボタンをクリックします。 「TCP/IP プロトコル」がある場合は、設定の必要はありません。「キャンセル」ボタン をクリックし、以下のページに進んでください。 ∠3 「ソフトウェアのインストール (クライアント PC)」 30 ページ

3

[ネットワークプロトコル]でTCP/IP プロトコルを選択し、 [OK]ボタンをク リックします。右の画面が表示されたら、 Windows NT4.0のCD-ROMをセットし て、[続行]ボタンをクリックします。

右の画面は、CD-ROM ドライブが F ドライブの場合の例です。表示されたドライブ名 が実際のドライブ名と異なる場合は、正しいドライブ名を入力してください。

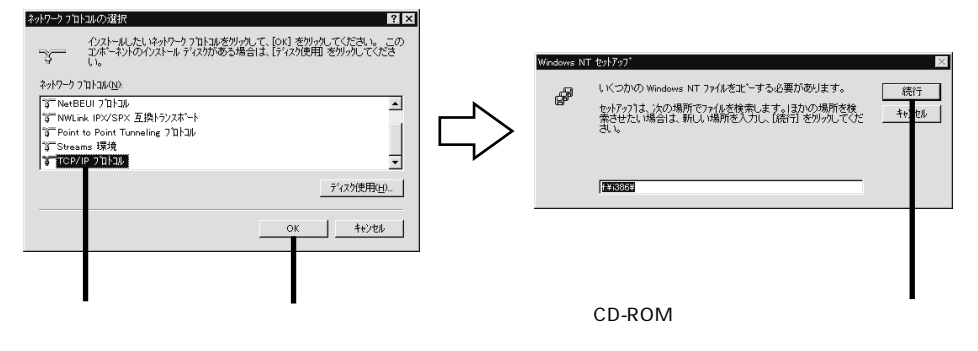

[ネットワーク]画面に戻りますので、 [閉じる]ボタンをクリックします。右の画 面が表示されますので、 [IPアドレスを指定する]を選択し、 IPアドレスを入力し ます。

IPアドレスについては、ネットワーク管理者にお問い合わせください。 他のアドレスは、ネットワーク環境に応じて設定してください。

| *ットワーク ? ×                                                                                          | Microsoft TCP/IPのプロパティ ? 🗙                                                                                                    |
|----------------------------------------------------------------------------------------------------|----------------------------------------------------------------------------------------------------|
| 識別 サービス フロトコル アダフタ バインド                                                                             | IP アドシス DNS WINS アドレス ルーティング                                                                                                    |
| ネットワーク 711ト34/00-<br>(3* Apple Tailk 711134)<br>5* Net Bell 711-124<br>3* Net Ink IPX/SPX 互換トランスポート | DHCP サーバーから IP アドレスを取得し、このネッパーク アダフラ カードに自動的<br>に見料当てることができます。ネッパーク パン ロドCP サーバー方は、場合は<br>ネッパーク 確理者にアドレスを招い合わせて、そのアドレスを下の木ックスに入力し<br>てください。 |
| 3 NVLINI NATELOS                                                                                    | 757次().<br>[1] Novell NE2000 757次<br>C DHCP #- いったから IP 入り,2茶町(場まる/の)                                                                       |
|                                                                                                    | C IP 7ドリスを指定する(S)                                                                                                    |
| 伝送制御ブロトコル/インターネットブロトコル。相互接続されたさまざまな<br>ネットワーク間の通信を提供する、既定のワイドエリア ネットワーウブロトコルです。                     | 7FURQ: 192 168 100 201                                                                                                    |
|                                                                                                    | 7 ネット マスカムン: 255 255 0                                                                                                    |
|                                                                                                    | ウォルトケートウェイ(G): 192 168 100 200                                                                                                    |
|                                                                                                    |                                                                                                    |
| 開じる キャンセル                                                                                           | OK キャンセル 適用(A)                                                                                                    |
|                                                                                                    |                                                                                                    |
| クリックします                                                                                             | クリックして、 IPアドレスを入力します                                                                                                    |
|                                                                                                    | (画面は例です)                                                                                                    |

5 [OK] ボタンをクリックします。

これで TCP/IP 設定は終了です。しばらくすると[今すぐコンピュータを再起動しますか?]と表示されますので、[はい]を選択してコンピュータを再起動してください。

●●● m 23 ページ(スキャナサーバ または30 ページ(クライアントPC)へ mmb

#### Windows NT3.51の場合

Windows NT3.51のCD-ROMが必要です。

1

[コントロールパネル]の[ネットワーク]アイコンをダブルクリックします。 [組み込まれているネットワークソフトウェア]に、[TCP/IPプロトコル]があること を確認します。

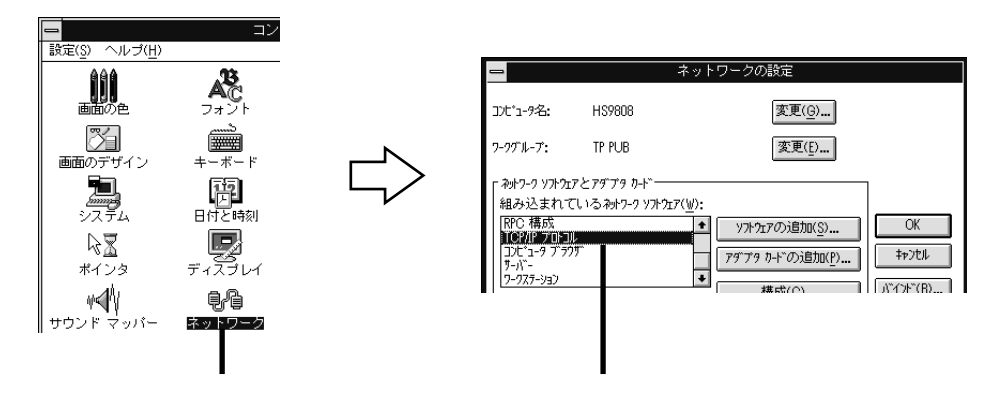

- [TCP/IPプロトコル]がない場合は、[ソフトウェアの追加]ボタンをクリックします。 [TCP/IP プロトコル]がある場合は、設定の必要はありません。[キャンセル]ボタン をクリックし、以下のページに進んでください。 ごデ「ソフトウェアのインストール(スキャナサーバ)」23ページ ごデ「ソフトウェアのインストール(クライアントPC)」30ページ
  - 3 [TCP/IPプロトコルおよび関連コンポーネント]を選択し、 [続行]ボタンをク リックします。右の画面が表示されたら、 [続行]ボタンをクリックします。

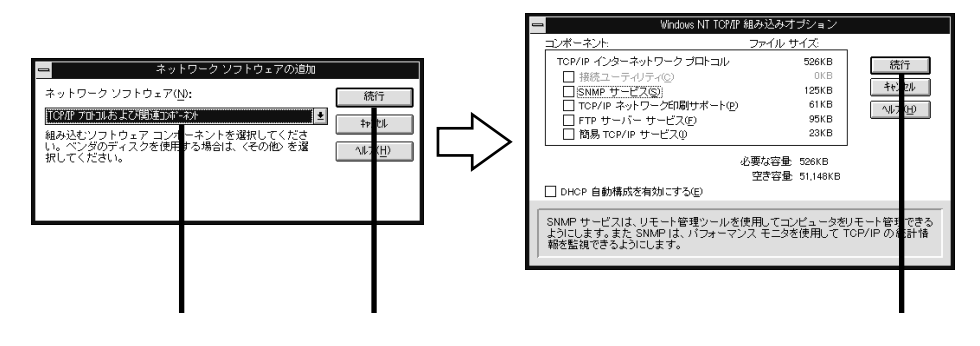

4

Windows NT3.51のCD-ROMをセットし、[ 続行 ] ボタンをクリックします。[ ネットワークの設定 ] 画面に戻りますので、 [OK] ボタンをクリックします。 左の画面は、CD-ROM ドライブが E ドライブの例です。表示されたドライブ名が実際のドライブ名と異なる場合は、正しいドライブ名を入力してください。

| -     | Windows NT セットアップ                                                                                                    | -                                                                                                    |                                                              | ネットワークの設定                                                                                |
|-------|----------------------------------------------------------------------------------------------------|----------------------------------------------------------------------------------------------------|--------------------------------------------------------------|------------------------------------------------------------------------------------------|
| <br>2 | Windowe NT 配布ファイルへのフル・バスを入力し<br>てください。セットアップ フロッピー ディスク<br>からファイルを組み込む場合は、ドライブ バス<br>(A:W386 など) を入力してください。セットアッ<br>引き値切なティスクを挿入するよう指示しま<br>す。<br>(2) (初の)<br>(統行 神720) | Dビュータ名:<br>ワークブループ:<br>イ やけつ-ク ソアトなデ<br>組み込まれて<br>TCP/IF アロショ<br>コンピューク ア 77<br>アー・<br>アー・<br>フークアクラン<br>フークアクラン<br>フークアクラン<br>フークアクラン<br>フークアクラン<br>フークアクラン<br>フークアクラン<br>フークアクラン<br>フークアクラン<br>フークアクラン<br>フークアクラン<br>フークアクラン<br>フークアクラン<br>フークアクラン<br>フークアクトーグ: | HS9808<br>TP PUB<br>マとアチブタ ルー <sup>、</sup><br>いる みック-ク ソプウエア | 変更(g)<br>変更(g)<br>7(½):<br>↑<br>↑<br>↑<br>↑<br>↑<br>↑<br>↑<br>↑<br>↑<br>↑<br>↑<br>↑<br>↑ |

5 [TCP/IPの構成]画面が表示されるので、IPアドレスを入力します。 IPアドレスについては、ネットワーク管理者にお問い合わせください。 他のアドレスは、ネットワーク環境に応じて設定してください。

CD-ROMをセットして、クリックします

|                                                                                                    | TCP/IPの構成                                                                                             |                                                                               |
|----------------------------------------------------------------------------------------------------|----------------------------------------------------------------------------------------------------|-------------------------------------------------------------------------------|
| アダナタ(A): [2] CONTEC C-NET(C)<br>□ DHCP 自動構成を有効にする(<br>IP アドレス(2):<br>サブネット マスク(2):<br>デフォルト ゲートウェイ(2):<br>プライマリ WINS サーバー(2):<br>セカンダリ WINS サーバー(3): | BBE/L Adapter<br>(2)<br>192 168 100 .201<br>255 255 255 0<br>192 168 100 .200<br>192 168 100 .200<br> | OK           キャンセル           DNS( <u>1</u> )           詳細(い)           「詳細(い) |
| デフォルト ゲートウェイはリモート送信<br>理者はローカル ゲートウェイの IP ア                                                                                                    | 言先に TCP/IPトラフィックを送信<br>ドレスを提供する必要があります                                                                | します。ネットワーク管<br>た。                                                             |

IPアドレスを入力します(画面は例です)

[OK] ボタンをクリックします。 これで TCP/IP 設定は終了です。しばらくすると[ネットワークの設定が変更されました]と表示されるので、[再起動する]を選んでコンピュータを再起動してください。

●●● m 23 ページ(スキャナサーバ または30 ページ(クライアントPC)へ mmb

クリックします

### Windows 2000の場合

[マイネットワーク]アイコンを右クリックし、 [プロパティ]を選択します。 [ローカルエリア接続]アイコンをダブルクリックします。

|                      | <b></b>                                             | ■ ネットワークとダイヤルアップ接続<br>ファイル(F) 編集(F) 表示(M)     | お気に入れ(A) ツール(T) 詳細                                                                                                    |
|----------------------|-----------------------------------------------------|-----------------------------------------------|----------------------------------------------------------------------------------------------------|
| 6                    | <b>閉く(の)</b><br>エクスプローラ(2)<br>コンピュータの検索( <u>C</u> ) | 」 ケ いっと ・ ・ ・ ・ ・ ・ ・ ・ ・ ・ ・ ・ ・ ・ ・ ・ ・ ・ ・ | <ul> <li>○スペビマクロ・フォルダ</li> <li>○万ォルダ</li> <li>③履歴</li> <li>②履歴</li> <li>○</li> <li>○</li></ul> |
| ごみ箱                  | ネットワーク ドライブの割り当て(N)<br>ネットワーク ドライブの切断①              |                                               |                                                                                                    |
| Ø                    | ショートカットの作成( <u>S</u> )<br>名前の変更( <u>M</u> )         | ーーー<br>ネットワークとダイヤルア<br>ップ接結                   | 新しい接続の ローカル エリア<br>作成 接続                                                                                                    |
| Internet<br>Explorer | プロパティ( <u>R</u> )                                   | 9713466                                       |                                                                                                    |
| 右クリッ                 | クして、クリックします                                         |                                               | ダブルクリックします                                                                                                    |

[プロパティ]ボタンをクリックします。次に表示される画面で [インターネット プロトコル(TCP/IP)]をダブルクリックします。

| ローカル エリア接続 状態        | ・・     ・・     コーカル エリア接続のプロパティ     ・・     ・・     ・・     ・・     ・・     ・・     ・・     ・・     ・・     ・・     ・・     ・・     ・・     ・・     ・・     ・・     ・・     ・・     ・・     ・・     ・・     ・・     ・・     ・・     ・・     ・・     ・・     ・・     ・・     ・・     ・・     ・・     ・・     ・・     ・・     ・・     ・・     ・・     ・・     ・・     ・・     ・・     ・・     ・・     ・・     ・・     ・・     ・・     ・・     ・・     ・・     ・・     ・・     ・・     ・・     ・・     ・・     ・・     ・・     ・・     ・・     ・・     ・・     ・・     ・・     ・・     ・・     ・・     ・・     ・・     ・・     ・・     ・・     ・・     ・・     ・・     ・・     ・・     ・・     ・・     ・・     ・・     ・・     ・・     ・・     ・・     ・・     ・・     ・・     ・・     ・・     ・・     ・・     ・・     ・・     ・・     ・・     ・・     ・・     ・・     ・・     ・・     ・・     ・・     ・・     ・・     ・・     ・・     ・・     ・・     ・・     ・・     ・・     ・・     ・・     ・・     ・・     ・・     ・・     ・・     ・・     ・・     ・・     ・・     ・・     ・・     ・・     ・・     ・・     ・・     ・・     ・・     ・・     ・・     ・・     ・・     ・・     ・・     ・・     ・・     ・・     ・・     ・・     ・・     ・・     ・・     ・・      ・・     ・・     ・・     ・・     ・・     ・・     ・・     ・     ・     ・・     ・・     ・・     ・・     ・・     ・・     ・・     ・・     ・・     ・・     ・・     ・・     ・・     ・・     ・・     ・・     ・・     ・・     ・・     ・・     ・・     ・・     ・・     ・・     ・・     ・・     ・・     ・・     ・・     ・・     ・・     ・・     ・・     ・・     ・・     ・・     ・・     ・・     ・・     ・・     ・・     ・・     ・・     ・・     ・・     ・・     ・・     ・・     ・・     ・・     ・・     ・・     ・・     ・・     ・     ・     ・     ・     ・     ・     ・     ・     ・     ・     ・     ・     ・     ・     ・     ・     ・     ・     ・     ・     ・     ・     ・     ・     ・     ・     ・     ・     ・     ・     ・     ・     ・     ・     ・     ・     ・     ・     ・     ・     ・     ・     ・     ・     ・     ・     ・     ・     ・     ・     ・     ・     ・     ・     ・     ・     ・     ・     ・     ・     ・     ・     ・     ・     ・     ・     ・     ・     ・     ・     ・     ・     ・     ・     ・     ・     ・     ・     ・     ・     ・     ・     ・     ・     ・     ・     ・     ・     ・    ・ |
|----------------------|----------------------------------------------------------------------------------------------------|
| 全般                   | 全般                                                                                                    |
| 接続<br>状態<br>#法時間 001 | 接続                                                                                                    |
| 速度: 100 M            | tops 構成(2) 構成(2)                                                                                                    |
| 送信 - 明 - 3           |                                                                                                    |
| 791F 0.011           | ■ Microsoft ネットワーク用クライアント<br>■ Microsoft ネットワーク用クライアント<br>■ Microsoft ネットワーク用フライルとプロング共有                                                                                                    |
| (プロパティア) 切断(の)       |                                                                                                    |
|                      | 123Q インストールQ. 削除(U) プロパティ(R)                                                                                                    |

クリックして、

2

ダブルクリックします

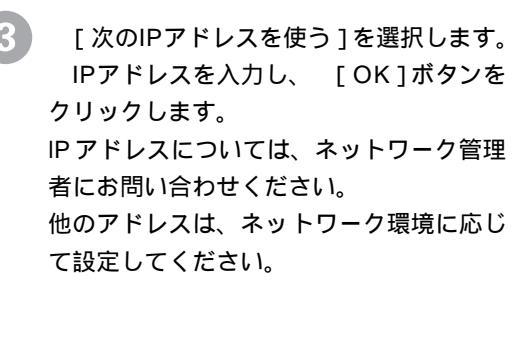

| ○ IP アドレスを自動的に取得す<br>(○ 次の IP アドレスを使う(S): | 50              |
|-------------------------------------------|-----------------|
| IP アドレス Ø:                                | 192 168 100 201 |
| サフネットマスグ(山):                              | 255 255 255 0   |
| 代替 DNS サーバー( <u>A</u> ):                  |                 |
|                                           | 詳細設定\           |
|                                           | OK              |

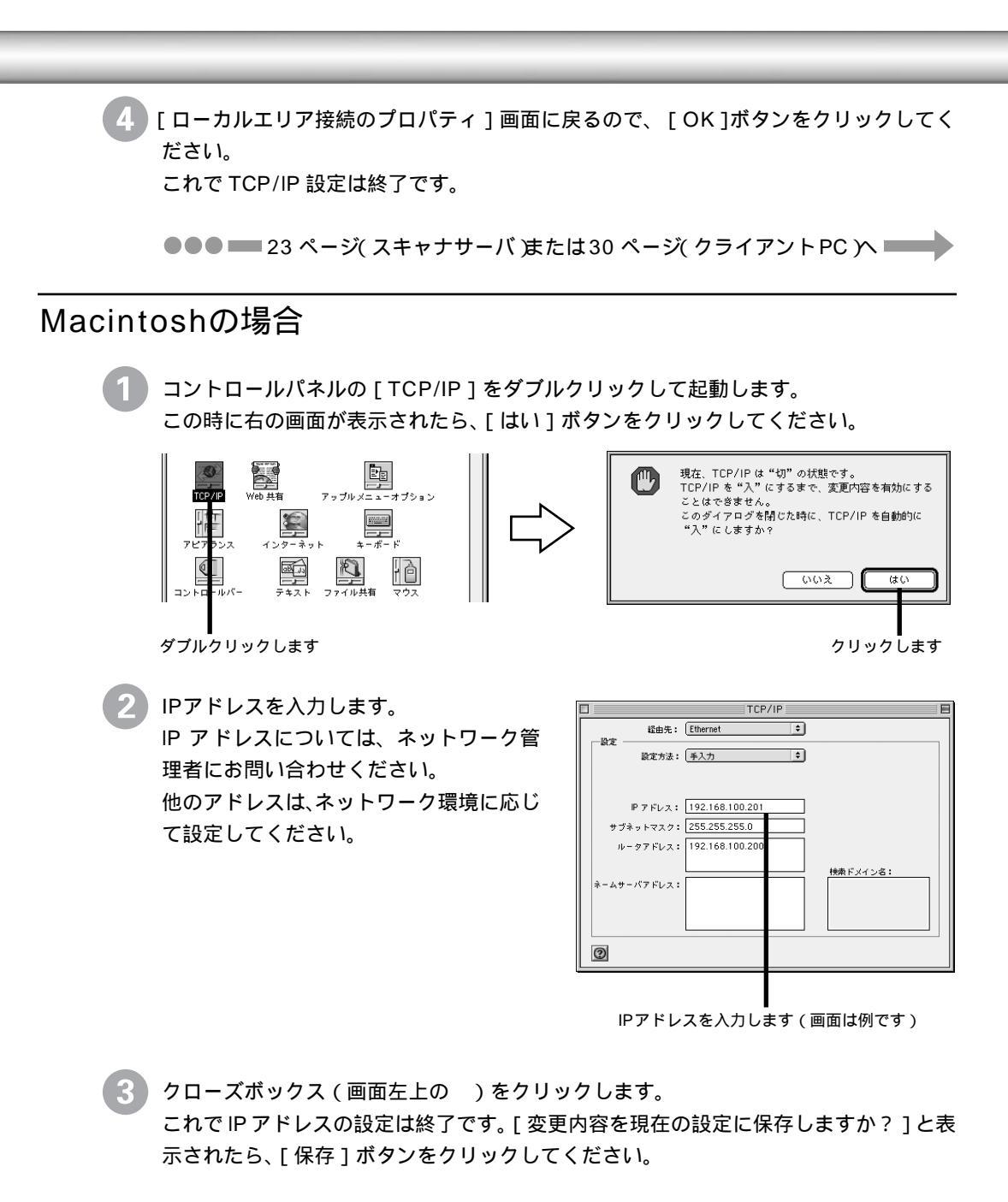

●●● ■ 30 ページへ

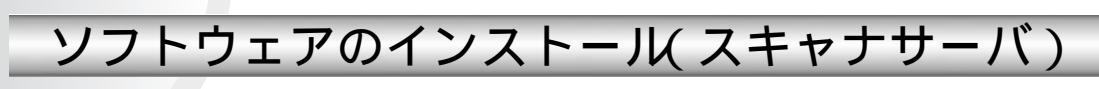

スキャナサーバに、スキャナをネットワークで共有するためのソフトウェア [EPSON Scan Server] などをインストールします。

スキャナの電源をオンにし、スキャナサーバとして使用するPCを起動します。 必ず、この順番を守ってください。スキャナより先にスキャナサーバの電源をオンにす ると、スキャナが認識されません。

Windows NTまたはWindows 2000をお使いの場合は、Administratorの権限でログオン しておいてください。

ES-6000H ソフトウェアCD-ROMをセットします。

.

しばらくすると次の画面が自動的に表示されますので、[ソフトウェアのインストール] をダブルクリックします。

Windows NT3.51の場合は次の画面が自動的に表示されませんので、下記の手順で起動 してください。

プログラムマネージャの[アイコン]メニューから[ファイル名を指定して実行]を選びます。

CD-ROM のドライブ名と実行コマンド(EPSETUP)を半角で入力し、[OK]ボタンを クリックします。

CD-ROMドライブがDドライブの場合の入力例 )D:¥EPSETUP

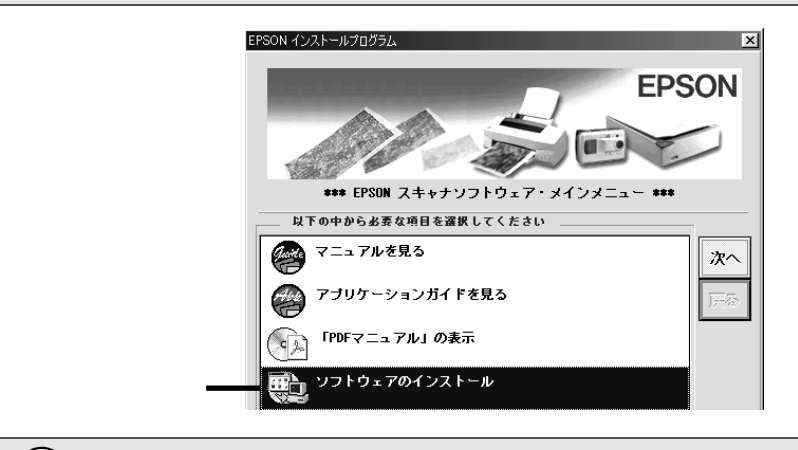

 [PDFマニュアルの表示 をダブルクリックし、表示される画面 で 表示 ボタンをク リックすると、本書のPDF版が開きます。 3

インストールするソフトウェアの名称をチェックし(下表参照)、 「セットアップ 実行]ボタンをクリックしてインストールを実行します。

リスト内で名称がチェック (✔) されているソフトウェアがインストールされます。 リスト内の名称をクリックするとチェックをオン / オフできます。必要なソフトウェア の名称のみチェックしてください。

スキャナサーバで画像を取り込む場合

#### スキャナサーバで画像を取り込まない場合

| エブソン アブリケーション セ                                                                                                    | ットアップ                                                                                                    |        | ×                                            |
|----------------------------------------------------------------------------------------------------|----------------------------------------------------------------------------------------------------|--------|----------------------------------------------|
| アプリケーション( <u>A</u> ):<br>EPSON TWAIN Pro-<br>· EPSON TWAIN Pro-<br>· EPSON Scan Serv.<br>あんde!! コー for<br>· PageManager Ne<br>· Acrobat Reader V<br>Copyright (C) 1 | Rev.X.XX<br>Network Rev.X.XX<br>er Rev.X.XX<br>EPSON Ver.XXX<br>work Edition for EPSON V<br>fer.X.XX<br>998 SEIKO EPSON CORPO | er.X.X | ップ実行( <u>R)</u><br>中 <u>=(C)</u><br>ecorved. |
|                                                                                                    |                                                                                                    |        |                                              |

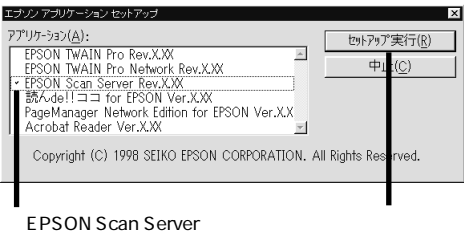

必要なソフトウェア名を クリックします チェックし、

チェックし、

| ソフトウェア                      | 説明                                                                                       |
|-----------------------------|------------------------------------------------------------------------------------------|
| EPSON Scan Server           | スキャナを共有するために必要                                                                           |
| EPSON TWAIN Pro Network     | スキャナサーバで、スキャナから画像を取り込む場<br>合に必要                                                          |
| PageManager Network Edition | EPSON TWAIN Pro Networkを起動するために必要<br>なTWAIN対応アプリケーション                                    |
| EPSON TWAIN Pro             | 不要<br>(Windows95/NTの場合はチェックされていますの<br>で、チェックを外してください。また、Windows 98/<br>2000/Meでは表示されません) |
| その他のソフトウェア                  | 必要に応じてインストールしてください                                                                       |

インストール手順の参照先は次の通りです。

| EPSON Scan Server (Windows | 98/2000/Me) | : 次ページ   |
|----------------------------|-------------|----------|
| EPSON Scan Server (Windows | 95/NT)      | : 28 ページ |
| EPSON TWAIN Pro Network    |             | : 30 ページ |

#### Windows 98/2000/Meでのインストール

最初に左の画面が表示されますので、 [次へ]ボタンをクリックします。インストー ルが終了すると右の画面が表示されますので、 どちらかを選択します。 右の画面で[はい]を選択すると、EPSON Scan Server が Windows のスタートアッ プに登録されます。そのため、スキャナサーバ(Windows)を起動すると EPSON Scan Server も自動的に起動し、常時スキャナを共有できる状態になります。

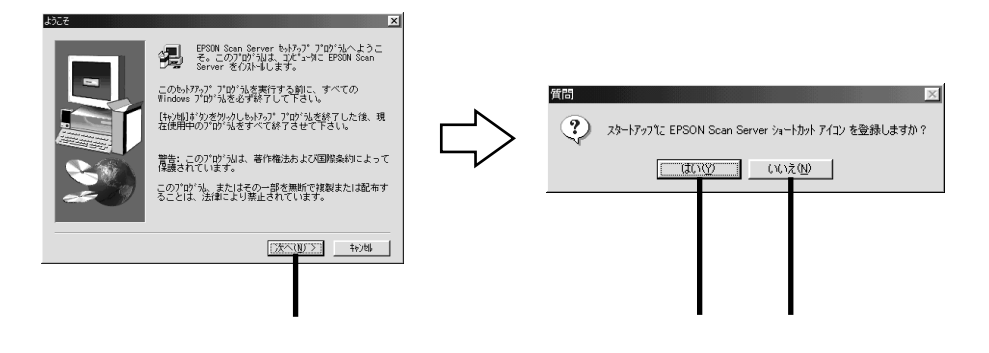

左の画面が表示されたら、[OK]ボタンをクリックします。 右の画面が表示されま すので、[OK]ボタンをクリックしてください。

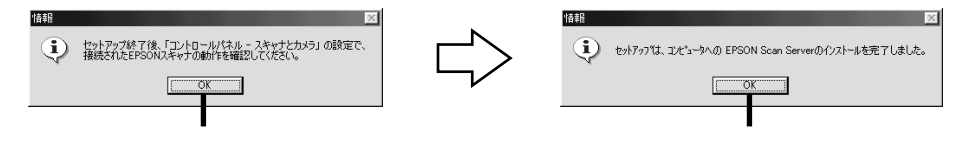

これでインストールは終了です。次に、スキャナの接続を確認します。 なお、インストールによって登録される内容について、以下のページで説明していま す。必要に応じてご覧ください。

∠〒「インストールによって登録される内容」82ページ

#### 接続の確認

Windows 98/2000/Meをお使いの場合は、スキャナのREADYランプが点灯している か確認した後、次の手順でスキャナの接続を確認してください。

🌑 [スタート]ボタン - [設定] - [コントロールパネル]の順にクリックします。

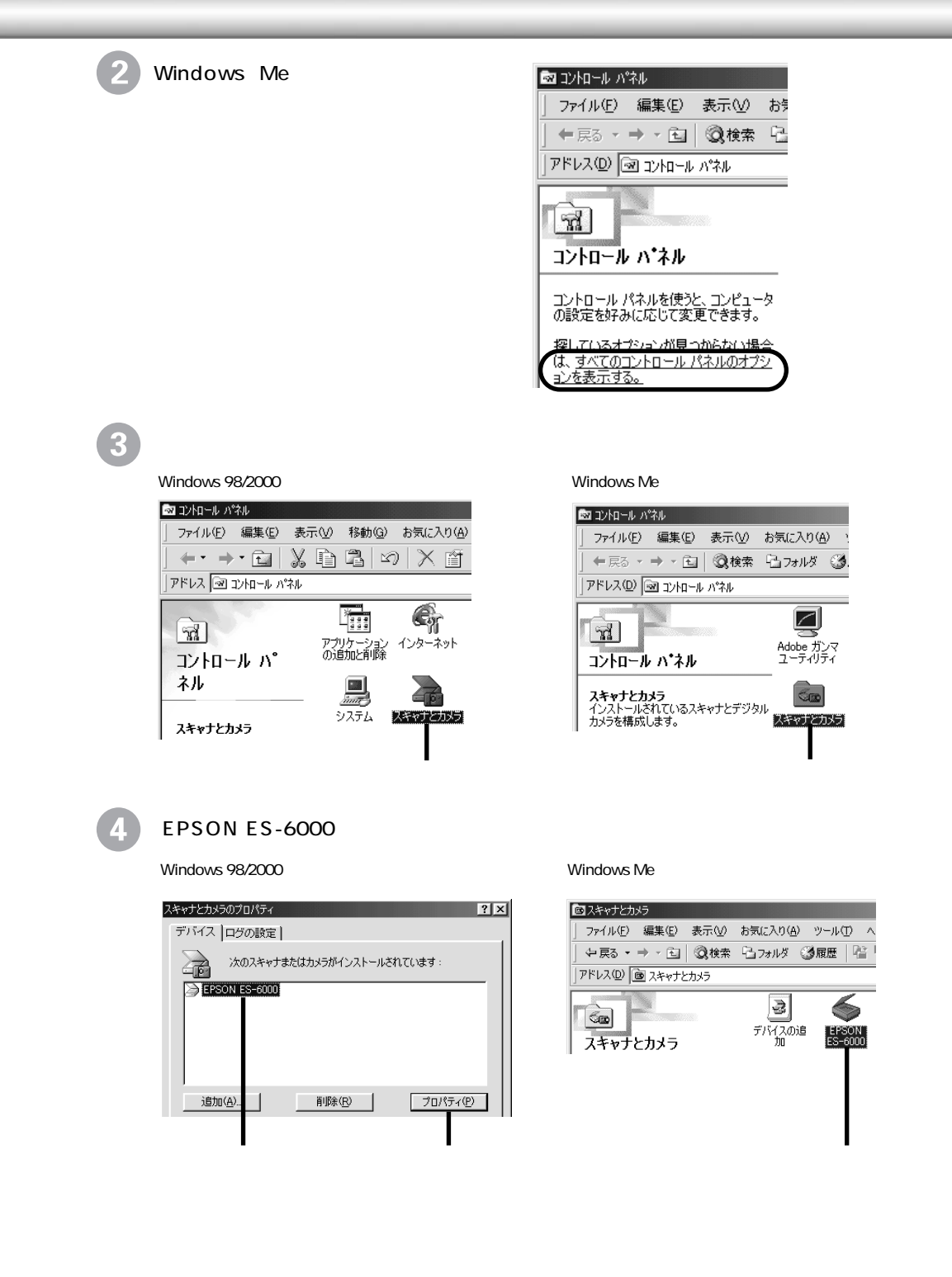

5 [全般]画面の[状態]の表示を確認します。

6

| Nindows 98/2000                                                  | Windows Me            |                                        |
|------------------------------------------------------------------|-----------------------|----------------------------------------|
| EPSON ES-6000のプロパティ                                              | EPSON ES-6000のプロ/     | ९ैन्र                                  |
| 全般 イベント ユーティリティ                                                  | <del>イベント</del> 全般 ユー | -ティリティ   色の管理                          |
| EPSON ES-6000                                                    |                       | I ES-6000                              |
| 製造元: EPSON<br>説明: EPSON ES-6000<br>ポート: ¥¥.¥Scanner0<br>状態: 準備完了 | 製造元:<br>説明:<br>ポート:   | EPSON<br>EPSON ES-6000<br>¥¥.¥Scanner0 |
| 確認します(下表参昭)                                                      | 状態:                   | 準備完了                                   |
|                                                                  |                       |                                        |

| 表示                           | 説明                                                                                                    |
|------------------------------|----------------------------------------------------------------------------------------------------|
| [準備完了]                       | スキャナが正しく接続されています。                                                                                           |
| [ 使用不可 ]<br>または<br>[ オフライン ] | スキャナとの接続、またはインターフェイスの設定が正しくありま<br>せん。この場合はさまざまな原因が考えられます。以下のページを参<br>照して対処してください。<br>∠ЭT スキャナサーバのトラブル」59ページ |

EPSON Scan Serverが起動している場合(スタートアップに登録した場合など)は、[使 用不可]と表示されます。これは異常ではありません。

準備完了になっていたら、[OK]ボタンをクリックし、コントロールパネルを閉じます。

●●● ━━━ 39 ページへ

#### Windows 95/NTでのインストール

最初に左の画面が表示されますので、 [次へ]ボタンをクリックします。インストー ルが終了すると右の画面が表示されますので、 どちらかを選択します。 右の画面で[はい]を選択すると、EPSON Scan Server が Windows のスタートアッ プに登録されます。そのため、スキャナサーバ(Windows)を起動すると EPSON Scan Server も自動的に起動し、常時スキャナを共有できる状態になります。

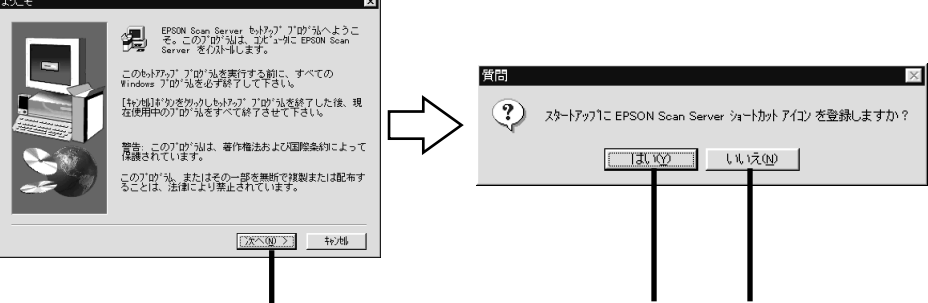

クリックします

どちらかを選択します

[次へ]ボタンをクリックします。右の画面が表示されたら、 [スキャナ選択]項 目に[ID X-ES-6000]と表示されていることを確認し、 [テスト]ボタンをクリッ クします。

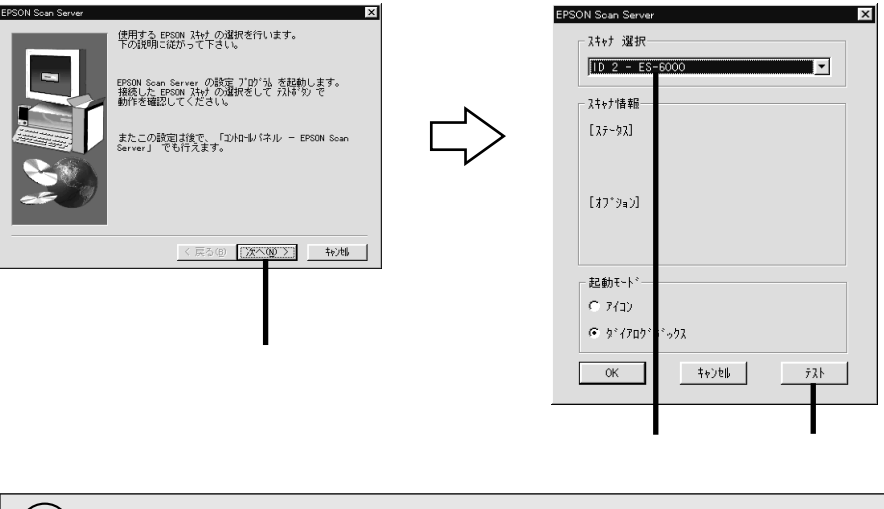

[スキャナ選択 頂目にスキャナの名称が表示されない場合は、さまざまな原因が考えられます。以下のページを参照して対処してください。
 イディスキャナサーバのトラブル」59ページ

3 左のメッセージが表示されれば、接続は正常です。続いて、EPSON Scan Server の起動モードを設定します。 どちらかのモードを選択し、 [OK]ボタンをクリッ クします。

左のメッセージが表示されない場合は、さまざまな原因が考えられます。以下のページ を参照して対処してください。

∠ℑ「スキャナサーバのトラブル」59 ページ

確認します スキャナ/情報 [ステータス] OK. スキャナ|よ使用可能です。 [オフ<sup>\*</sup>ジョン] オフ<sup>\*</sup>ジョンなし どちらかを選択します(下表参照) ┃

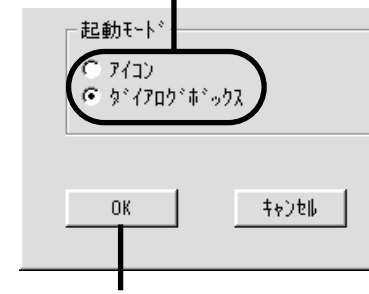

スキャナにオプションを装着している場合は、 ここにオプション名が表示されます クリックします

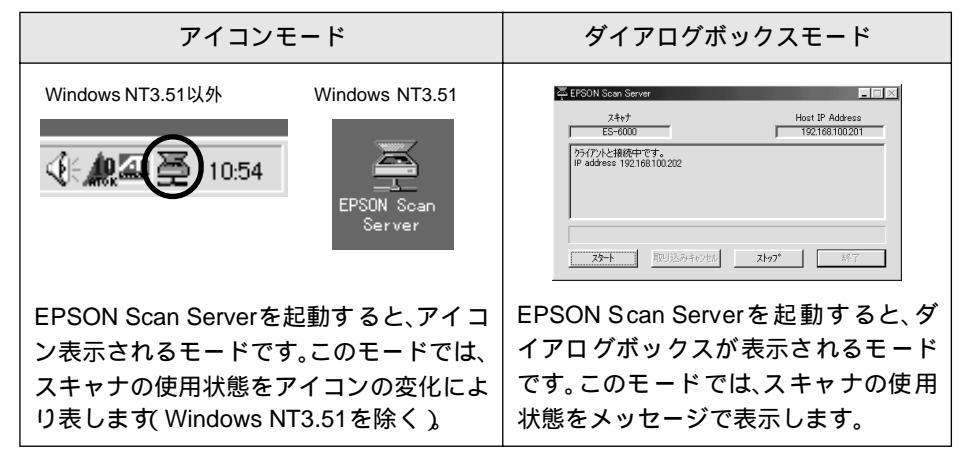

EPSON Scan Serverの起動モードは、インストール後も切り替え可能です。

次の画面が表示されたら、[OK]ボタンをクリックします。

| 情報          | ×                                                  |
|-------------|----------------------------------------------------|
| <b>(j</b> ) | セットアッフりは、コンピュータへの EPSON Scan Serverのインストールを完了しました。 |
|             | ОК                                                 |

これでインストールは終了です。 なお、インストールによって登録される内容について、以下のページで説明していま す。必要に応じてご覧ください。

∠ プ「インストールによって登録される内容」82ページ

●●● ===== 39 ページへ ======

## ソフトウェアのインストール(クライアントPC)

クライアントPCに、スキャナを使用するためのソフトウェア[EPSON TWAIN Pro Network] および、TWAIN対応アプリケーション(PageManager Network Editionなど)をインストール します。

#### スキャナサーバ側の準備

EPSON TWAIN Pro Networkをインストール後、スキャナ(サーバ)と通信して接続の設定 とテストを行います。そのため、EPSON TWAIN Pro Networkをインストールする前に、ス キャナサーバ側で次の準備をしておいてください。

スキャナの電源をオンにし、スキャナサーバを起動します。 必ず、この順番を守ってください。スキャナより先にスキャナサーバの電源をオンにす ると、スキャナが認識されません。

EPSON Scan Serverを起動し、エラーが出ないことを確認します。 EPSON Scan Server をスタートアップに登録した場合(25 ページまたは 28 ページ の ① 参照)は、エラーが出ていないことだけ確認してください。

Windows NT3.51以外

Windows NT3.51

| □ 動力使力2774/40<br>■ Microsoft HULK<br>● Microsoft HULK<br>● Microsoft HULK |                                                                                                    | □ EPSON Scan Server □ MoAfee VirusScan     | <ul> <li></li></ul> | 😑 EPSON Scan Server(共通) 🔽 🔺 |
|----------------------------------------------------------------------------------------------------|----------------------------------------------------------------------------------------------------|--------------------------------------------|---------------------|-----------------------------|
| ● Marting<br>● Marting<br>① 7r/A名を指定して実行回。<br>② The Microsoft Network<br>● FicaView Help<br>② The Microsoft Network                                                                                                    | <ul> <li>         (当 最近使った771ルD)     </li> <li>         (動 設定S)     </li> <li>         (動 決定S)     </li> </ul> | 一<br>一 Microsoft HULK<br>※ Microsoft ハインター |                     |                             |
| Server Server                                                                                                    | <ul> <li>③ (W.#)□</li> <li>④ ヘルフ(田)</li> <li>① ファイル名を指定して実行(R)</li> </ul>                                      | MS-DOS ブロンブト<br>の PicaView Help            |                     | EPSON Scan EPSON Scan       |
| By Windows WAR J U. JP WS_FTPS5                                                                                                    | J Windows の終了()                                                                                                | The Microsoft Network     WS_FTP95         |                     | Server<br>アンインストール          |

次の画面が表示されれば正常です。EPSON Scan Server は、起動したままにしておいて ください。もしエラーメッセージが表示された場合は、以下のページを参照して対処し てください。

∠͡͡͡͡͡͡͡͡͡͡͡͡͡͡͡͡͡͡͡͡͡͡ː EPSON Scan Server 起動時のエラー」63 ページ

| アイコンモードの場合                      | ダイアログボックスモードの場合                                                                                                    |  |  |
|---------------------------------|----------------------------------------------------------------------------------------------------|--|--|
| Windows NT3.51以外 Windows NT3.51 | ▲ EPSON Scencer       スキャナ     Host IP Address       E5-6000     192168100201       月線読要求消奇5     192768100201       スキッナ     取り込みよりとが |  |  |

これでスキャナサーバ側の準備は終了です。 引き続き、クライアント PC にソフトウェアをインストールしてください。 ご Windows でのインストール」31 ページ ご Macintosh でのインストール」36 ページ

### Windowsでのインストール

é

クライアントPCを起動します。

Windows NTまたはWindows 2000をお使いの場合は、Administratorの権限でログオン しておいてください。 ポイント

ES-6000H ソフトウェアCD-ROMをセットします。

しばらくすると次の画面が自動的に表示されますので、[ソフトウェアのインストール] をダブルクリックします。

|      | Windows NT3.51の場合は次の画面が自動的に表示されませんので、下記の手順で起動     |
|------|---------------------------------------------------|
| ザイント | してください。                                           |
|      | プログラムマネージャの[ アイコン ]メニューから[ ファイル名を指定して実行 ]を選       |
|      | びます。                                              |
|      | CD-ROM のドライブ名と実行コマンド( EPSETUP )を半角で入力し、[ OK ]ボタンを |
|      | クリックします。                                          |
|      | CD-ROMドライブがDドライブの場合の入力例 )D:¥EPSETUP               |
|      |                                                   |

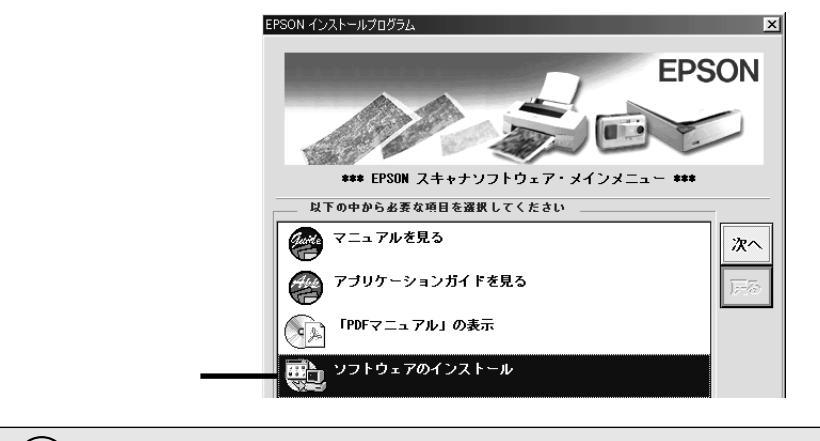

[PDFマニュアルの表示]をダブルクリックし、表示される画面で[表示]ボタンをク リックすると、本書のPDF版が開きます。 ポイント

3

インストールするソフトウェアの名称をチェックし(下表参照)、 [セットアップ 実行]ボタンをクリックしてインストールを実行します。

リスト内で名称がチェック (**/**) されているソフトウェアがインストールされます。 リスト内の名称をクリックするとチェックをオン / オフできます。必要なソフトウェア の名称のみチェックしてください。

| Т | ブソン アプリケーション セットアップ                                                                                                    |               | x                              |
|---|----------------------------------------------------------------------------------------------------|---------------|--------------------------------|
| 7 | プリケーション(A):<br>EPSON TWAIN Pro Rev.X.XX<br>* EPSON TWAIN Pro Network Rev.X.XX<br>EPSON Scan Server Rev.X.XX<br>読んde!!ココ for EPSON Ver.X.XX<br>* PageManager Network Edition for EPSON Ver.X.XX<br>* Acrobat Reader Ver.X.XX | ゼットアップ:<br>中山 | 実行( <u>R)</u><br>.( <u>C</u> ) |
|   | Copyright (C) 1998 SEIKO EPSON CORPORATION. AI                                                                                                    | l Rights Rese | rved.                          |
|   |                                                                                                    |               |                                |

必要なソフト名をチェックして、

クリックします

| ソフトウェア                      | 説明                                                                                        |
|-----------------------------|-------------------------------------------------------------------------------------------|
| EPSON TWAIN Pro Network     | スキャナを使用するために必要                                                                            |
| PageManager Network Edition | EPSON TWAIN Pro Networkを起動するために必要<br>なTWAIN対応アプリケーション                                     |
| EPSON TWAIN Pro             | 不要<br>(Windows 95/NTの場合はチェックされていますの<br>で、チェックを外してください。また、Windows 98/<br>2000/Meでは表示されません) |
| EPSON Scan Server           | 不要                                                                                        |
| その他のソフトウェア                  | 必要に応じてインストールしてください                                                                        |

#### EPSON TWAIN Pro Networkのインストール

インストール前の確認事項 インストールをはじめる前に、スキャナサーバのIPアドレスを確認しておいてくださ い(スキャナサーバの所有者またはネットワーク管理者にお問い合わせください)。 IPアドレスとは、ネットワーク上で機器を識別するための識別子のことです。 インア・用語集」88ページ 1

最初に次の画面が表示されますので、[次へ]ボタンをクリックします。 インストールがはじまります。

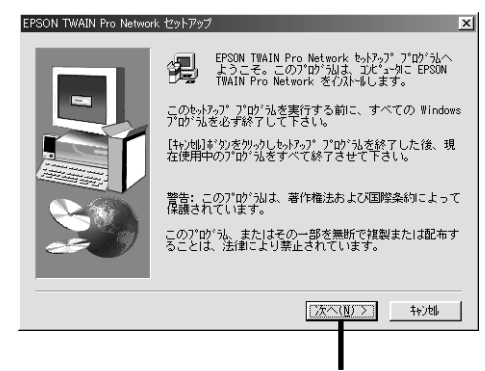

クリックします

EPSON TWAIN Pro Networkのインストールが終了すると左の画面が表示されますので、[次へ]ボタンをクリックします。

[EPSON TWAIN Pro Network]画面(右の画面)が表示されます(Windows NT3.51の場合は、画面が多少異なります)。

| EPSON TWAIN Pro Network の設定                                              | ×                                |        | EPSON TWAIN Pro Network            | <                       | ×    |
|--------------------------------------------------------------------------|----------------------------------|--------|------------------------------------|-------------------------|------|
| 使用するEPSONネットワーク<br>下の説明にしたがってくだる                                         | スキャナの選択を行います。<br>きい。             |        | -ネットワークスキャ<br>-                    | ナの指定<br><b></b>         | 削除   |
| EPSON TWAIN Pro Networkの<br>記動します。<br>接続したEPSON ネットワーク<br>接続したアランドオシンで新命 | 設定プログラムを<br>クスキャナを<br>た本確的してください |        | タイムアウト時<br>ヒント<br>ネットワークスキャナのIPフドレ | 間の設定(秒):<br>スを指定してください。 | 30 - |
| また、この設定は後で「コン<br>EPSON TWAIN Pro Network」                                | ノトロールバネルー<br>でも行えます。             | $\Box$ | 詳しくはネットワーク管理:                      | 皆に間合わせてください。            |      |
|                                                                          |                                  | ·      |                                    |                         |      |
| (戸ろ(円)                                                                   | [767] 15/6L                      |        |                                    |                         |      |
| ( KJU                                                                    |                                  |        |                                    |                         |      |
| クリ                                                                       | ックします                            |        | OK                                 | 4+)tl 7                 | 31   |

この画面では、スキャナの接続設定とテス トを行います。

3

スキャナサーバのIPアドレスを入力し、 [テスト]ボタンをクリックします。

 ・ IP アドレスについては、スキャナサーバの所有者またはネットワーク管理者にお問い 合わせください。

 Windows NT/2000 を複数のユーザーでご使用の場合は、ログインユーザーごとに IP アドレスを設定して接続の確認をしてください。

|              | EPSON TWAIN Pro Netwo            | rk                     |             | ×    |         |    |
|--------------|----------------------------------|------------------------|-------------|------|---------|----|
| IPアドレスを入力して、 | - ネットワークスキャ<br>192.168.100.201   | ・ナの指定<br>              | •           | 削除   |         |    |
| (画面は例です)     | タイムアウト#<br>ヒント                   | 時間の設定(秒):              |             | 30 - |         | 变更 |
|              | ネットワークスキャナのIPアト゜<br>詳しくはネットワーク管理 | いなを指定してくだ<br>【者に問合わせてく | さい。<br>ださい。 |      |         |    |
|              | テスト結果                            |                        |             |      |         |    |
|              |                                  |                        |             |      |         |    |
|              |                                  |                        |             |      |         |    |
|              |                                  |                        |             |      |         |    |
|              |                                  |                        |             |      |         |    |
|              | ОК                               | キャンセル                  | ንአኑ         |      | クリックします |    |

4 次のメッセージが表示されることを確認して、 [OK]ボタンをクリックします。 違うメッセージが表示される場合は、さまざまな原因が考えられます。以下のページを 参照して対処してください。

∠ℑ「接続テストでのエラー」67 ページ

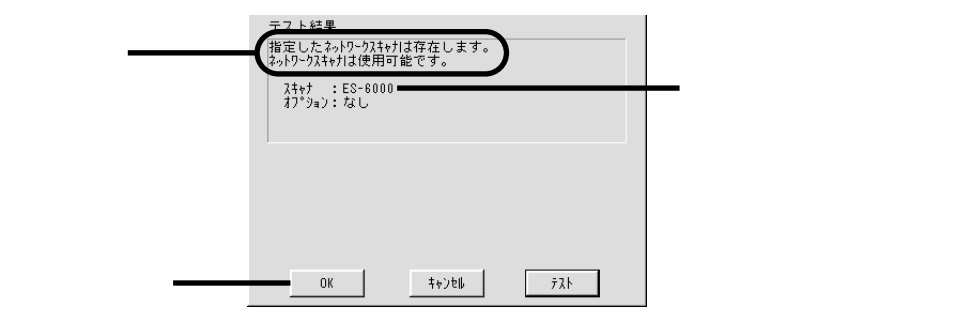
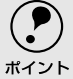

Windows NT3.51をお使いの場合は左の画面が表示されますので、[次へ)ボタンをク リックします。 右の画面が表示されたら、スクロールバーをグレーの横縞が一番目立たない位置に動

石の画面が表示されたら、スクロールバー ビグレーの視識が一番日立たない位置に動かし、[OK )ボタンをクリックしてください。詳しくは、画面上の説明をご覧ください。

| スクリーンキャリブレーショ | ා 🗵                                                                                                    | Screen Calibration                                                                                                   |
|---------------|----------------------------------------------------------------------------------------------------|----------------------------------------------------------------------------------------------------|
|               | ディスプレイのキャリプレーションを行います。<br>この作業を行うことで、使用しているディスプレイに最<br>確な明るさて、面像を取り込むことができます。<br>スクリーンキャリプレーションユーティリティを起動し<br>まず、中央に表示されるグレー確認の強心、できるだけ<br>目立たなくなるように、スクロールパーで開建して下さ<br>し、<br>また、この設図す後で「コントロールパネルー<br>野公和 TNAL Pro Network-Screen Calibration Utility<br>」でも行えます。 | この作業を行うことで、健用しているディスプ<br>レイに最適な明らさで、置像を取り込むことが<br>できます。<br>中島に表示されるグレー領域の磁が、できるだ<br>け見ったないなるとうに、スクロールパーで調<br>知して下さい。 |
|               | < 戻る(19) [ <b>)次へ(19) 〉</b> 特別地                                                                                                    |                                                                                                    |

5 [インストールが終了しました]と表示されたら、[OK ボタンをクリックしてください。 これで EPSON TWAIN Pro Networkのインストールは終了です。 なお、インストールによって登録される内容について、以下のページで説明しています。 必要に応じてご覧ください。 ∠了「インストールによって登録される内容」82ページ

TWAIN対応アプリケーションのインストール

- この後は、TWAIN対応アプリケーションのインストールが1つずつ進みます。画面の指示に従ってインストールを進めてください。
   詳しくは、ソフトウェア CD-ROM 収録のアプリケーションガイドをご覧ください。
- 2) インストールが終了したら、クライアントPCを再起動してください。

### Macintoshでのインストール

2

インストールをはじめる前に、アンチウィルスなどの起動中のすべてのアプリケーションを閉 じておいてください。アプリケーションが起動していると、エラーが出てインストールが正常 に終了しない場合があります。

インストール前の確認事項 インストールをはじめる前に、スキャナサーバのIPアドレスを確認しておいてくださ い(スキャナサーバの所有者またはネットワーク管理者にお問い合わせください)。 IPアドレスとは、ネットワーク上で機器を識別するための識別子のことです。 ∠3<sup>-</sup>「用語集」88ページ

Macintoshを起動し、ES-6000HソフトウェアCD-ROMをセットします。

EPSON TWAIN Pro Networkのインストール

[EPSON TWAIN Pro NET]フォルダをダブルクリックして開きます。 [EPSON TWAIN Pro NETインストール]アイコンをダブルクリックしてインス トーラを起動します。

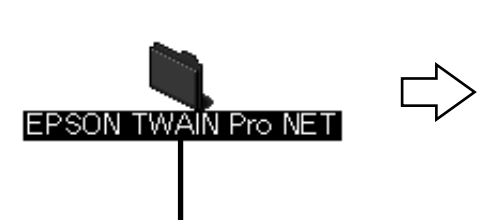

ダブルクリックします

| EPSON TW        | AIN Pro NET 📃 🗉 | E  |
|-----------------|-----------------|----|
|                 |                 |    |
|                 |                 | ۰  |
|                 |                 |    |
| EPSON TWAIN Pro | NETインストール       |    |
|                 |                 | Ŧ  |
| 4               | <u></u>         | 11 |
|                 |                 | _  |

I

ダブルクリックします

3 [インストール]ボタンをクリックしてインストールを実行します。

| EPSON TWAIN Pro NETインストール 目                          |             |
|------------------------------------------------------|-------------|
| EPSON TWAIN Pro NET 🔻                                |             |
| インストールするには"インストール"をクリックして下さい<br>・EPSON TWAIN Pro NET |             |
| ディスク空き容量: 2,097,060 必要なディスク空き容量: 7,000K              |             |
|                                                      | ━━━ クリックします |

ソフトウェアのインストール ( クライアント PC )

次の画面が表示されたら、[終了]ボタンをクリックします。

Δ

| ] | インストールが完了しました。 | <u>〔</u> 終 | 7        |
|---|----------------|------------|----------|
|   |                | クリック       | ー<br>します |

[EPSON TWAIN Pro Network] 画面が表示されますので、スキャナの接続の設定とテ ストを行います。

5 スキャナサーバのIPアドレスを入力し、 [テスト]ボタンをクリックします。

 IPアドレスについては、スキャナサーバの所有者またはネットワーク管理者にお問い 合わせください。

| IPアドレスを入力して、 <b>――</b><br>(画面は例です) | <ul> <li>■ EPSON TWAIN Pro Network</li> <li>■ ネットワークスキャナの選択:</li> <li>■ 192.168.100.201</li> <li>● 御除</li> <li>タイムアウト時間の設定(秒):</li> <li>30</li> </ul> | この設定は、通常は変更  |
|------------------------------------|----------------------------------------------------------------------------------------------------|--------------|
|                                    | ヒント ビント ネットワークスキャナのドアドレスを指定してください。<br>詳しくは、ネットワーク管理者に問い合わせてください。                                                                                      | しないでくたさい     |
|                                    |                                                                                                    |              |
|                                    | 0K ++>t/ 72+                                                                                                    | ーーーー クリックします |

6 次のメッセージが表示されることを確認して、 [OK]ボタンをクリックします。 違うメッセージが表示される場合は、さまざまな原因が考えられます。以下のページを 参照して対処してください。

∠ℑ「接続テストでのエラー」67 ページ

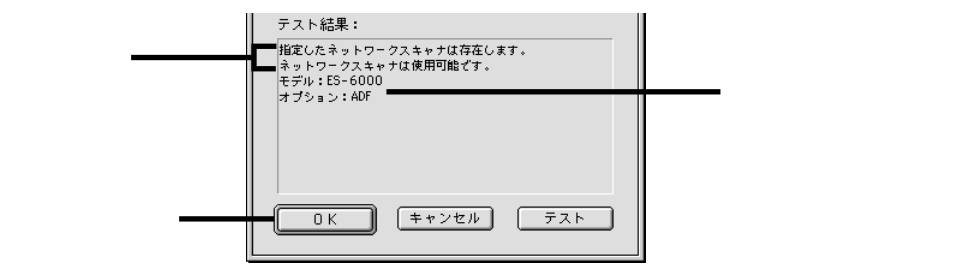

これで EPSON TWAIN Pro Network のインストールは終了です。 なお、インストールによって登録される内容について、以下のページで説明していま す。必要に応じてご覧ください。

∠3 「インストールによって登録される内容」82 ページ

### TWAIN対応アプリケーションのインストール

) Presto! PageManagerとAcrobat Readerをインストールすることをお勧めします。

- Presto! PageManagerは、EPSON TWAIN Pro Networkを起動するために必要な TWAIN対応アプリケーションです。
  - Acrobat Readerは、TWAIN対応アプリケーションの取扱説明書(PDFファイル)を閲覧するために必要なアプリケーションです。
- [TWAIN対応アプリケーション]フォルダをクリックして開き、インストールするアプ リケーションのフォルダをダブルクリックして開きます。

フォルダの中にはじめにお読みくださいファイルがある場合は、そのファイルをダ ブルクリックし、インストールする前に必ず内容をお読みください。インストールや使用上のご注意が書かれています。

- 2 インストーラのアイコンをダブルクリックし、インストーラを起動します。 インストーラがない場合は、ソフト本体のアイコンを Macintosh HD などにドラッグしてコピーしてください。
- 3 [インストール]や[OK]などのボタンをクリックしてインストールを実行します。 この後は、画面の指示に従ってインストールを進めてください。インストールの手順で で不明なことがありましたら、ソフトウェア CD-ROM 収録のアプリケーションガイド をご覧いただくか、または各アプリケーションメーカーにお問い合わせください。
- 4 複数のアプリケーションをインストールする場合は、それぞれ①~③の操作を繰り返します。
- 5) インストールが終了したら、Macintoshを再起動してください。

# ネットワーク経由での取り込み方

ここでは、ネットワーク経由での取り込み手順を説明しています。

| EPSON Scan Server の起動40        |
|--------------------------------|
| EPSON Scan Server の機能説明41      |
| EPSON TWAIN Pro Network の起動 44 |
| 簡単な取り込み手順47                    |
| ヘルプとユーザーズガイドのご案内54             |

## EPSON Scan Serverの起動

まず、スキャナサーバでEPSON Scan Serverを起動します。

) スキャナの電源をオンにし、スキャナサーバを起動します。 必ず、この順番を守ってください。スキャナより先にスキャナサーバの電源をオンにす ると、スキャナが認識されません。

EPSON Scan Serverを起動し、エラーが出ないことを確認します。 EPSON Scan Server をスタートアップに登録した場合(25 ページまたは 28 ページの <sup>①</sup>参照)は、エラーが出ていないことだけ確認してください。

Windows NT3.51以外

Windows NT3.51

|                                         | 🛱 EPSON Sean Server           | ▶ ឝ EPSON Scan Server      |                         |
|-----------------------------------------|-------------------------------|----------------------------|-------------------------|
| 〒 7°0かうム(P)                             | , (ज़) MoAfee VirusSoan       | EPSON Scan Server アンインストール | P ErSUN Scan Server(共通) |
| 3 最近使った771ル(D)<br>3 時空(m)               | Microsoft HULK                | •                          |                         |
| 愛 取用で)<br>11 検索(F)                      | 😵 Microsoft バインダー             |                            |                         |
| AL7'(H)                                 | MS-DOS לעצר MS-DOS איז MS-DOS |                            |                         |
| ジ ··· · · · · · · · · · · · · · · · · · | PicaView Help                 |                            | EPSUN Scan EPSUN Scan   |
|                                         | The Microsoft Network         |                            | Server Server           |
| () Windowis Outre J ()                  | SIP WS_FTP95                  |                            |                         |

次の画面が表示されたら、スキャナを共有できる状態になります。EPSON Scan Server は、起動したままにしておいてください。

| アイコンモードの場合       |                | ダイアログボックスモードの場合                                                                                                    |
|------------------|----------------|----------------------------------------------------------------------------------------------------|
| Windows NT3.51以外 | Windows NT3.51 | ✓ EPSON Scan Server           スキャプ         Host IP Address           スキャプ         Host IP Address           192168100201         192168100201           接続要求特ち         192168100201           ストート         取り込みはかせが         ストップ |

上の画面が表示されずにエラーメッセージが表示された場合は、さまざまな原因が考えられます。以下のページを参照して対処してください。 プ「EPSON Scan Server 起動時のエラー」63 ページ

**ア** ポイント Windows 95/NTでEPSON TWAIN Proをインストールしている場合の注意 EPSON Scan Serverの起動時に、EPSON Scanner Monitor(スキャナビボタン押下を監 視するソフトウェア)が起動している場合は、EPSON Scanner Monitorが強制終了され ます。そのため、EPSON Scan Server終了後に、スキャナビボタンを使用して画像を取 り込みたい場合は、[スタート]--[プログラム]--[EPSONスキャナ] EPSON Scanner Monitor]の順にクリックし、EPSON Scanner Monitorを起動してください。

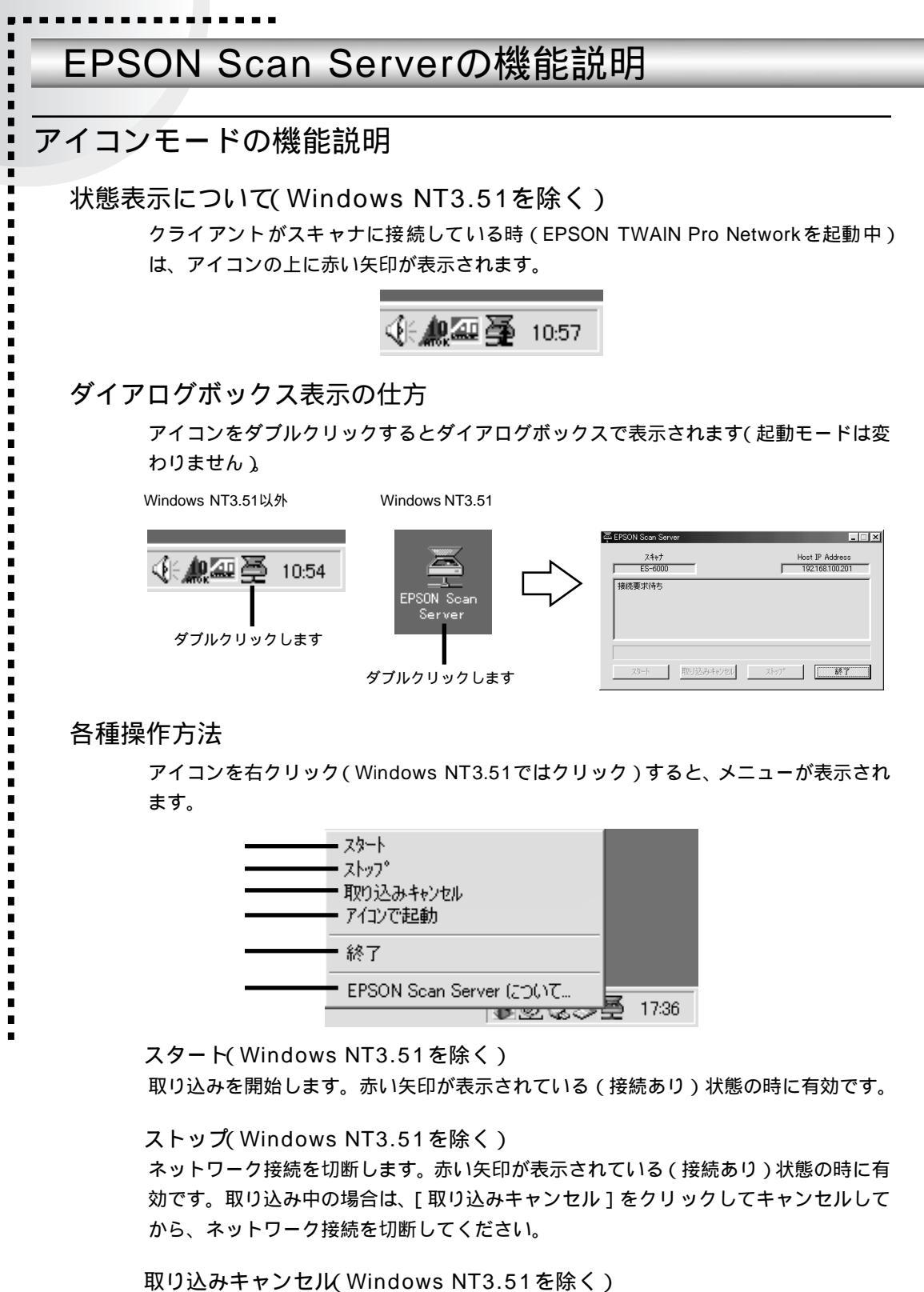

取り込みをキャンセルします。ネットワーク接続は維持されます。クライアントが取り 込み中にのみ、有効になります。

#### アイコンで起動

EPSON Scan Serverの起動モードを切り替えます。クリックして左に**ノ**マークを付け るとアイコンモード、再度クリックして**ノ**マークを外すとダイアログボックスモードに 切り替わります。切り替えは次回の起動から有効になります。

終了(Windows NT3.51でば 閉じる ")

EPSON Scan Serverを終了します。赤い矢印が表示されていない(接続なし)状態の時に有効です。

EPSON Scan Serverについて EPSON Scan Serverのバージョンを表示します。

### ダイアログボックスモードの機能説明

ダイアログボックスモードでは、各種情報が画面上に表示されます。

| スキャナ名<br>本 EPSON Scar Server                | スキャナサーバのIPアドレス     |
|---------------------------------------------|--------------------|
| スキャナ<br>「ES-6000                            | Host IF Address    |
| クライアントと接続中です。<br>IP address 192.168.100.202 |                    |
|                                             |                    |
| <u>スタート</u><br>取り込みキャ                       | 沙切/ <b>ストップ</b> 終了 |

現在の状態

### アイコン表示の仕方

最小化またはアイコン化ボタンをクリックすると、アイコン表示になります。

Windows NT3.51以外

Windows NT3.51

| デ EPSON Sean Server □ ×<br>スキャナ Host IP Address<br>ES-6000 192168.100.201 |                      |
|---------------------------------------------------------------------------|----------------------|
| クリックします                                                                   |                      |
| (€ # 2010:54)                                                             | EPSON Scan<br>Server |

各種操作方法

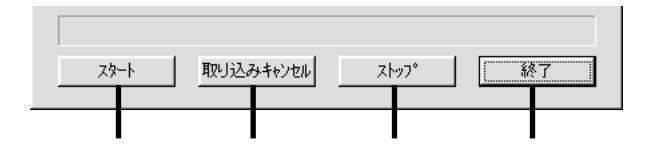

#### スタート

取り込みを開始します。クライアントと接続中に有効です。

#### 取り込みキャンセル

取り込みをキャンセルします。ネットワーク接続は維持されます。クライアントが取り 込み中にのみ、有効になります。

#### ストップ

ネットワーク接続を切断します。クライアントと接続中に有効です。取り込み中の場合は、[取り込みキャンセル]ボタンをクリックしてキャンセルしてから、ネットワーク 接続を切断してください。

#### 終了

EPSON Scan Serverを終了します。接続要求待ち状態の時に有効です。

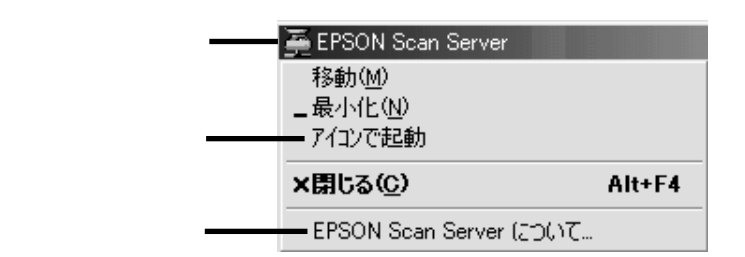

#### アイコンで起動

EPSON Scan Serverの起動モードを切り替えます。クリックして左に**ノ**マークを付け るとアイコンモード、再度クリックして**ノ**マークを外すとダイアログボックスモードに 切り替わります。切り替えは次回の起動から有効になります。

EPSON Scan Serverについて EPSON Scan Serverのバージョンを表示します。

## EPSON TWAIN Pro Networkの起動

スキャナからネットワーク経由で画像を取り込むには「EPSON TWAIN Pro Network」という ソフトウェアが必要です。しかし、EPSON TWAIN Pro Networkは単独では動作できないため、 TWAIN(トウェイン)に対応したアプリケーションから起動します。ここでは、Adobe Photoshop 5.0からEPSON TWAIN Pro Networkを起動する手順を例に説明します。

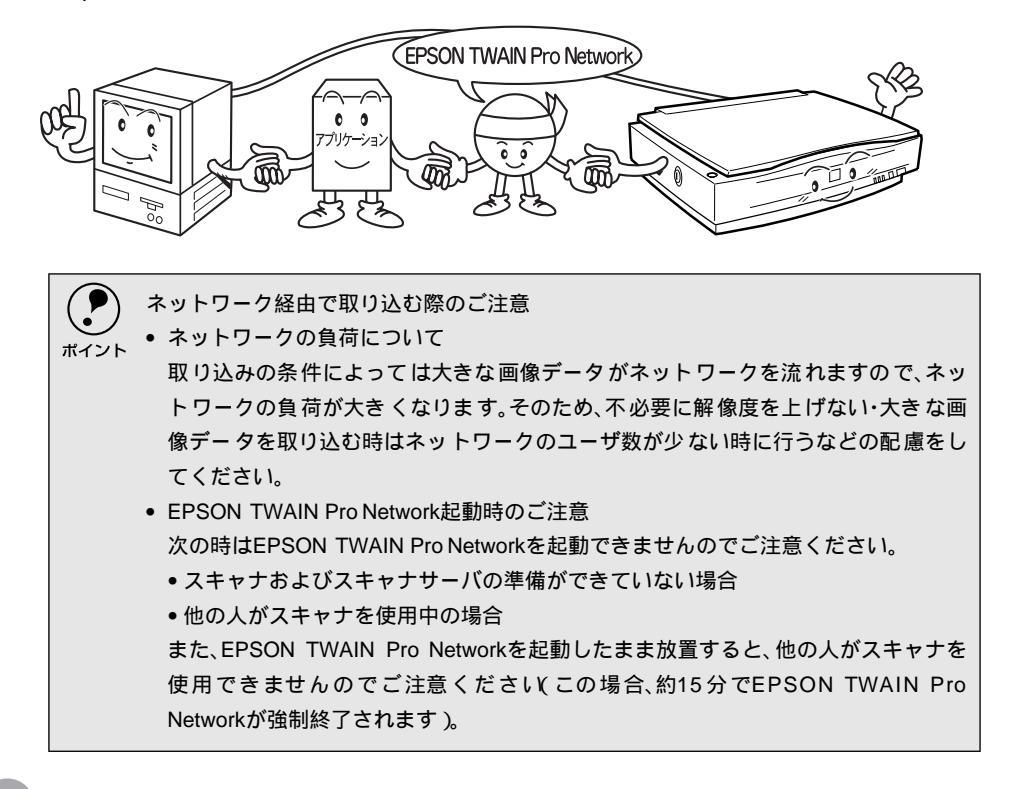

スキャナに原稿をセットします。

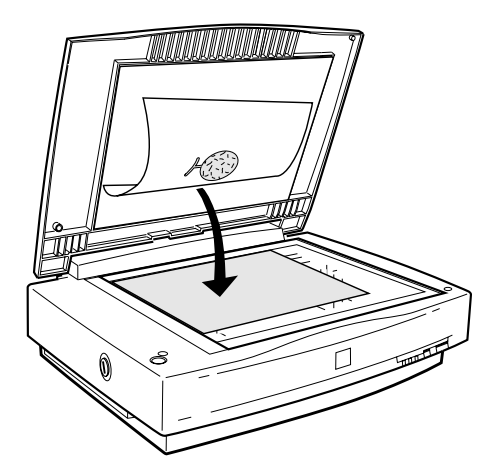

クライアントPCを起動し、TWAIN対応アプリケーションを起動します。

.

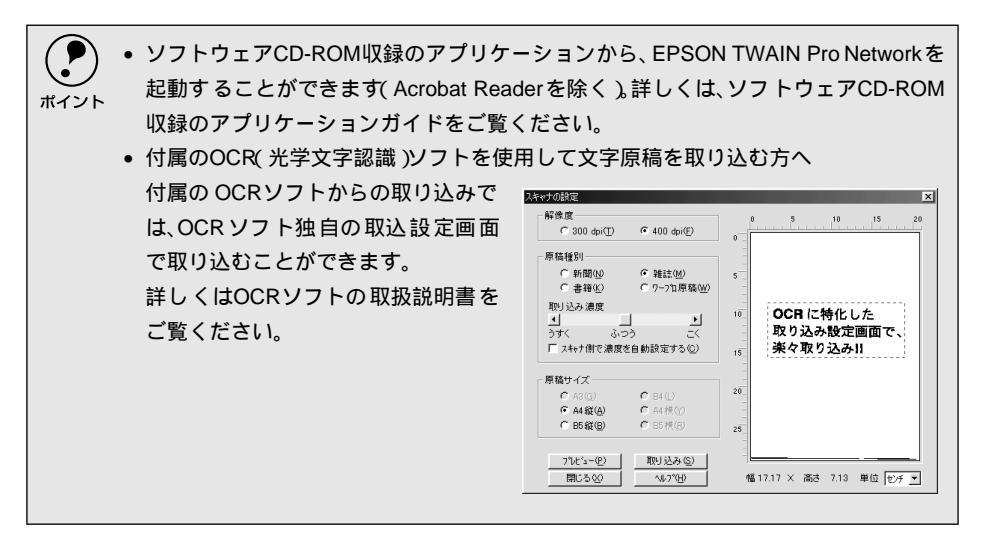

TWAIN対応アプリケーションで、起動するTWAINデータソース[EPSON TWAIN Pro Network]を選択します。

< Adobe Photoshop 5.0Jでの例 >

#### Windows

| Adobe Photoshop<br>ファイル(E) 編集(E)<br>新規(W) | イメージゆ レイヤー(L<br>Ctrl+N | ) 選択範囲( <u>S</u> )           | フィルタの ビ: |
|-------------------------------------------|------------------------|------------------------------|----------|
| 第<○□<br>指定形式で開く(E)                        | CtrI+O<br>Alt+CtrI+O   |                              |          |
| 開じる( <u>c</u> )                           | CtrI≠₩                 |                              |          |
| (米存(S)<br>別名で(呆存(A)                       | CtrHS<br>Shft+CtrHS    |                              |          |
| 複製を保存(Y)<br>復帰(Y)                         | Alt+Ctrl+S             |                              |          |
| 配置(1)                                     |                        |                              |          |
| 読み込み(M)                                   | ► TV                   | /AIN_32 対応機器<br>/AIN_32 対応機器 | からの入力…   |
| ) - 246 mole                              | 2                      | AIN_32 X1604#6               | 10月間11   |
|                                           |                        |                              |          |
|                                           |                        |                              |          |
|                                           | <u>ب</u> لے            |                              |          |
|                                           |                        |                              |          |
|                                           | v                      |                              |          |
| ソースを選択してください                              |                        |                              | ×        |
| ソース:                                      |                        |                              |          |
| EPSON TWAIN                               | Pro Network            |                              |          |
|                                           |                        |                              |          |
|                                           |                        |                              | 端招       |
|                                           |                        |                              |          |
| 1                                         |                        | +                            | ャンセル     |
|                                           |                        |                              |          |
|                                           |                        |                              |          |
| クリ                                        | ックして、                  | クリ                           | ックします    |

Macintosh

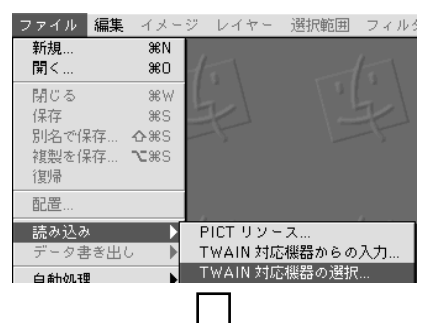

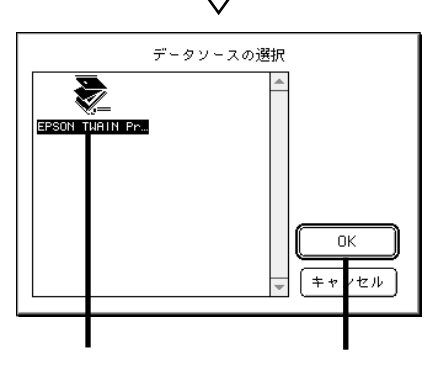

45

4

TWAIN対応アプリケーションで、EPSON TWAIN Pro Networkを起動します。

< Adobe Photoshop 5.0Jでの例 > Windows

| 🖾 Adobe Photoshop                                                               |                                               |     |                        |              |    |
|---------------------------------------------------------------------------------|-----------------------------------------------|-----|------------------------|--------------|----|
| ファイル(E) 編集(E)                                                                   | イメージの レイキ                                     | ~-© | 選択範囲(S)                | フィルタ田        | Ľ: |
| 新規(10)<br>開く(0)<br>指定形式で開く(E)                                                   | Ctrl+N<br>Ctrl+O<br>Alt+Ctrl+O                |     |                        |              |    |
| 開じる(Q)<br>(保存(S)<br>別名で(保存( <u>A</u> )<br>複製を(保存( <u>C</u> )<br>(復帰( <u>V</u> ) | Ctrl+W<br>Ctrl+S<br>Shft+Ctrl+S<br>Alt+Ctrl+S |     |                        |              |    |
| 配置①                                                                             |                                               |     |                        |              |    |
| 読み込み(M)<br>データ書き出し(R)                                                           | Þ                                             | TWA | N_32 対応機器<br>N_32 対応機器 | からの入力<br>の選択 |    |

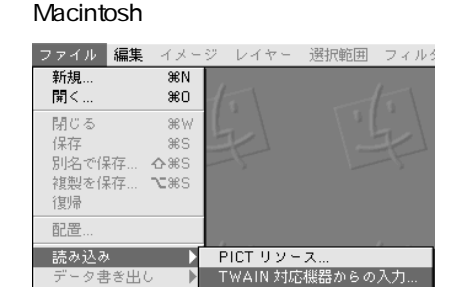

EPSON TWAIN Pro Networkを起動すると、[スタート]画面が数秒表示された後、 [EPSON TWAIN Pro Network]画面が表示されます。

[スタート] 画面は約2秒間表示されますが、その間に[スタート] 画面をクリックす ると、すぐに [EPSON TWAIN Pro Network] 画面に切り替わります。

[スタート]画面

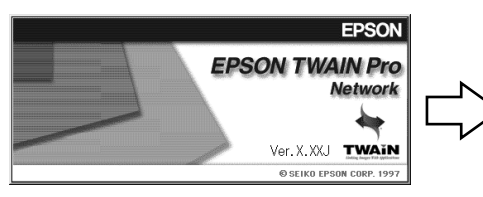

[EPSON TWAIN Pro Network]画面

| EPSON TWAIN Pro Network                    |           | _ 🗆 🗙             |
|--------------------------------------------|-----------|-------------------|
| EPSON TWAIN Pro                            | ork       | EPSON             |
| 原稿種( <u>D</u> ):                           | 原稿台       | -                 |
| イメージタイプΦ                                   | 24bit カラー | •                 |
| 出力機器(E)                                    | PM/MJプリンタ | (74F)             |
| 解像度( <u>R</u> ):                           | 300       |                   |
| 原稿サイズ(山): 幅 21.59                          | 高さ 29.71  | cm 💌              |
| 出力サイズ(工): 幅 21.59                          | 高さ 29.71  | 25.60 MB          |
| ,<br>, , , , , , , , , , , , , , , , , , , |           | 4266<br>▶ 100 %   |
|                                            |           | <i>วีเ</i> /ี่⊒−® |
| <u></u> 環境設定(Q)                            |           |                   |
| ヘルプ(出)                                     |           | TTU ISA Zu (S)    |
| - 閉USO                                     |           | 14.74247.027      |

このボタンをクリックすると、ヘルプが表示されます。 詳しくは「ヘルプとユーザーズガイドのご案内」54 -ページをご覧ください。

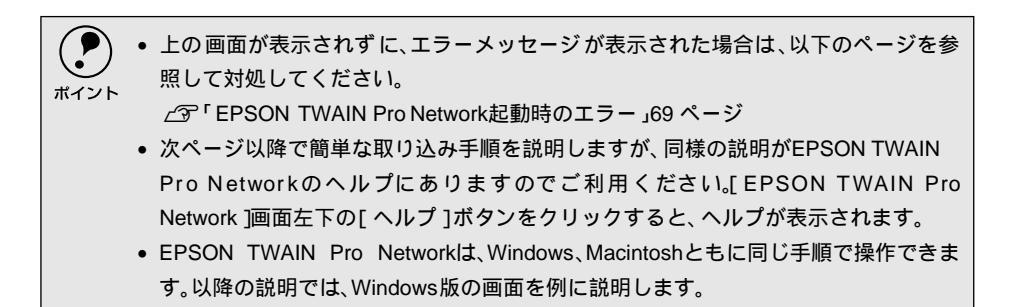

## 簡単な取り込み手順

スキャナの操作に不慣れな方は、以下の説明を参照して、まず取り込んでください。詳細な取込み手順については、ヘルプの[詳細な取り込み手順]をご覧ください(Windows NT3.51を除く)。

原稿種、イメージタイプ、出力機器などを設定します。 部は初期設定です。

| 亰稿種: |  |
|------|--|
|------|--|

スキャナにオプションのADFを装着していない場合は設定不要です(グレー表示 されます)。ADFを使って原稿を取り込むかどうかを選択します。選択肢は次の通 りです。

● 原稿台

● ADF - ××(オートドキュメントフィーダ。××は片面/両面)

ADFを装着していても、スキャナの原稿台(ガラス面)にセットした反射原稿(紙 などの光を反射する原稿)を取り込む時は、[原稿台]を選択します。

イメージタイプ: 取り込む画像の色数の設定を、リストの中から選択します。定義済みの主な 設定は次の通りです。

- 24bitカラー (カラー取り込みに適した設定)
- 8bitグレー (白黒写真の取り込みに適した設定)
- OCR (文字原稿の取り込みに適した設定)

| 原稿種( <u>D</u> ): | 原稿台                 |
|------------------|---------------------|
| イメージタイプの         | 24bit カラー           |
| 出力機器(E)          | ■ PM/MJプリンタ(フォト)  ▼ |
| 解像度( <u>R</u> ): | 300                 |

出力機器:

画像を最終的に出力する機器をリストから選択します。この設定によって、出力機 器に合わせての、解像度とアンシャープマスクの設定を行います。定義済みの主な 設定は次の通りです。

• スクリーン/Web (ディスプレイ表示に適した設定)

• PM/MJプリンタ(での印刷に適した設定)

OCR (文字原稿の取り込みに適した設定)

😰 [プレビュー]ボタンをクリックして原稿をプレビュー(仮取り込み)します。 プレビューウィンドウとデンシトメータウィンドウ(Windows NT3.51 を除く)が表 示されます。

初期設定では、プレビュー後、露出(明暗)が自動調整されます。

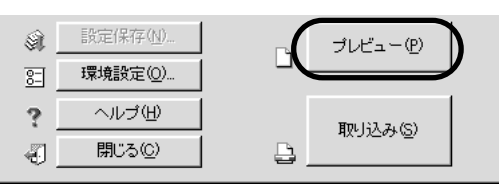

[デンシトメータ]ウィンドウについて(Windows NT3.51を除く) マウスカーソルをプレビュー画面上に移動すると、カーソル位置近傍の画素情報が、デ ポイント ンシトメータ」ウィンドウに表示されます。 [デンシトメータ]ウィンドウでは、カーソル位置近傍のピクセルのRGB値や輝度など を確認できます。詳しくはヘルプの「デンシトメータウィンドウ」をご覧ください。

プレビューウィンドウで、取り込み枠をドラッグして作成します。 ドラッグ・・・マウスボタンを押しながらマウスを動かすこと

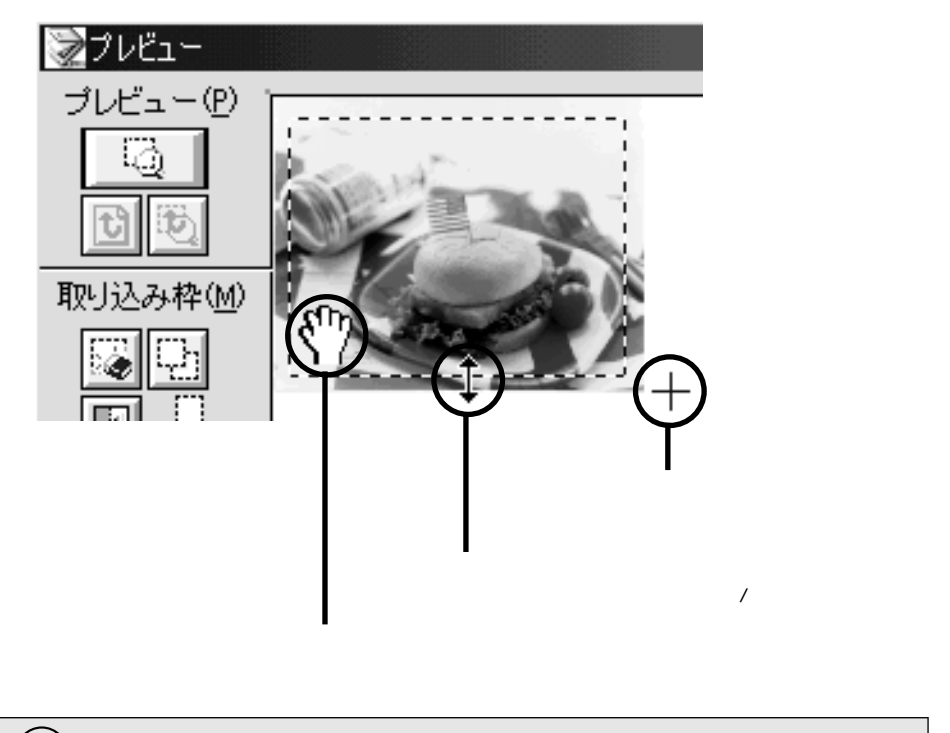

初期設定では、上記の操作を行うと、取り込み枠内の露出(明暗)が自動調整されます (Windows NT3.51を除く)。

ポイント

4

取り込む領域が小さい場合は、[ズームプレビュー]ボタンをクリックして取り込み枠 をズーム表示し、取り込む領域を微調整します。

初期設定では、ズームプレビュー後、取り込み枠内の露出(明暗)が自動調整されます。 クリックします

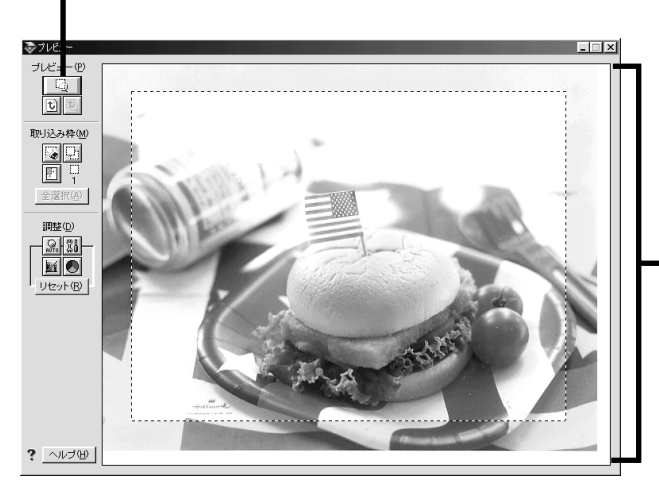

■ 取り込み枠をズーム表示し、 ■ 露出が自動調整されます

[EPSON TWAIN Pro Network]画面の[取り込み]ボタンをクリックして、画像を 取り込みます。

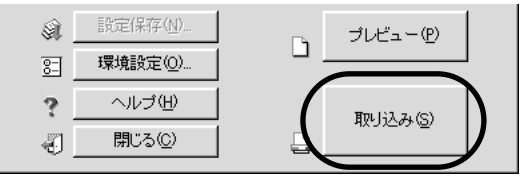

取り込んだ画像が、新規ファイルとして表示されます(EPSON TWAIN Pro Network の後ろに隠れて見えない場合があります)。

6 [EPSON TWAIN Pro Network]画面の[閉じる]ボタンをクリックし、EPSON TWAIN Pro Networkを閉じます。

Macintoshをお使いの場合、アプリケーションによっては、EPSON TWAIN Pro Network が自動的に終了する場合があります。

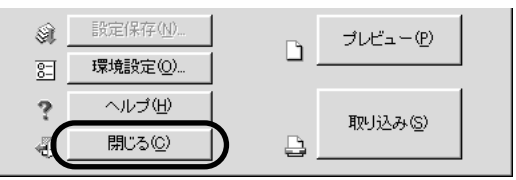

この後は画像を保存します。

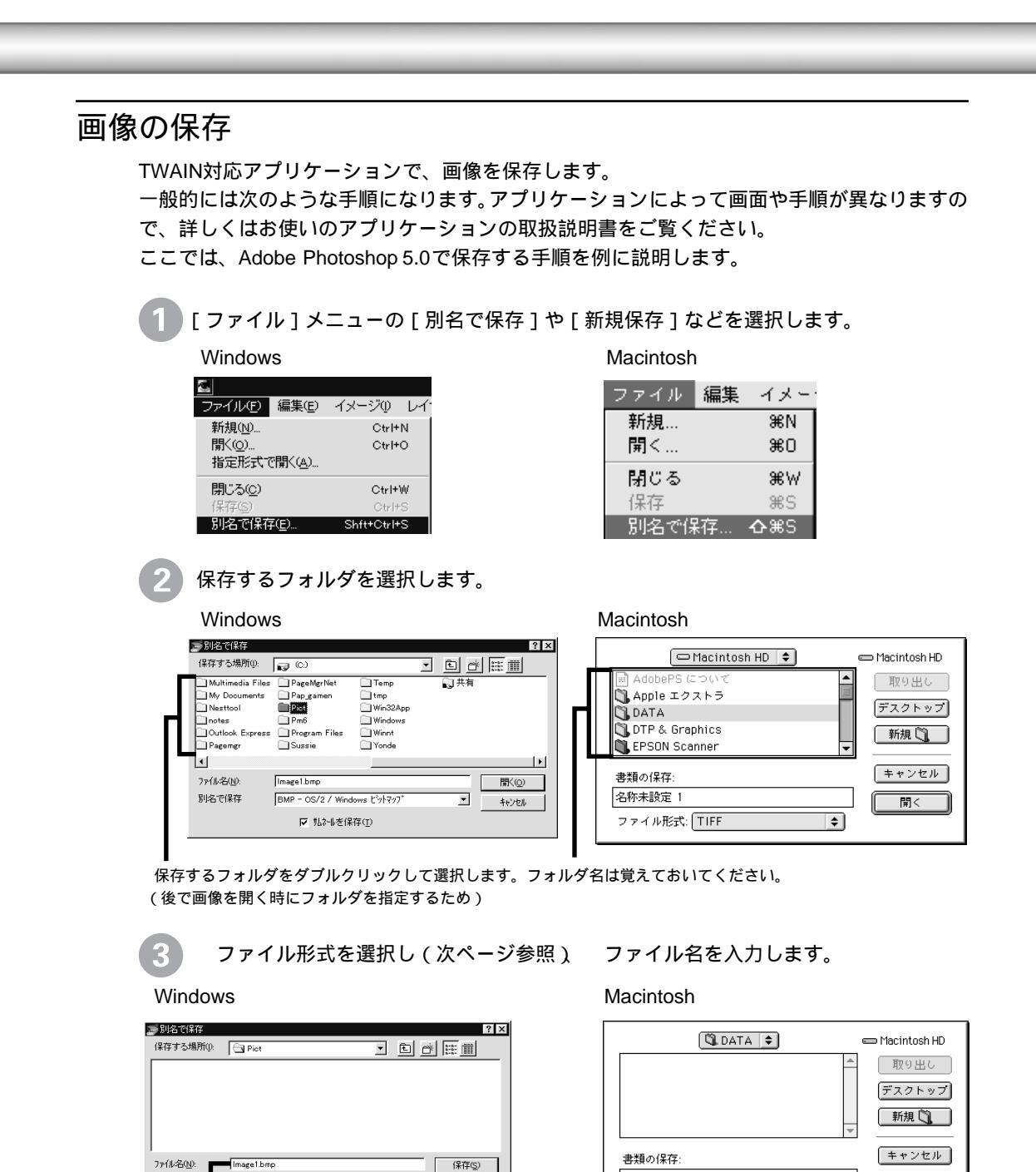

image 1

ファイル形式: PICT ファイル

ファイル名を入力します

保存

\$

ファイル形式を選択し(PICT形式を選択した例)

別名で保存

BMP

- OS/2 / Windows ビットアップ

ファイル名を入力します

☑ 売れる(保存(①)

•

ファイル形式を選択し(BMP形式を選択した例)

キャンセル

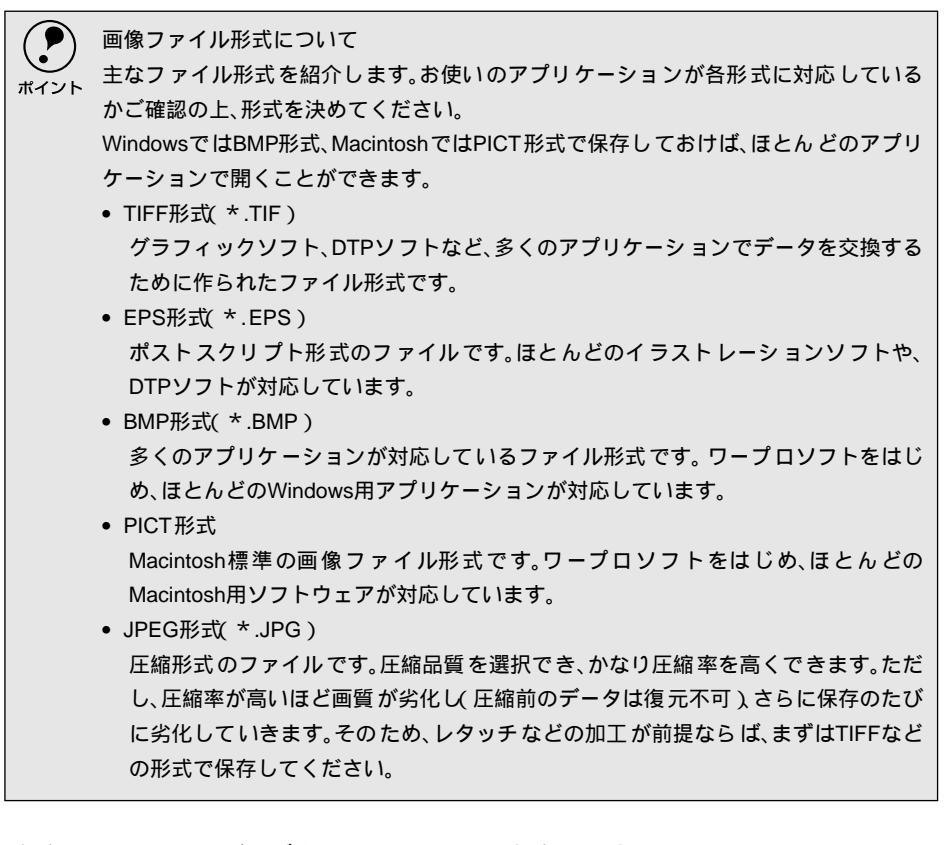

4 [保存]や[OK]などのボタンをクリックして保存します。 これで画像の取り込み・保存は終了です。

### スキャナサーバ/スキャナ側での取り込み操作について

- EPSON TWAIN Pro Networkの[取り込み]ボタンの代わりに、EPSON Scan Server の[スタート]ボタンでも取り込みを開始することができます。
- また、スキャナのスキャナビボタンでも取り込みを開始することができます。

EPSON Scan Serverの [スタート]ボタン

スキャナビボタン

| 茶 EPSON Scan Server<br>スキャナ<br>ES-6000         | Host IP Address |
|------------------------------------------------|-----------------|
| クライアントと接続中です。<br>IP address 192168.100.202     |                 |
|                                                |                 |
| <b>11.11.11.11.11.11.11.11.11.11.11.11.11.</b> | <b>ストップ</b> 終了  |

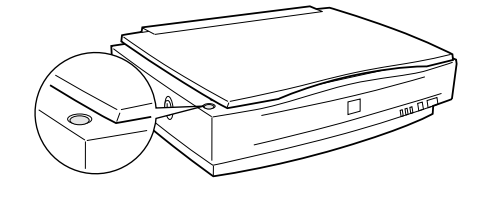

とちらの場合も、付属のOCRソフトでの取り込みで、OCRソフト独自の取り込み設定 画面を使用している場合を除きます。

[スタート]またはスキャナビボタンを次のように利用すれば、取り込み操作時にスキャ ナとクライアントPCを往復する回数が1回で済みます。

#### <利用方法1>

[EPSON TWAIN Pro Network]画面のみ表示されていて、プレビューウィンドウが表示されていない状態で[スタート]またはスキャナビボタンを押すと、プレビューして原稿の全領域を自動選択し、さらに露出を自動調整して取り込みを行います。手順は次の通りです。

- 1. クライアントPCでEPSON TWAIN Pro Networkを起動します。
- 2.プレビューウィンドウが表示されている場合は、プレビューウィンドウを閉じます。
- 3. 原稿種・イメージタイプ・出力機器などを設定します。
- 4.スキャナに原稿をセットします。
- 5. [スタート]またはスキャナビボタンを押します\*。
- 6.取り込みが終了して READY ランプが点灯したら、原稿を取り出してクライアント PCの所に戻ります。
- \* スキャナにADFを装着していて、EPSON TWAIN Pro Networkの[原稿種]項目で ADF - ××を選択している場合、[スタート]またはスキャナビボタンを使用する と、すべての原稿を連続して取り込みます(ただし、TWAIN対応アプリケーション が複数取り込みに対応している必要があります)。

<利用方法2>

決まったサイズ・種類の原稿を取り込む場合は、設定保存と併用することで往復回数を 1回にできます(ただし準備作業が必要です)。手順は次の通りです。

準備作業

- 1.スキャナに原稿をセットします。
- 2. クライアントPCでEPSON TWAIN Pro Networkを起動します。
- 3. 原稿をプレビューして取り込み枠を作成します。
- 4. その他、取り込みに必要な各種設定を行います。
- 5.[設定保存]ボタンをクリックし、各種設定を保存します。詳しくは、[設定保存] ダイアログのヘルプをご覧ください。

取り込み操作

- 1. クライアントPCでEPSON TWAIN Pro Networkを起動します。
- 2. [プレビュー]ボタンをクリックします。
- 3.[設定保存]ボタンをクリックし、準備作業で保存した設定を選択します。
- 4.スキャナに、準備作業で使用した原稿と同じサイズ・同じ種類の原稿を、準備作業 でセットした時と同じ位置・同じ向きでセットします。
- 5.[スタート]またはスキャナビボタンを押します\*。
- 6.取り込みが終了して READY ランプが点灯したら、原稿を取り出してクライアント PCの所に戻ります。
- \* スキャナにADFを装着していて、EPSON TWAIN Pro Networkの[原稿種]項目で ADF - x xを選択している場合、[スタート]またはスキャナビボタンを使用する と、すべての原稿を連続して取り込みます(ただし、TWAIN対応アプリケーション が複数取り込みに対応している必要があります)。

# ヘルプとユーザーズガイドのご案内

### ヘルプのご案内

i

•

ヘルプには次の説明があります。

- 簡単な取り込み手順
- 詳細な取り込み手順 Windows NT3.51を除く)
- 各項目の機能説明
- 画質調整の基本手順(Windows NT3.51を除く)
- 文字原稿の認識率を上げるノウハウ(Windows NT3.51を除く)

ヘルプの使い方については、[ヘルプ]ボタンをクリックすると表示される[情報選択]画面 で、[ヘルプの便利な機能]をクリックしてご覧ください(Windows NT3.51を除く)。

| EPSON TWAIN Pro Network                                                                                                    |                         |                  |
|----------------------------------------------------------------------------------------------------|-------------------------|------------------|
| EPSON TWAIN Pro                                                                                                    | ork E                   | SON              |
| 原稿種( <u>D</u> ):                                                                                                    | 原稿台                     | <b>_</b>         |
| イメージタイプΦ                                                                                                    |                         | <br>_            |
| 出力機器(E)                                                                                                    | PM/MJプリンタ(フォト)          | <b>_</b>         |
| 解像度( <u>R</u> ):                                                                                                    | 300                     | <b>•</b>         |
| 原稿サイズ(山): 幅 21.59                                                                                                    | 高さ 29.71 に              | n 💌              |
| 出力サイズ(①): 幅  21.59                                                                                                    | 高さ 29.71 🔐              | 25.60 MB         |
| <i>x</i> − <i>L</i> ( <u>U</u> ): <u>9</u>                                                                                                    | 4266<br>▶ [1            | 00 %             |
| ○     ○     □     □     □     □     □     □     □     □     □     □     □     □     □     □     □     □     □     □     □     □     □     □     □     □     □     □     □     □     □     □     □     □     □     □     □     □     □     □     □     □     □     □     □     □     □     □     □     □     □     □     □     □     □     □     □     □     □     □     □     □     □     □     □     □     □     □     □     □     □     □     □     □     □     □     □     □     □     □     □     □     □     □     □     □     □     □     □     □     □     □     □     □     □     □     □     □     □     □     □     □     □     □     □     □     □     □     □     □     □     □     □     □     □     □     □     □     □     □     □     □     □     □     □     □     □     □     □     □     □     □     □     □     □     □     □     □     □     □     □     □     □     □     □     □     □     □     □     □     □     □     □     □     □     □     □     □     □     □     □     □     □     □     □     □     □     □     □     □     □     □     □     □     □     □     □     □     □     □     □     □     □     □     □     □     □     □     □     □     □     □     □     □     □     □     □     □     □     □     □     □     □     □     □     □     □     □     □     □     □     □     □     □     □     □     □     □     □     □     □     □     □     □     □     □     □     □     □     □     □     □     □     □     □     □     □     □     □     □     □     □     □     □     □     □     □     □     □     □     □     □     □     □     □     □     □     □     □     □     □     □     □     □     □     □     □     □     □     □     □     □     □     □     □     □     □     □     □     □     □     □     □     □     □     □     □     □     □     □     □     □     □     □     □     □     □     □     □     □     □     □     □     □     □     □     □     □     □     □     □     □     □     □     □     □     □     □     □     □     □     □     □     □     □     □     □     □     □     □     □     □     □     □     □     □     □     □     □     □ |                         | . — ( <u>Р</u> ) |
|                                                                                                    |                         | Ъ©               |
|                                                                                                    |                         |                  |
| ② EPSON TWAIN Pro Network HELP<br>コームル(の)、(言葉/C)、したわりかり、オポントング                                                                                                    | 2) A 11-19/11/2         | _ 🗆 🗵            |
| - ファイルルビノ 編集(ビノ しおり(M) オフション()<br>- 日になか) 「ねこロこにの」 声気(P)   「印                                                                                                    |                         | 0                |
|                                                                                                    |                         | <u>v</u>         |
|                                                                                                    |                         |                  |
| EPSON TWAIN Pro Network ヘルプへよ<br>次の中から知りたい情報を選んでください                                                                                                    | うこ <del>て</del> 。<br>い。 |                  |
| ・簡単な取り込み手順 :画                                                                                                    | 像を最小限の操作で取り             | 込む手順を説明しています。    |
| ・詳細な取り込み手順 : 画                                                                                                    | 像を取り込む手順を詳細             | こ説明しています。        |
| ・ <u>各項目の機能説明</u> : EP                                                                                                    | SON TWAIN Pro Networ    | k の各機能を説明しています   |
| ・ヘルプの便利な機能 : ヘ                                                                                                    | ルプの 便利な 機能を紹介           | しています。           |
| •                                                                                                    |                         |                  |

### ユーザーズガイドのご案内

次の内容については、CD-ROMマニュアル[ユーザーズガイド]をご覧ください。 ユーザーズガイドは、[ES-6000HソフトウェアCD-ROM]に収録されています。

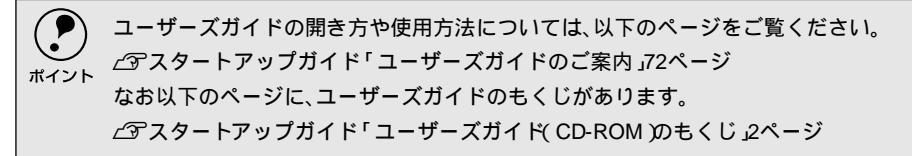

### スキャナビボタンの使い方

スキャナビボタンを利用するための設定手順を説明しています。

取り込み・ノウハウ

次の内容を説明しています。

詳細な取り込み手順 画像を取り込む手順を詳細に説明しています。

出力サイズを指定しての取り込み方 出力サイズ(取り込み後の画像サイズ)を指定して取り込む方法を説明しています。

写真をきれいに取り込むノウハウ EPSON TWAIN Proでの画質調整の方法を説明しています。

文字原稿の認識率を上げるノウハウ

OCR (光学文字認識) での認識率を上げる方法を説明しています。

### EPSON TWAIN Proの機能説明

EPSON TWAIN Proの各機能を詳細に説明しています。

EPSON TWAIN Pro Networkのヘルプにも、同様の説明がありますのでご利用ください。

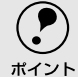

Windows NT3.51をお使いの方へ

Windows NT3.51用のEPSON TWAIN Pro Networkは、一部機能が異なります。そのため、EPSON TWAIN Pro Networkの詳細については、EPSON TWAIN Pro Networkのヘルプをご覧ください。

### オプションの使い方

次の内容を説明しています。

オプションの紹介

本スキャナ用のオプションを紹介しています。

ADF(オートドキュメンドフィーダ)の使い方

ADFの取り付け方、原稿のセットの仕方、ADFからの取り込み方などを説明しています。

困ったときは

困ったときの対処方法を説明しています。

付録

次の内容を説明しています。

日常のお手入れ

移動時のご注意

基本仕様

困ったときは

ここでは、困ったときの対処方法を説明しています。

| トラブルが発生したら58          | 8 |
|-----------------------|---|
| スキャナサーバのトラブル59        | 9 |
| SCSI ボードが認識されない時は     |   |
| (NT を除く)60            | 6 |
| エラーメッセージ(クライアント PC )6 | 7 |
| 画像取り込み時のトラブル7:        | 3 |
| ソフトウェアの再インストール7       | 7 |

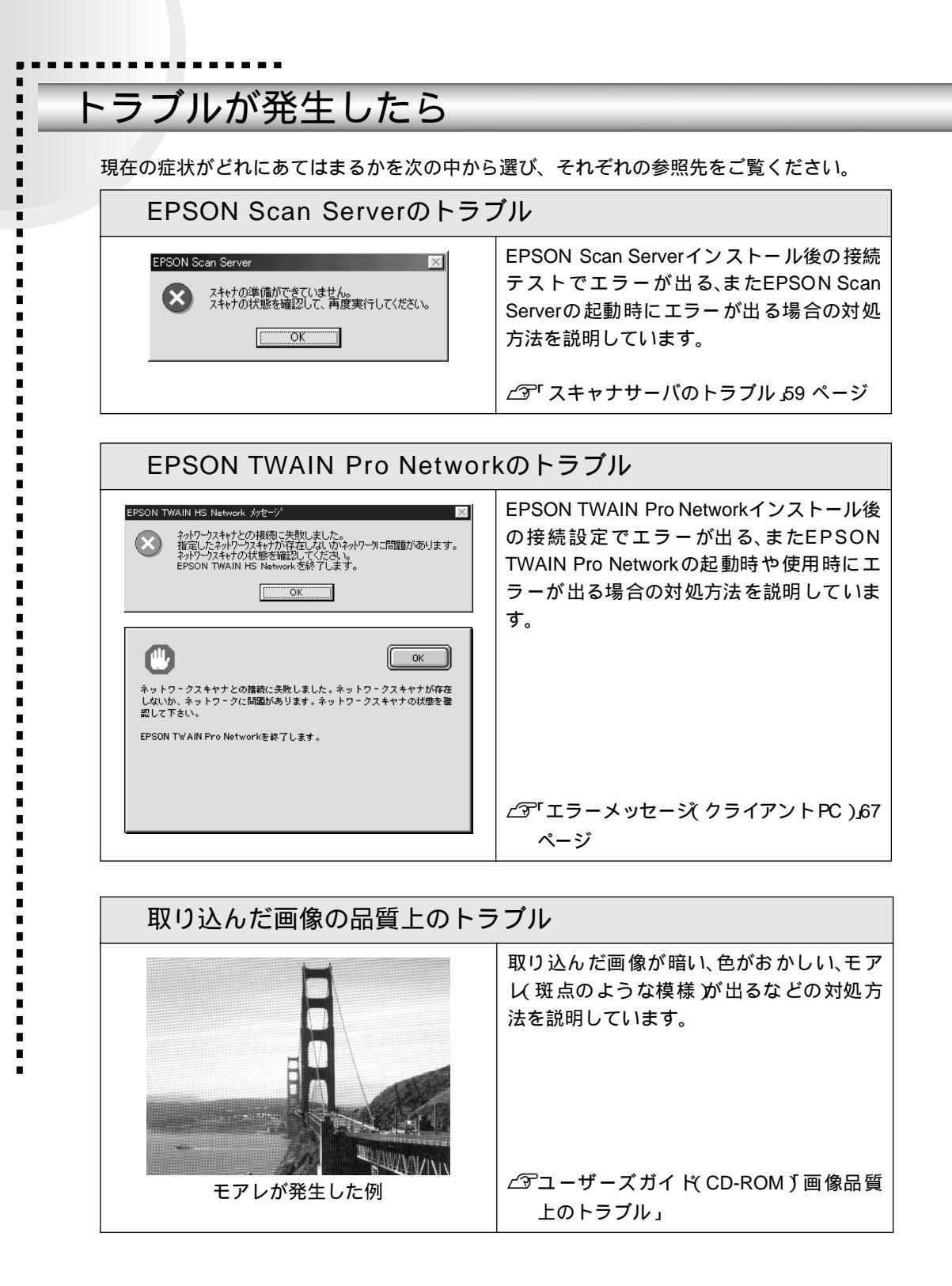

## スキャナサーバのトラブル

### スキャナが認識されない

スキャナをIEEE1394接続されている場合のトラブルについては、IEEE1394 I/Fカードの取扱説明書をご覧ください。

FIND SO

SCSIケーブルをしっかりと接続してください。 SCSIケーブルに問題があることも考えられます。コネクタのピンが折れたり曲 がったりしていないか確認してください。

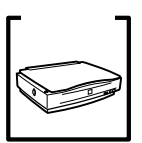

スキャナの準備はできていますか?

接続に問題はありませんか?

スキャナの電源がオフになっていると、スキャナは認識されません。必ず、電 源をオンにしてREADYランプが緑色に点灯した状態にしておいてください。

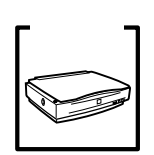

電源投入の順序は正しいですか?

コンピュータ(スキャナサーバ)の電源をオンにする前に、必ずスキャナの電 源をオンにしておいてください。そうしないと、スキャナが認識されません。

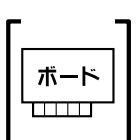

エプソン推奨のSCSIボードを使っていますか?

エプソン推奨のSCSIボード以外では、スキャナの動作保証は致しかねます。推 奨SCSIボードについては、エプソンFAXインフォメーションの[スキャナ・そ の他製品関連情報]または、エプソン販売のホームページでご確認ください。 FAXインフォメーションの番号、エプソン販売のホームページアドレスは裏表 紙にあります。

- チェック -ボード SCSIボードは正しく取り付けられていますか?

コンピュータにしっかりと取り付けられていない可能性があります。取り付け (奥までしっかり挿入されているか)を確認してください。

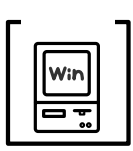

SCSIドライバが正しくインストールされ、SCSIボードが認識されていますか?

SCSIボードの取扱説明書を参照して、SCSIドライバを正しくインストールして ください。

SCSIドライバは、WindowsのCD-ROMに入っているドライバか、またはSCSI ボード指定のドライバをお使いください。

SCSIボードを取り付け、SCSIドライバをインストールすると、[コントロール パネル]の[システム]の中の[デバイスマネージャ]で次のように認識され ます(Windows NTを除く)。

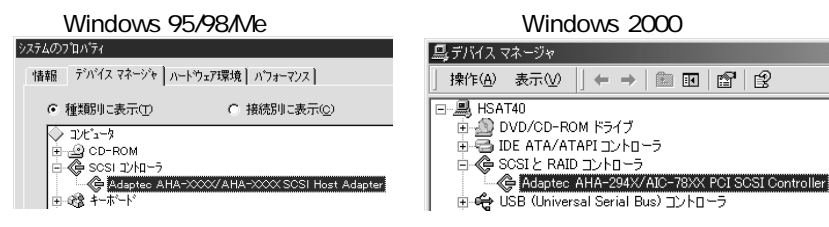

認識されない場合は、以下のページを参照して対処してください。 ∠3 「SCSIボードが認識されない時は(NTを除く)」66 ページ

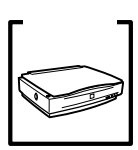

SCSIIDの設定は正しいですか?

スキャナのSCSIIDを他のSCSI機器と違う設定にしてください。重複している と正常に動作しません。

*L*3 スタートアップガイド「SCSI IDとターミネータの設定」20ページ 各機器のID番号は、SCSIボードに付属のソフトウェア(SCSI Selectなど。SCSI ボードの取扱説明書参照)で確認できます。

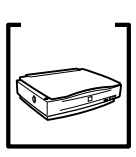

ターミネータの設定は正しいですか?

接続の順序をご確認の上、ターミネータを正しく設定してください。誤った設 定をすると正常に動作しないことがあります。

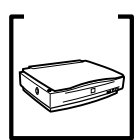

Windows 98の場合、SCSI IDまたはボードを変更していませんか? Windows 98の場合は、EPSON TWAIN Proを削除した後で、スキャナのSCSI IDまたはSCSIボード(カード)を変更してください。

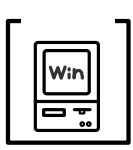

Windows 98の場合、EZ-SCSIをインストールしてありませんか?

EZ-SCSIがインストールされていると、スキャナがデバイスマネージャに [Scanner - ES-XXXX] と登録され、EPSON TWAIN Proをインストールでき ない場合があります。この場合は次のように対処してください。

- 1. スキャナを接続したまま、デバイスマネージャでScanner ES-XXXXを削除 します。
- 2. Windows¥Inf¥Scsiscan.inf を削除します(または EZ-SCSI をアンインストールします)。
- 3. コンピュータを再起動します。スキャナが認識されるので、下記を参照して EPSON TWAIN Proをインストールしてください。
   ∠3 スタートアップガイド「Windows 98でのインストール」33ページ

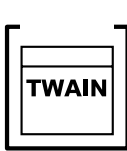

Windows 98/2000/Meの場合、EPSON TWAIN Proのインストールが不完 全な状態で終了している可能性があります。 EPSON TWAIN Proを削除し、再インストールしてください。

ゴーザーズガイド (CD-ROM)「EPSON TWAIN Proの再インストール」

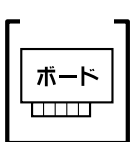

Windows NTの場合、固有の問題を解決しましたか?

Windows NTの場合は、ネットワークボードとI/Oポートアドレスが重複した り、またターミネータやSCSIケーブルの種類に制限がある場合があります。 Windows NTのreadmeファイルを参照の上、固有の問題を解決してください。 readmeファイルが保存されている場所は、Windows NTの取扱説明書に記載さ れています。

### それでもダメな時は

前記を確認してもスキャナが認識されない場合は、次のように対処してください。

デイジーチェーンの場合、SCSI機器の順番を入れ替えてみる
 1.スキャナ以外のすべてのSCSI機器をいったん取り外し、スキャナのみ接続します。その後、以下のページを参照して接続の確認をしてください。
 Windows 95/NTの場合
 ∠3<sup>T</sup> コントロールパネル (Windows 95/NT)」82 ページ
 Windows 98/2000/Meの場合
 ∠3<sup>T</sup> 接続の確認」25 ページ

2.動作が確認できたら、他のSCSI機器をスキャナの後ろに接続してみてください。
 い。この時、SCSI IDやターミネータの設定にご注意ください。
 ∠3 スタートアップガイド「SCSI IDとターミネータの設定」20ページ

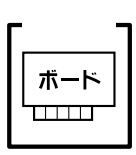

SCSIボードに添付されている取扱説明書またはQ&A集などで確認 特定のコンピュータおよびSCSIボードとの組み合わせにおいて、SCSIボードの ディップスイッチや、ソフトウェアの設定変更などが必要になる場合がありま す\*。

SCSIボードに添付されている取扱説明書やQ&A集には、このようなケースの具体的な対処方法がいくつか記載されていますので、確認してみてください。

\* 他のボード(サウンド・TVチューナーなど)とI/Oポートアドレスなどの設定 が重複することがあり、この場合はSCSIボード側の設定を、ディップスイッ チやソフトウェアなどにより変更します。

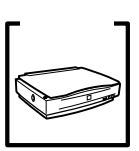

デイジーチェーンの場合、他のSCSI機器に接続上の制限がないか確認 SCSI機器によっては、SCSI IDや接続の順序が制限されているものがあります。 お使いのSCSI機器の取扱説明書またはreadmeファイルでご確認ください (readmeファイルとは、SCSI機器に添付のCD-ROMなどに入っている文書ファ イルで、使用上の制限など、読んでほしい内容が書かれています)。

## EPSON Scan Server起動時のエラー

| メッセージ                                                                        | 対処                                                                                                    |
|------------------------------------------------------------------------------|----------------------------------------------------------------------------------------------------|
| スキャナの準備ができていません。スキャナ<br>の状態を確認して、再度実行してください。                                 | スキャナの電源がオフになっているか、接<br>続に問題があります。以下のページを参照<br>して対処してください。<br>ピアSON TWAIN Proの起動中は、同一ス<br>キャナに対してEPSON Scan Serverを起<br>動することはできません。EPSON TWAIN<br>Proを起動している場合は、終了してくだ<br>さい。<br>SCSI接続している場合で、スキャナサーバ<br>の電源をオフにしている間にスキャナの<br>SCSI IDを変えた場合にも、このエラーが<br>表示されます。この場合は、次のように対<br>処してください。<br>Windows 95/NTの場合:<br>コントロールパネルから[EPSON Scan<br>Server jを開き、接続の設定をしてください。<br>パマゴントロールパネル (Windows 95/<br>NT)」82ページ<br>Windows 98の場合:<br>下記を参照して対処してください。<br>ピアコーザーズガイド(CD-ROM)<br>「Windows98でSCSI IDまたはボード<br>を変更する時は」 |
| 無効なスキャナです。スキャナの機種や設定<br>を確認してください。<br>プログラムを終了します。                           | 使用できるスキャナは、ES-6000Hです。                                                                                                    |
| スキャナは他のプログラムが使用中です。他<br>のプログラムを終了させるか、使用するス<br>キャナを変更してください。<br>プログラムを終了します。 | EPSON TWAIN Proが起動中です。EPSON<br>TWAIN Proを終了してください。                                                                                                    |
| ネットワークに問題があります。ネットワー<br>クの接続や設定を確認してください。<br>プログラムを終了します。                    | ネットワークボードやケーブルの接続、また<br>はTCP/IP設定などを確認してください。<br>∠͡͡͡͡͡͡ TCP/IP設定 」16 ページ                                                                                                    |

| メッセージ                                                                         | 対処                                                                                                    |
|-------------------------------------------------------------------------------|----------------------------------------------------------------------------------------------------|
| 必要なメモリを割り当てることができませ<br>ん。他のアプリケーションを終了してから実<br>行してください。<br>プログラムを終了します。       | 他のアプリケーションソフトを終了して空<br>きメモリを確保してください。                                                                                                    |
| オペレーティングシステムが不適切です。動<br>作対象のオペレーティングシステムで実行<br>してください。<br>プログラムを終了します。        | 動作対象のオペレーティングシステムは次<br>の通りです。<br>• Windows 95/98/Me<br>• Windows NT3.51/4.(( Server/Workstation )<br>• Windows 2000( Server/Professional ) |
| システムリソースの初期化に失敗しました。<br>システムを再起動してください。<br>プログラムを終了します。                       | Windowsを再起動してください。                                                                                                    |
| スキャナにエラーが発生しています。<br>スキャナの状態を確認してください。                                        | スキャナの電源を入れ直してみてくださ<br>い。<br>SCSI ケーブルが外れていないか確認して<br>ください。                                                                                 |
| ー定時間アクセスがなかったため、コネク<br>ションを切断しました。                                            | クライアントPC側で、15分以上EPSON<br>TWAIN Pro Networkの未使用状態が続いた<br>ので、接続を解除しました。<br>スキャナを使用する場合は、再度EPSON<br>TWAIN Pro Networkを起動してください。               |
| ネットワークのコネクションが切断されま<br>した。クライアントかネットワークに問題が<br>発生しました。クライアントの状態を確認し<br>てください。 | データの送受信中に、ネットワークケーブ<br>ルが外れた可能性があります。接続を確認<br>してください。<br>クライアントPCが遠隔地にあるため、所定                                                              |
| データの受信に失敗しました。<br>クライアントかネットワークに問題が発生<br>しました。クライアントの状態を確認してく<br>ださい。         | の時間内にデータを送受信できませんでした。クライアントPC側の[EPSON TWAIN<br>Pro Network]でタイムアウト時間を長くし<br>てください。                                                         |
| データの送信に失敗しました。<br>クライアントかネットワークに問題が発生<br>しました。クライアントの状態を確認してく<br>ださい。         | <i>͡͡</i> タイムアウト時間の設定」76 ページ                                                                                                    |
| スキャナとの通信に失敗しました。                                                              | スキャナの電源がオフになっているか、エ<br>ラーが発生しています。これらをご確認く<br>ださい。<br>接続に問題があります。以下のページを参<br>照して対処してください。<br>∠͡͡͡ スキャナが認識されない」59ページ                        |

# スキャナサーバ起動時のエラー

| エラー                                                  | EPSON Scan Server       このエラーは、EPSON Scan Server         スキャナの準備ができていません。<br>スキャナの状態を確認して、再度実行してください。       のインストール時に「スタートアッ<br>プにEPSON Scan Serverショート<br>カットアイコンを登録 するように<br>設定した場合のみ表示されます。                                                                                                    |
|------------------------------------------------------|----------------------------------------------------------------------------------------------------|
| 原因・対処                                                | スキャナサーバの起動時にスキャナの電源がオフになっているか、スキャナが<br>接続されていません。<br>スキャナを共有する場合<br>[OK]ボタンをクリックしてこの画面を閉じます。<br>スキャナサーバの電源をオフにします。<br>スキャナをスキャナサーバに接続し、スキャナの電源をオンにします。<br>スキャナサーバの電源をオンにします。これでスキャナを共有できます。<br>スキャナを共有しない場合<br>[OK]ボタンをクリックしてこの画面を閉じます。<br>Windowsは問題なく使用できます。このままお使いください。                                            |
| スキ<br>ボイント<br>Wind<br>コ<br>に<br>し<br>ス<br>Wind<br>下記 | ャナサーバの電源をオフにしている間にスキャナのSCSI IDを変えた場合にもこのエラー<br>示されます。この場合は、次のように対処してください。<br>lows 95/NTの場合:<br>ントロールパネルから[EPSON Scan Server を開きます。<br>スキャナ選択 頂目にスキャナ名が表示されていることを確認し、[OK]ボタンをクリック<br>ます。<br>キャナを共有する場合は、EPSON Scan Serverを起動します。<br>lows 98の場合:<br>を参照して対処してください。<br>1ーザーズガイド(CD-ROM J Windows98でSCSI IDまたはポードを変更する時は」 |

# SCSIボードが認識されない時は(NTを除く)

ここでは、SCSIボードの取り付けとSCSIドライバのインストールを確認します。 まず、お使いのSCSIボードがプラグ&プレイ対応品かご確認ください(プラグ&プレイとは、 周辺装置やボードなどの自動設定機能のことです)。

 Windowsで認識できても、エプソン推奨のSCSIボード以外ではスキャナの動作保証は 致しかねます。推奨SCSIボードについては、エプソンFAXインフォメーションの[ス キャナ・その他製品関連情報 ほたは、エプソン販売のホームページでご確認ください。 FAXインフォメーションの番号、エプソン販売のホームページアドレスは裏表紙にあ ります。

### SCSIボードがプラグ&プレイに対応している場合

プラグ&プレイに対応しているにもかかわらず、SCSIボードが認識されない場合は、 SCSIボードが正しく取り付けられていないことが考えられます。取り付け(奥までしっ かり挿入されているか)を確認してください。

SCSIボードが正しく取り付けられていれば、自動的にSCSIドライバがインストールされます。

SCSI ボードが PCI バス用でない場合、ボードがプラグ&プレイ対応品でも、コン ピュータがプラグ&プレイに対応していない場合があります。コンピュータメーカー にお問い合わせください。

### SCSIボードがプラグ&プレイに対応していない場合

まず、SCSIボードが正しく取り付けられているか(奥までしっかり挿入されているか) 確認してください。その後、次の手順でSCSIドライバをインストールします。

[コントロールパネル]を開き、次のアイコンをダブルクリックします。
 Windows 95 :[ハードウェア]アイコン
 Windows 98/Me :[ハードウェアの追加]アイコン
 Windows 2000 :[ハードウェアの追加と削除]アイコン

- 2 画面の指示に従ってSCSIボードを検出します。 なお、検出の途中でコンピュータが応答しなくなることがありますので、他のアプリケーションは終了しておいてください(コンピュータが応答しなくなった場合は、リセットしてください)。
- SCSIボードを検出できたら、SCSIドライバをインストールしてください。 詳しくは、SCSIボードの取扱説明書をご覧いただくか、または SCSIボードのメーカーにお問い合わせください。 SCSIボードが検出されない場合は、ボードの取り付けを確認してください。

↓ 以下のページを参照し、SCSIボードが正しく認識されたかを確認してください。
 ∠3 スタートアップガイド「スキャナ接続前の確認」17ページ

# エラーメッセージ(クライアントPC)

クライアントPCでエラーメッセージが表示された場合は、エラーの内容に応じて次のように 対処してください。

| メッセージ                                                                                                 | 対処                                                                                                    |
|----------------------------------------------------------------------------------------------------|----------------------------------------------------------------------------------------------------|
| ネットワークスキャナとの接続に失敗しま<br>した。<br>指定したネットワークスキャナが存在しな<br>いかネットワークに問題があります。<br>ネットワークスキャナの状態を確認してく<br>ださい。 | <ul> <li>入力した IP アドレスが正しいか確認してください。</li> <li>スキャナサーバやスキャナの電源がオンになっているか確認してください。</li> <li>ネットワークケーブルまたはSCSIケーブルの接続を確認してください。</li> <li>HUBが正常に動作しているか確認してください。</li> <li>お使いのパソコンまたはスキャナサーバのネットワーク設定に問題がないか、ネットワーク管理者に相談の上、確認してください。</li> <li>上記を確認してもエラーが発生する場合は、</li> <li>ネットワーク自体の問題が考えられます。</li> <li>ネットワーク管理者にご相談ください。</li> </ul> |
| 指定したネットワークスキャナは存在しま<br>す。<br>ネットワークスキャナに問題があり使用で<br>きません。<br>ネットワークスキャナの状態を確認してく<br>ださい。              | スキャナの電源がオンになっているか、また<br>はスキャナサーバが正常に動作しているか<br>確認してください。                                                                                                    |
| 指定したネットワークスキャナは存在しま<br>す。<br>ネットワークスキャナは下記のユーザーが<br>使用中です。<br>利用者:XXX.XXX.XX.XX                       | 他の人( メッセージに表示されるアドレスの<br>ユーザー がEPSON TWAIN Pro Networkを<br>使用中です。そちらのEPSON TWAIN Pro<br>Networkが閉じられるまでお待ちください。                                                                                                    |
| ネットワークリソースの初期化に失敗しま<br>した。システムを再起動してください。                                                             | WindowsまたはMacintoshを再起動してくだ<br>さい。                                                                                                    |

### 接続テストでのエラー

| メッセージ                                                                         | 対処                                                                                                    |
|-------------------------------------------------------------------------------|----------------------------------------------------------------------------------------------------|
| データの受信に失敗しました。<br>ネットワークスキャナかネットワークに問<br>題が発生しました。ネットワークスキャナの<br>状態を確認してください。 | データの送受信中に、ネットワークケーブ<br>ルが外れた可能性があります。接続を確認<br>してください。<br>HUBが正常に動作しているか確認してくだ<br>さい。<br>スキャナ(サーバ)が遠隔地にあるため、所<br>定の時間内にデータが受信できませんで<br>した。<br>コントロールパネルの[EPSON TWAIN<br>Pro Network]でタイムアウト時間を長く<br>してください。<br>△3 「タイムアウト時間の設定」76ページ |

### EPSON TWAIN Pro Network起動時のエラー

### TWAINデータソースまたはインターフェイスのエラー

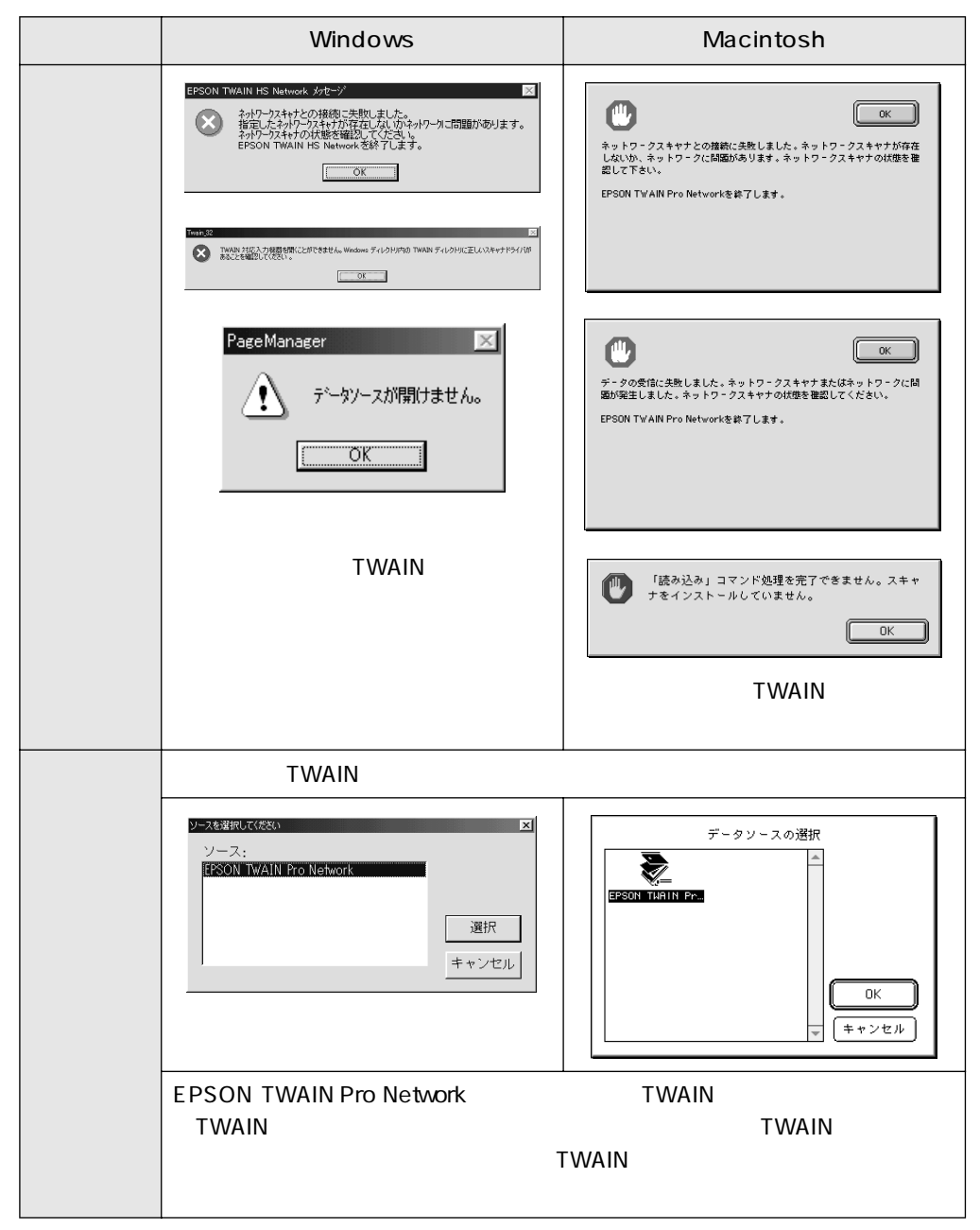

ネットワークに関するエラー

| メッセージ                                                                                                    | 対処                                                                                                    |
|----------------------------------------------------------------------------------------------------|----------------------------------------------------------------------------------------------------|
| ネットワークスキャナとの接続に失敗しま<br>した。<br>指定したネットワークスキャナが存在しな<br>いかネットワークに問題があります。<br>ネットワークスキャナの状態を確認してく<br>ださい。<br>EPSON TWAIN Pro Networkを終了します。 | <ul> <li>コントロールパネルから[EPSON TWAIN<br/>Pro Network ]を開き、正しいIPアドレスが<br/>登録されているか確認の上、テストしてく<br/>ださい。</li> <li>∠③「ネットワークスキャナの接続設定」<br/>84 ページ</li> <li>スキャナやスキャナサーバの電源がオン<br/>になっているか確認してください。</li> <li>ネットワークケーブルまたはSCSIケーブ<br/>ルの接続を確認してください。</li> <li>HUB が正常に動作しているか確認してく<br/>ださい。</li> <li>お使いのパソコンやスキャナサーバの<br/>ネットワーク設定に問題がないか、ネット<br/>ワーク管理者に相談の上、確認してくださ<br/>い。</li> <li>上記を確認してもエラーが発生する場合は、</li> <li>ネットワーク自体の問題が考えられます。</li> <li>ネットワーク管理者にご相談ください。</li> </ul> |
| ネットワークスキャナに問題があるため使<br>用できません。<br>ネットワークスキャナの状態を確認してく<br>ださい。<br>EPSON TWAIN Pro Networkを終了します。                                         | スキャナの電源がオンになっているか、また<br>はスキャナサーバが正常に動作しているか<br>確認してください。                                                                                                    |
| ネットワークスキャナは下記のユーザーが<br>使用中です。<br>利用者:XXX.XXX.XX.XX                                                                                      | 他の人( メッセージに表示されるアドレスの<br>ユーザー )がEPSON TWAIN Pro Networkを<br>使用中です。そちらのEPSON TWAIN Pro<br>Networkが閉じられるまでお待ちください。                                                                                                    |
| 接続するネットワークスキャナの情報があ<br>りません。EPSON TWAIN Pro Network設定<br>プログラムでネットワークスキャナの情報<br>を登録してください。                                              | コントロールパネルから[EPSON TWAIN<br>Pro Network ]を開き、スキャナサーバのIPア<br>ドレスを登録してください。<br>∠̄̄̄̄͡͡͡͡͡͡͡͡͡͡͡͡͡͡͡͡͡͡͡͡͡͡͡͡͡͡͡͡͡͡͡͡͡͡͡͡                                                                                                    |
| メッセージ                                                                                                    | 対処                                                                                                    |
|----------------------------------------------------------------------------------------------------|----------------------------------------------------------------------------------------------------|
| データの受信に失敗しました。<br>ネットワークスキャナかネットワークに問<br>題が発生しました。ネットワークスキャナの<br>状態を確認してください。<br>EPSON TWAIN Pro Networkを終了します。 | データの送受信中に、ネットワークケーブ<br>ルが外れた可能性があります。接続を確認<br>してください。<br>HUB が正常に動作しているか確認してく<br>ださい。                                                                   |
| データの送信に失敗しました。<br>ネットワークスキャナかネットワークに問<br>題が発生しました。ネットワークスキャナの<br>状態を確認してください。<br>EPSON TWAIN Pro Networkを終了します。 | スキャナ(サーバ)が遠隔地にあるため、所<br>定の時間内にデータが受信できませんで<br>した。<br>コントロールパネルの[EPSON TWAIN<br>Pro Network]でタイムアウト時間を長く<br>してください。<br>∠3 <sup>T</sup> タイムアウト時間の設定」76ページ |
| Open Transportがインストールされていな<br>いか、バージョンが古いです。<br>Open Transport 1.1.1以上をインストールし<br>てください。                        | Open Transportがインストールされていま<br>せん。Open Transport 1.1.1以上をインス<br>トールしてください。その後、再度EPSON<br>TWAIN Pro Networkを起動してみてくださ<br>い。                               |

# EPSON TWAIN Pro Network使用時のエラー

## ハードディスクやメモリ関連のエラー

|       | Windows                                                                                                    | Macintosh                                                                                                    |
|-------|----------------------------------------------------------------------------------------------------|----------------------------------------------------------------------------------------------------|
| エラー   | <ul> <li>▼ Twein_52</li> <li>■ 面像の維持に必要な仮想メモリがありません。画像サイズを小ぞくしてください。</li> <li>○ K</li> <li>アチー</li> <li>ズ</li> <li>メモリ、又はハートラ<sup>2</sup>ィスクの空き容量は不足しています。</li> <li>○ K</li> </ul> | む勧ディスクに十分な空き領域がありません。<br>し K<br>C K<br>C K C K |
| 原因・対処 | これらのエラーは、コンピュータの八<br>足している時に起こります。Macintosh<br>ンへのメモリ割り当てが不十分である<br>してください。<br>∠͡͡͡͡ <sup>T</sup> エラーが出て画像を取り込めない                                                                  | ードディスクやメモリの空き容量が不<br>の場合は、TWAIN対応アプリケーショ<br>っことも考えられます。空き容量を確保<br>」74 ページ                                                                                                    |

ネットワークに関するエラー

| メッセージ                                                                                                 | 対処                                                                                                    |
|----------------------------------------------------------------------------------------------------|----------------------------------------------------------------------------------------------------|
| ネットワークスキャナでストップボタンが<br>押されました。<br>EPSON TWAIN Pro Networkを終了します。                                      | 他の人がEPSON Scan Serverのストップボ<br>タンを押したため、EPSON TWAIN Pro<br>Networkが強制終了されました。<br>再度EPSON TWAIN Pro Networkを起動して<br>ください。              |
| ー定時間アクセスがなかったため、コネク<br>ションが切断されました。<br>EPSON TWAIN Pro Networkを終了します。                                 | 約15分間EPSON TWAIN Pro Networkの操<br>作がなかったため、EPSON TWAIN Pro<br>Networkが強制終了されました。<br>取り込みを行う場合は、再度EPSON TWAIN<br>Pro Networkを起動してください。 |
| ネットワークスキャナでネットワークに関<br>するエラーが発生しました。<br>ネットワークスキャナの状態を確認してく<br>ださい。<br>EPSON TWAIN Pro Networkを終了します。 | スキャナサーバとスキャナの接続ケーブル<br>が外れたか、またはスキャナサーバが何らか<br>の原因により動作不能状態になった可能性<br>があります。<br>接続を確認してください。または、スキャナ<br>サーバの電源を入れ直してみてください。           |

## ADF使用時のエラー

| メッセージ                         | 対処                                                                                                    |
|-------------------------------|----------------------------------------------------------------------------------------------------|
| ADFに用紙がありません。                 | ADFに原稿をセットしてください。                                                                                                    |
| ADFの用紙が詰まりました。                | 下記を参照し、詰まっている原稿を取り除い<br>てください。<br>∠3 <sup>-</sup> ユーザーズガイド(CD-ROM∫ADF 使用<br>時のトラブル」                                                                                                    |
| オプションのカバーが開いています。             | ADFまたはADFのカバーをしっかり閉じて<br>ください。                                                                                                    |
| 原稿台に用紙が残っていないことを確認し<br>てください。 | ADFから取り込む場合は、原稿台に用紙を置<br>かないでください。                                                                                                    |
| データの受信に失敗しました。                | <ul> <li>・取り込み動作中は、ADF または ADF のカ<br/>バーを開けないでください。</li> <li>・ ADF で用紙が詰まった場合にも、このメッ<br/>セージが表示される場合があります。その<br/>場合は、下記を参照して対処してください。</li> <li>∠デユーザーズガイド(CD-ROM)「ADF<br/>使用時のトラブル」</li> </ul> |

# 画像取り込み時のトラブル

# EPSON TWAIN Pro Networkを起動できない

エラーメッセージが表示される場合は、以下のページを参照して対処してください。 ∠3 「EPSON TWAIN Pro Network起動時のエラー」69 ページ

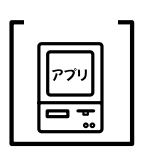

.

[EPSON TWAIN Pro Network]で、スキャナサーバのIPアドレスを正しく 入力または選択していますか? コントロールパネルから[EPSON TWAIN Pro Network]を開き、IPアドレス

が正しいか確認してください。 *△*⑦「ネットワークスキャナの接続設定」84 ページ

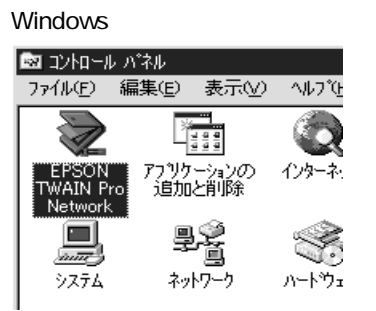

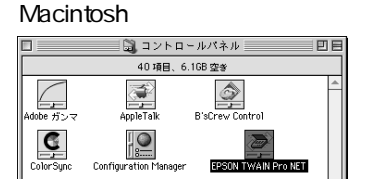

Windows NT/2000でお使いの場合は、ログインユーザーごとにIPアドレスが 設定されているか確認してください。設定されていない場合は、以下のページ を参照して設定してください。

∠☞「ネットワークスキャナの接続設定」84 ページ

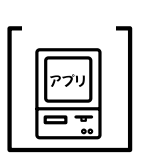

TWAIN対応アプリケーションで、TWAINデータソースを正しく選択していますか?

お使いのTWAIN対応アプリケーションの取扱説明書を参照し、TWAINデータ ソースの選択画面で[EPSON TWAIN Pro Network]を選択してください。

Windows

| ソースを選択してください            | ×     |
|-------------------------|-------|
| ソース:                    |       |
| EPSON TWAIN Pro Network |       |
|                         | 選択    |
|                         | キャンセル |
|                         |       |
|                         |       |

Macintosh

| 7               | 「-タソ-スの選択 |       |
|-----------------|-----------|-------|
| 2               | <u> </u>  |       |
| EPSON TWAIN Pr… |           |       |
|                 |           |       |
|                 |           |       |
|                 |           |       |
|                 | *         | +*/2/ |

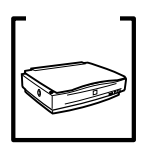

スキャナサーバ側の準備はできていますか?

スキャナの電源がオンになっているか、正しく接続されているか、またEPSON Scan Serverが起動しているか確認してください。

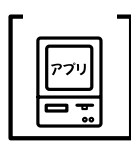

他のTWAIN対応アプリケーションで試してみてください。

何らかの原因により、TWAIN対応アプリケーションの動作が不安定になっていることも考えられます。他のTWAIN対応アプリケーションから起動してみてください。または、コンピュータを再起動してみてください。

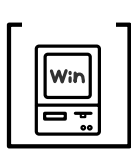

インターネットにダイヤルアップ接続していませんか?

Windows 95/98/Meでインターネットにダイヤルアップ接続している場合、 Internet Explorerの使用中にEPSON TWAIN Pro Networkを起動すると[ス キャナが見つかりません]などと表示されて接続できない場合があります。 この場合は、Internet ExplorerをLANを使用してインターネットに接続するよう に設定してください。

ただしこの場合、Internet Explorerのアイコンをダブルクリックしてもインター ネットに接続できません。必要に応じて、設定を元に戻してください。

## エラーが出て画像を取り込めない

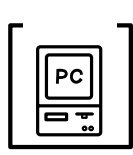

ハードディスクに、必要な空き容量がありますか?

メモリの空き容量は十分にありますか?

ハードディスクには、最低でも取り込む画像データ容量の2倍以上の空き容量が 必要です。不足している場合は、不要なデータを削除したり、ハードディスク を増設するなどして必要な容量を確保してください。取り込む画像データ容量 の目安は、EPSON TWAIN Pro Networkの[出力サイズ]項目で確認できます。 なお、フォトレタッチソフトを使用している場合、フォトレタッチソフトが仮 想記憶領域として多くの容量を使用していることがあります。必要に応じて、 ハードディスクを増設してください。

チェック・

次の時は、メモリの空き容量が減って画像が取り込めないことがあります。 1.複数のアプリケーションを同時に使用している 2.他のアプリケーションで大きなデータを扱っている 3.クリップボードに大きなデータがある これらの場合、アプリケーションの動作が遅くなるなどの症状が現れます。次 のように対処して空きメモリを確保してください。 1の場合:他のアプリケーションを終了する 2の場合:他のアプリケーションでデータを保存の上、できればそのアプリケー ションを終了する 3の場合:念のため、コンピュータを再起動する

必要なメモリ容量は画像データによって異なりますが、カラー原稿の取り込み では、64MB以上を推奨します(画像データによっては、さらに多くの容量を 必要とします。メモリ容量は、多ければ多いほど有利です)。

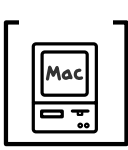

Macintoshの場合、TWAIN対応アプリケーションに割り当てたメモリ容量は 十分ですか?

TWAIN対応アプリケーションに割り当てたメモリ容量が不十分だと、画像を取り込めないことがあります。この時は、次のように対処してください。

- 1. TWAIN対応アプリケーションを終了します。
- TWAIN対応アプリケーションのアイコンをクリックし、[ファイル]メニューから[情報を見る]を選択します(Mac OS 8.5では、[ファイル] [情報を見る] [メモリ]を選択します)。
- [メモリ必要条件]項目の[最小サイズ]と[使用サイズ]をそれぞれ設定します。最適な設定値はアプリケーションによって異なりますので、お使いのアプリケーションの取扱説明書で確認するか、またはアプリケーションメーカーにお問い合わせください。基本的には、アプリケーションの推奨サイズ+取り込む画像データ容量の2倍以上の容量を割り当てることをお勧めします。

なお、アプリケーションに割り当てるメモリ容量を増やしすぎると、同時に使 用する他のアプリケーションの動作に支障が出ることがありますのでご注意く ださい。

## タイムアウト時間の設定

EPSON TWAIN Pro Networkの接続テスト時や起動時に[データの受信に失敗しました]と いうエラーメッセージが表示された場合は、次の手順でタイムアウト時間の設定を変更してく ださい。

1

コントロールパネルから [EPSON TWAIN Pro Network]を開きます。

| Windows                       |                    |          |
|-------------------------------|--------------------|----------|
| 🔯 ጋን ከበተሥ                     | ヽ <sup>°</sup> ネル  |          |
| ファイル( <u>E</u> ) 新            | ■集(E) 表示(          | ⊻) ∿⊮7°0 |
|                               |                    | Q        |
| EPSON<br>TWAIN Pro<br>Network | アブリケーションの<br>追加と削除 | D インターネ. |
|                               | şş<br>İ            | Ś        |
| <u>ک</u> ټک                   | ネットワーク             | ハ−トႪュ    |

| Macinto   | sh                    |                    |    |
|-----------|-----------------------|--------------------|----|
|           | 📓 コントロ                | ールパネル              | EE |
|           | 40項目、6                | .1GB 空왕            |    |
| Adobe ガンマ | AppleTalk             | B'sCrew Control    | *  |
| ColorSync | Configuration Manager | EPSON TWAIN Pro NE | a  |

タイムアウト時間を長めに設定し、 [テスト]ボタンをクリックします。右のメッ セージが表示されたらデータの受信は成功です。

[ ]ボタンで時間が長く、[ ]ボタンで時間が短くなります。

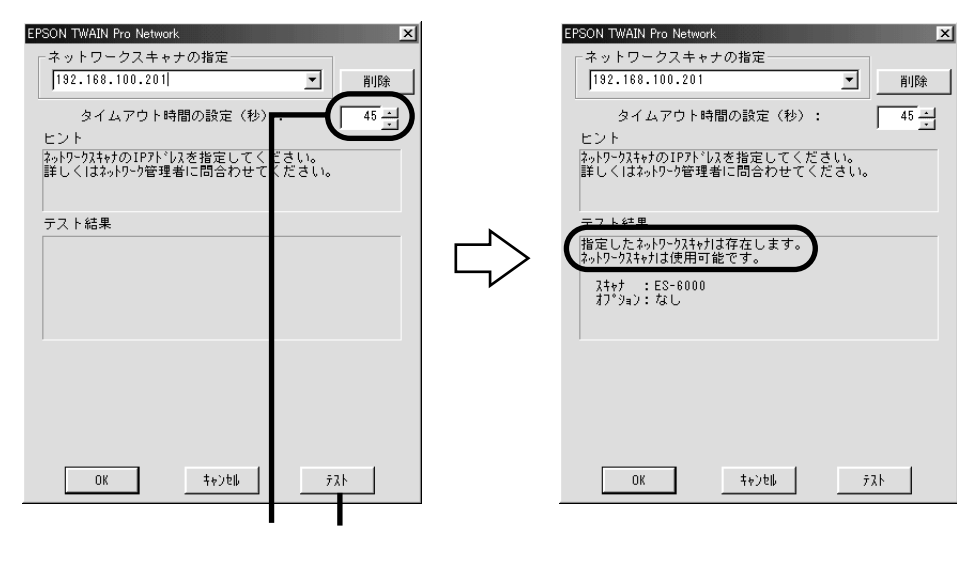

 必要な時間は、お使いのネットワーク環境や時間帯などによって異なります。15秒ず つくらいの間隔で時間を長くしていき、エラーが出なくなる時間を見付けてください。
 設定できる時間は、30秒~300秒(1秒刻み)です。初期設定は30秒です。

[OK]ボタンをクリックします。 これで設定は終了です。

# ソフトウェアの再インストール

何らかの原因でソフトウェアの動作が不安定になっている場合は、次の手順で再インストール してください。

## ソフトウェアの削除

 ソフトウェアを再インストールする前に、現在インストールされているソフトウェアを、アン インストールプログラムを使用して削除(アンインストール)してください。

アンインストールプログラムを使用してEPSON TWAIN Pro Networkを削除しても、
 [設定保存 )ダイアログに保存されている設定は削除されません。

削除を実行する前に、コントロールパネルを閉じておいてください。コントロールパネルが開いていると、一部のファイルが削除されません。

## Windowsの場合

アンインストーラを起動します。

EPSON Scan Server を削除する場合

| Windows NT3.51以外 | [スタート]-[プログラム]-[EPSON Scan Server]-<br>[EPSON Scan Serverアンインストール]の順にクリック<br>します。 |
|------------------|-----------------------------------------------------------------------------------|
| Windows NT3.51   | [EPSON Scan Server]グループの[EPSON Scan Server<br>アンインストール アイコンをダブルクリックします。           |

EPSON TWAIN Pro Network を削除する場合

| Windows NT3.51以外 | [スタート]-[プログラム]-[EPSONネットワークス<br>キャナ]-[EPSON TWAIN Pro Networkアンインストー<br>ル ĵの順にクリックします。 |
|------------------|----------------------------------------------------------------------------------------|
| Windows NT3.51   | [EPSONネットワークスキャナ]グループの[EPSON<br>TWAIN Pro Networkアンインストール]アイコンをダブル<br>クリックします。         |

】 [ はい ] ボタンをクリックします。削除が終了したら、[ OK ] ボタンをクリックします。

3) コンピュータを再起動します。

この後は、以下のページを参照してソフトウェアを再インストールしてください。 *L*了「ソフトウェアのインストール(スキャナサーバ)」23 ページ *L*了「ソフトウェアのインストール(クライアント PC)」30 ページ Macintoshの場合 Macintoshに、ES-6000HソフトウェアCD-ROMをセットします。 [EPSON TWAIN Pro NET] フォルダをダブルクリックして開きます。 「EPSON TWAIN Pro NETインストール」アイコンをダブルクリックします。 リストから[削除]を選択し、[削除]ボタンをクリックします。 削除が実行されます。 EPSON TWAIN Pro NETインストール ✓ EPSON TWAIN Pro NET ストール"をクリックして下さい 削除 SON TWAIN Pro NET ディスク空き容量: 2,097,060 必要なディスク空き容量: 7,000K ストールする場所 終了 Macintosh HD 🔻 ディスク切替 削除 スク上「Macintosh HD」 リストから削除を選択して、 クリックします [終了]ボタンをクリックします。これで削除は終了です。 Macintoshを再起動します。 この後は、以下のページを参照して EPSON TWAIN Pro Network を再インストールし てください。

└── Macintosh でのインストール」36 ページ

## 最新のソフトウェア入手方法

ソフトウェアをバージョンアップする際は、エプソン販売のホームページおよび、パソコン通 信により最新版の提供を行う予定です。

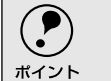

) ソフトウェアのバージョンアップ時期は未定です。

### パソコン通信

@niftyパソコン通信サービス : EPSON Information Forum(コマンド:GO\_FEPSONI)\_はスペースです

@nifty (アット・ニフティ) 会員のうち、旧NIFTY-Serve会員のみ利用可能。

パソコン通信経由でのダウンロード<sup>11</sup>・解凍<sup>2</sup>・インストール方法については、パソコン 通信上に記載されていますので、そちらをご覧ください。なお、インストールする前 に、旧バージョンのソフトウェアを削除してください。 *C*了「ソフトウェアの削除」77 ページ

インターネット

エプソン販売のホームページアドレスは次の通りです。 http://www.i-love-epson.co.jp

インターネット経由でのダウンロード<sup>11</sup>・解凍<sup>22</sup>・インストール方法については、ホームページに記載されていますので、そちらをご覧ください。なお、インストールする前に、旧バージョンのソフトウェアを削除してください。

\*1 ダウンロード: パソコン通信やインターネット上に登録されているデータを、ネッ トワーク通信を介して自分のコンピュータに保存することです。

\*<sup>2</sup> 解凍: ダウンロードしたファイルは圧縮(複数のファイルをまとめて、 データ容量を小さくすること)されています。解凍とは、圧縮され ているデータを元のファイルに復元することです。

### **CD-ROMでの郵送**

エプソンディスクサービスで承っております。郵便局へ実費をお振り込みいただくと、 郵送にてお送りいたします。

申込方法の詳細はエプソンFAXインフォメーションでご確認ください。FAXインフォ メーションの番号は裏表紙にあります。

# MEMO

| <br> |
|------|
|      |
|      |
|      |
|      |
|      |
|      |
|      |
|      |
|      |
|      |
|      |
|      |
|      |
|      |
|      |
|      |
|      |
|      |
|      |
|      |
|      |
|      |
|      |
|      |
| <br> |
|      |
|      |
|      |
|      |
|      |
|      |
| <br> |
|      |
|      |
|      |
|      |
| <br> |
|      |
|      |
| <br> |
|      |
|      |
|      |
|      |
|      |
|      |
|      |
|      |
|      |
|      |
|      |
|      |
|      |
|      |
|      |
|      |
|      |

付録

ここでは、次の内容について説明しています。

| インストールによって登録される内容82             |
|---------------------------------|
| ネットワークスキャナの接続設定84               |
| PageManager Network Edition による |
| 応用                              |
| 用語集                             |
| 索引                              |

# インストールによって登録される内容

### **EPSON Scan Server**

 以降の画面は、Windows 95でのものです。他のOSでは、画面表示が多少異なります。

### コントロールパネル(Windows 95/NT) [EPSON Scan Server]アイコンが登録 されます。

[EPSON Scan Server]では、使用する スキャナの選択とEPSON Scan Server の起動モードの設定ができます(28 ペー ジの2 ~3)

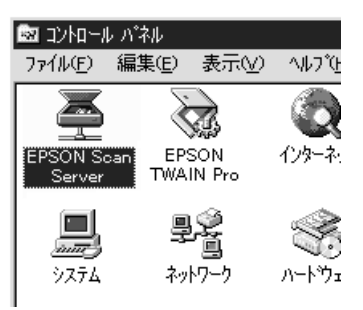

[EPSON Scan Server プループ EPSON Scan Server EPSON Scan Serverです。 CIPTEPSON Scan Serverの起動」40 ページ EPSON Scan Serverアンインストール EPSON Scan Serverを削除するため のユーティリティです。

∠3 「ソフトウェアの削除」77 ページ

### スタートアップ

25 ページまたは28 ページ①の右側の画 面で[はい]を選んだ場合は、EPSON Scan ServerがWindowsのスタートアッ プに登録されます。

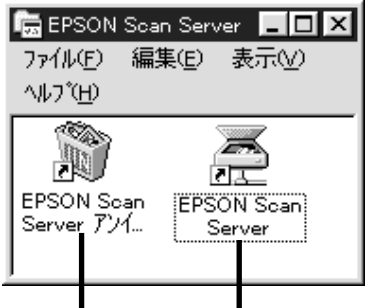

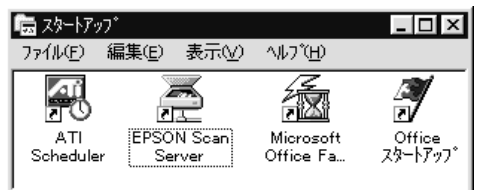

| スキャナサーバの起動時にスキャナの<br>電源がオフになっていたり、スキャナが<br>接続されていない場合は、EPSON Scan<br>Serverが右のメッセージ画面を表示しま<br>す。この場合は、以下のページを参照し<br>て対処してください。<br>23 <sup>T</sup> スキャナサーバ起動時のエラー」<br>65ページ | EPSON Scan Server |
|----------------------------------------------------------------------------------------------------|-------------------|
|----------------------------------------------------------------------------------------------------|-------------------|

### EPSON TWAIN Pro Network (Windows)

以降の画面は、Windows 95でのものです。他のOSでは、画面表示が多少異なります。

コントロールパネル [EPSON TWAIN Pro Network]アイコン が登録されます。 *C*了「ネットワークスキャナの接続設定」 84 ページ

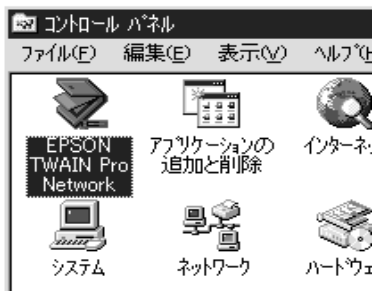

[EPSON ネットワークスキャナ ]グループ

[EPSON TWAIN Pro Networkアンイン ストール]アイコンが登録されます。 これは、EPSON TWAIN Pro Networkを 削除するためのユーティリティです。 ∠☞「ソフトウェアの削除」77 ページ

| 🛱 EPSON            | ネットワー          | ・クスキャナ | _ 🗆 ×            |
|--------------------|----------------|--------|------------------|
| 771N(E)            | 編集( <u>E</u> ) | 表示(⊻)  | ^ルフ <u>゚(H</u> ) |
| R                  |                |        |                  |
| EPSON<br>TWAIN P   | ~o             |        |                  |
| Network フ<br>インストー | シル             |        |                  |

EPSON TWAIN Pro Network (Macintosh)

## 

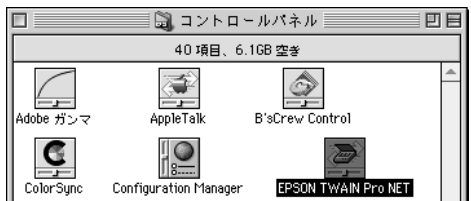

# ネットワークスキャナの接続設定

コントロールパネルの [ EPSON TWAIN Pro Network ] で、ネットワークスキャナの接続設定 を行えます。

| Windows                                                                                                    | Macintosh                                                                                                    |
|----------------------------------------------------------------------------------------------------|----------------------------------------------------------------------------------------------------|
| EPSON TWAIN Pro Network     ズ       ネットワークスキャナの指定     町時       [182.188.100.201]     町除       タイムアウト時間の設定(秒):     30 =       ビント     シットワークスキャナの指定       キャリークラスキャナの指定     第回       デスト結果     デスト結果 | EPSON TWAIN Pro Network           キットワークスキャナの選択:           192.168.100.201           タイムアウト時間の設定(秒):           30           ヒント           キットワークスキャナのドアドレスを指定してください。           詳しくは、ネットワーク管理者に問い合わせてください。           テスト結果: |
| ОК <del>1</del> +УЕШ 77Л                                                                                                    | 0K キャンセル テスト                                                                                                    |

Windows NT3.51の場合、画面は多少異なります。

#### 「ネットワークスキャナの指定 ボックス

ネットワークスキャナを新規登録する時は、ここにネットワークスキャナ(スキャナ サーバ)のIPアドレスを入力します。最大5台まで登録できます。

ネットワークスキャナを複数登録した場合は、ここで使用したいネットワークスキャナ のIPアドレスを選択することにより、使用するスキャナを切り替えます。

「削除 ボタン

このボタンをクリックすると、「ネットワークスキャナの指定」ボックスに表示されて いるIPアドレスを削除します。IPアドレスを間違えて入力した時などにお使いくださ 11

タイムアウト時間の設定

ネットワーク通信の確立や、データ送受信のタイムアウト時間を設定します。 タイムアウト時間は30秒から300秒の間で設定できますが、通常は変更しないでくださ 11

「テスト ボタン

このボタンをクリックすると、[ネットワークスキャナの指定]ボックスに表示されて いるIPアドレスのネットワークスキャナとの通信をテストします。 テストの結果は、[テスト結果]項目に表示されます。

.

.

# PageManager Network Editionによる応用

### Windowsのみの機能です。

TWAIN対応アプリケーションに、ソフトウェアCD-ROM収録の[PageManager Network Edition を使用すると、取り込んだ画像を任意のフォルダに自動的に保存することができます。 保存先は、PageManager Network Editionを起動しているPCはもちろん、アクセス権のある ネットワーク上のPC(サーバや他のクライアントPCなど)を指定することもできます。 取り込んだ画像をサーバに保存すれば、その画像をネットワークのユーザーが共有できます。

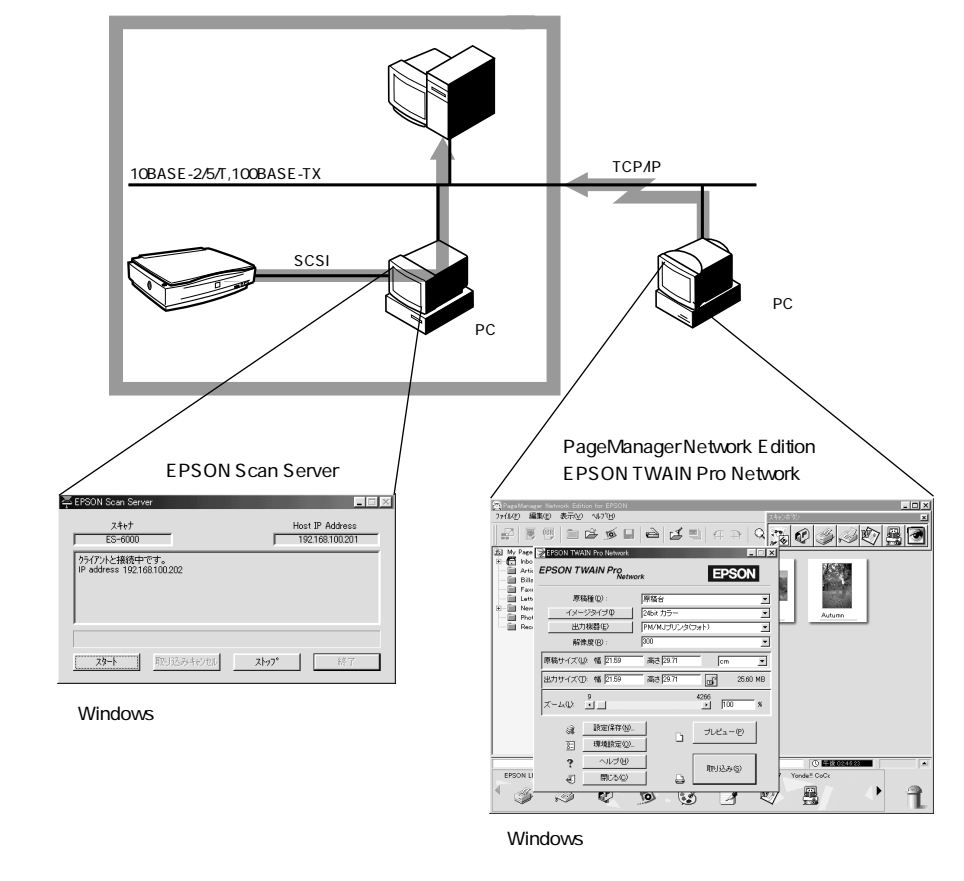

# PageManager Network Editionの設定

PageManager Network Editionを使用して取り込んだ画像をサーバや他のクライアントPC などに保存する場合は、次の手順で保存先のフォルダに接続してください。

- ・保存先のフォルダに接続するには、保存先でアクセス権が設定されていることが必要です。ネットワーク管理者や保存先のPCの所有者にご相談ください。
  - 次の手順の途中でログイン画面が表示された場合は、ユーザー名とパスワードを入 力してログインしてください。

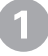

PageManager Network Editionを起動します。 [ファイル]メニューから [ディスクフォルダを接続]を選択します。

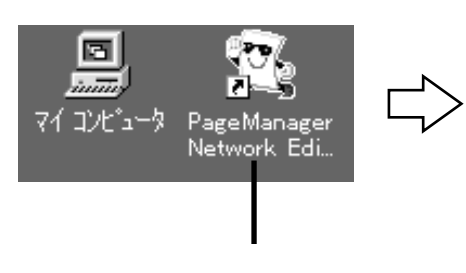

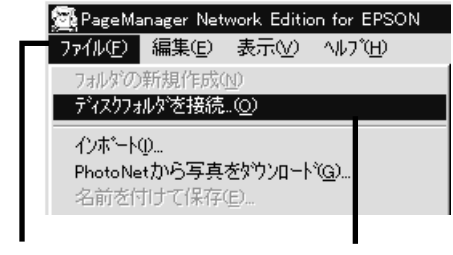

クリックして、

クリックします

 ネットワークパスの一覧が表示されるので、保存先のPCとフォルダを選択し、[OK]ボタンをクリックします。 右の画面は例です。

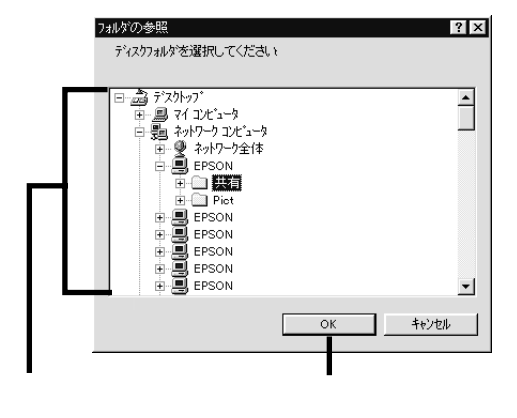

[My PageManager]の下に、指定し た PC 名とフォルダ名が追加(接続) されます。

また、そのフォルダに画像が保存され ている場合は、画像がサムネイル(小 画面)表示されます。

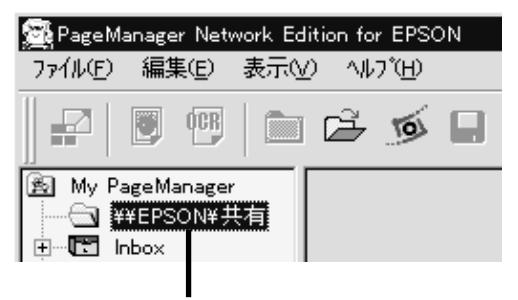

接続されたフォルダ

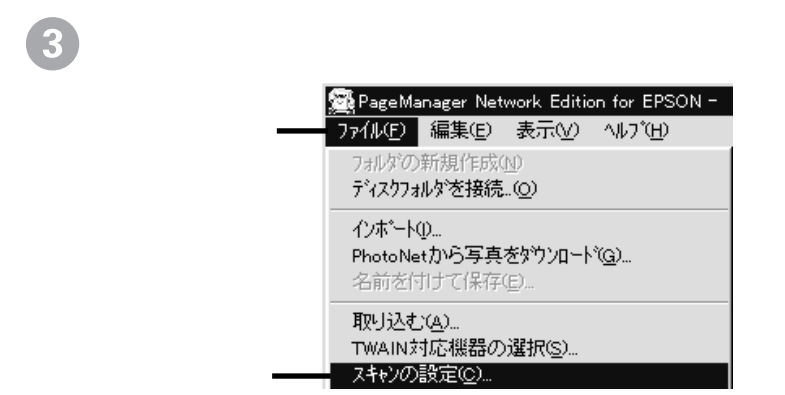

86

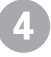

[スキャンしたイメージの保存先]で[アクティブフォルダ]をチェックして、 [OK]ボタンをクリックします。

|                                   | 雑誌(テキストと絵)                              | ▼ 5 S2 |                                                                                                    |
|-----------------------------------|-----------------------------------------|--------|----------------------------------------------------------------------------------------------------|
| くキャン モート*                         | カラー                                     | -      | A SELE AND                                                                                                    |
| キャン サイヌー:                         | A4 210 × 297 mm                         | -      |                                                                                                    |
| ¥像度:                              | 300                                     | -      | All Agents and a second second s |
| TWAIN ユーサ〜                        | - インターフェースを無効にする<br>フィーゲ(ADF)を使用する      |        |                                                                                                    |
| TWAIN ユーサー<br>コ オート ドキュックト<br>〇 ユ | - インターフェースを無効にする<br>フィーダ(ADF)を使用する      |        | A man and a man and a man and a man and a man and a man and a man and a man and a man and a man and a man and a                                                                                                    |
|                                   | - 1/9-7r-スを無効にする<br>7/-ゲ(ADF)密使用する<br>」 |        | ок<br>++у-tali                                                                                                    |

クリックして、 クリックします

これでフォルダの接続は終了です。

以上の設定により、PageManager Network Edition から EPSON TWAIN Pro Network を使用して画像を取り込むと、現在接続している(開かれている)フォルダに自動的に 保存されるようになります。

## PageManager Network Editionの使用方法について

PageManager Network Editionの詳しい使用方法については、PageManager Network Editionの取扱説明書 (PDFファイル) をご覧ください。

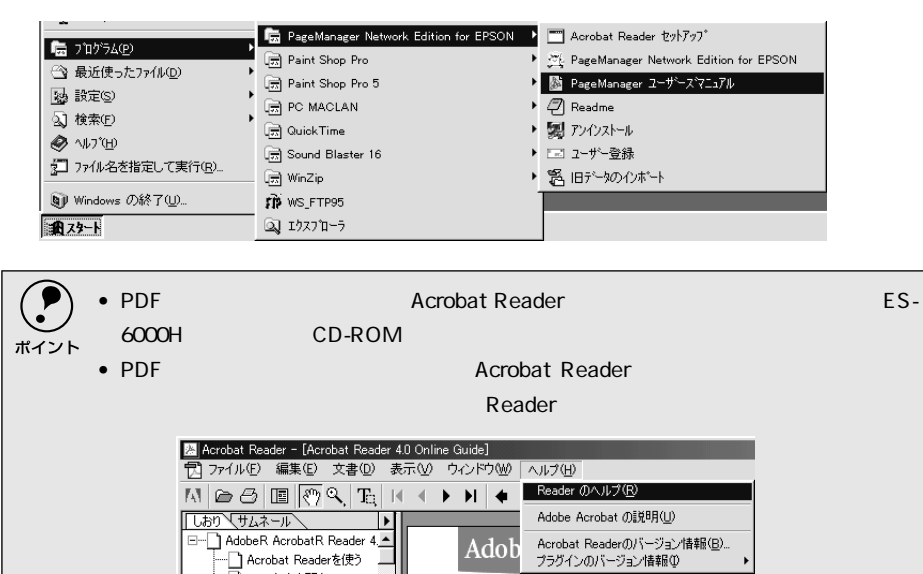

#### おことわり

PageManager Network Editionは、NewSoft社の製品です。操作上の不明点については、ニューソフトジャパンサポートセンターにお問い合わせください。連絡先は別冊 [アプリケーションのお問い合わせ先一覧]に記載されています。

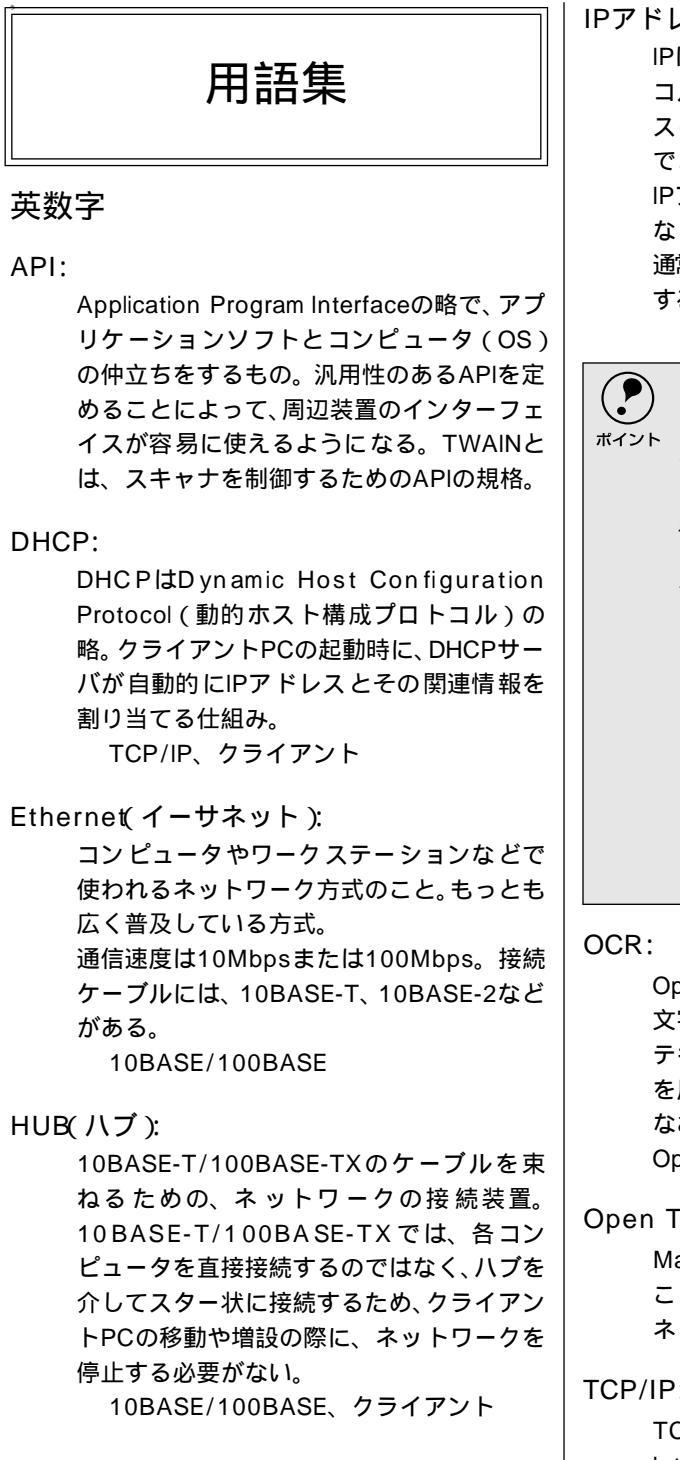

IPアドレス:

IPはInternet Protocolの略。TCP/IPプロト コルによるネットワークで使われるアドレ ス(識別子)で、これによりネットワーク上 でコンピュータを特定する。

IPアドレスは数字の羅列(192.168.100.200 など) なので、インターネットの世界では、 通常は分かりやすい名称(ホスト名)を使用 する。

TCP/IP、ホスト名

IPアドレスは、外部との接続(インターネット への接続・電子メールなど)を行う際には、日 本ネットワークインフォメーションセン ター: JPNIC http://www.nic.ad.jp/indexj.html)に申請を行って正式に取得していただ く必要がありますので、システム管理者にご 相談ください。 なお、IPアドレスを使用するにあたって、外部 との接続を将来的にも一切行なわないという 条件のもとに、下記の範囲のプライベートア ドレスを使用できます(RFC1918で規定され ています)。 プライベートアドレス: 10.0.0.1 ~ 10.255.255.254 172.16.0.1 ~ 172.31.255.254 192.168.0.1 ~ 192.168.255.254

Optical Character Recognitionの略で、光学 文字認識の意。印字された文字を読み取り、 テキストデータ化すること。汎用のスキャナ を用いる場合は、OCRソフトが必要になる。 なお、専用の光学文字認識装置の場合は、 Optical Character Readerになる。

Open Transport:

Mac OSのネットワーク環境モジュールの こと。Open Transportにより、他の形態の ネットワークを利用することができる。

### TCP/IP:

TCP/IPItTransmission Control Protocol/ Internet Protocolの略。コンピュータ・ネッ トワーク内の通信で使用される、世界的な標 準プロトコルのこと。 プロトコル

#### TWAIN(トウェイン):

スキャナを制御するソフトウェアのための、 アプリケーションインターフェイス(API) の規格。取り込みソフトウェア自体も TWAINと呼ばれる。 付属のEPSON TWAIN Pro Networkは、こ のTWAIN規格に対応しているので、各種 TWAIN対応アプリケーションから画像を直 接取り込むことができる。 API

10BASE/100BASE

(テンベース / ヒャクベース):

Ethernetの仕様で定められたケーブル接続 の規格。10BASEには、ツイストケーブルを 使う10BASE-T、直径5mmの同軸ケーブル を使う10BASE-2、直径10mmの同軸ケーブ ルを使う10BASE-5などがある。 10BASEの機構をそのまま利用し、通信速度 を100Mbpsに高めた規格を100BASE-TX と言う。 Ethernet

アイウエオ

解像度(resolution):

解像度には、[印刷解像度]と[画像解像度] と[表示解像度]などがある。

印刷解像度:

例えばカラーインクジェットプリンタでは、 用紙にインクの粒を吹き付けて印刷(画像を 表現)する。このインクの粒が約25.4mm{1 インチ}幅にいくつあるかを[印刷解像度] と言い、単位はdpi(dot per inch)で表す。 インクの粒が多いほど、画像はより精細にな るが、印刷に時間がかかる。 画像 解像度: 画像を取り込む時に、 EPSON TWAIN Pro Networkで設定す る解像度

画像データ自体を構成する画素(点)が約 25.4mm { 1インチ } 幅にいくつあるかを表 すもので、単位は印刷解像度と同じく、dpi (dot per inch)で表す。画素数が多いほど 画像はより精細になるが、データ量が多くな るため画像の取り込み / 保存 / 読み込みな どに時間がかかり、また多くのメモリを必要 とする。

表示解像度:

画像をコンピュータのディスプレイに表示 した時に、どのくらいの大きさで表示される かを表したもので、単位はピクセル(または ドット)。ディスプレイ自体の表示能力を表 すときも表示解像度を用いる。

### クライアント(Client): ネットワーク上でサーバの提供するサービ スを受けるコンピュータのこと。クライアン トPCとも言う。 クライアントPCを使用する 人を、一般にユーザーと言う。

# クリップボード(clip-board):

ソフトウェア間でデータを交換する時に、 データを保存する場所のこと。メモリを使用 する。

- サーバ(Server): ネットワーク上でクライアントPCにさまざ まなサービスを提供するコンピュータのこ と。 サーバを管理する人を、ネットワーク管理者 またはシステム管理者などと言う。
- セグメント: ネットワークの単位。各種接続機器を使って セグメントを中継することで、ネットワーク の規模が拡大される。

ダイアルアップ:

電話回線を使って必要な時だけ外部 プロバ イダー)に接続すること。

#### ドラッグ(drag):

マウスボタンを押したまま、マウスを動かし てアイコンなどを移動すること。コピーなど の操作で使用する。

### ネットワーク(Network):

データなどを伝送する通信網のこと。広域の ネットワークをWAN(Wide Area Network) と言い、同一建物内などのネットワークを LAN (Local Area Network)と言う。

### ネットワーク管理者:

サーバ (ネットワーク)を管理する人のこ と。システム管理者などとも言う。 サーバ

#### プロトコル (Protocol):

異なったシステム間、ソフトウェア間で情報 通信を行う場合に必要とされる、通信上の ルール/約束事/規約のこと。接続の開始/終 了から電子メールの形式まで、さまざまな規 約を定めている。語源は外交儀礼。

#### ホスト名(Host name):

インターネットに接続されたコンピュータ を特定する名称のこと。インターネットで は、インターネット上のコンピュータに識別 子(IPアドレス)を付けることでコンピュー タを特定し、通信するが、IPアドレスは数字 の羅列(192.168.100.200など)のため、通 常は分かりやすいホスト名(http://www.ilove-epson.co.jpなど)を用いる。 なお、ホスト名を使用するには、DNSサー ビスが必要。

IPアドレス

#### メモリ(memory):

データを一時的に保存する部分。例えば、ソ フトウェア自体はハードディスクに保存さ れているが、起動するとメモリに読み込ま れ、ここでさまざまな処理が行われる。ハー ドディスクは保存領域、メモリは作業領域と 言える。

画像取り込みにもメモリを使用するため、メ モリの容量が少ないと、データが収まらずに エラーが発生することがある。

| 索引                      | EPSON TWAIN Pro Network 起動時6<br>EPSON TWAIN Pro Network 使用時7<br>EPSON TWAIN Pro Network 接続テスト時 …6<br>スキャナサーバ起動時 |
|-------------------------|----------------------------------------------------------------------------------------------------|
|                         | び<br>解像度                                                                                                    |
| 数字                      | *                                                                                                    |
| 10BASE/100BASE5         | 起動                                                                                                    |
| <b>^</b>                | EPSON Scan Server                                                                                               |
| ,                       | EPSON TWAIN Pro Network 4                                                                                       |
| CPU6, 8                 | 起動モード41,42,4                                                                                                    |
|                         |                                                                                                    |
|                         |                                                                                                    |
| DHCF                    |                                                                                                    |
|                         |                                                                                                    |
| EPSON Scan Server       |                                                                                                    |
| インストール23                | こ                                                                                                    |
| エラー                     | コントロールパネル82,8                                                                                                   |
| 起動                      | · · · · · · · · · · · · · · · · · · ·                                                                           |
| (残能説明                   | c                                                                                                    |
| 削哧                      | 再インストール7                                                                                                    |
| 按続ノスト・                  | 最新のソフトウェア入手方法                                                                                                   |
| インストール 30               | 当时全 7                                                                                                    |
| エラー                     | 日本                                                                                                    |
| 起動                      | す                                                                                                    |
| 削除                      | スキャナが認識されない5                                                                                                    |
| 接続テスト                   | スキャナサーバ                                                                                                    |
| タイムアウト時間の設定             | インストール2                                                                                                    |
| 取り込み方                   | トラブル55                                                                                                    |
|                         | スキャナビボタン5                                                                                                    |
| HUB 5.88                | スタートアップ 8                                                                                                    |
| 105                     |                                                                                                    |
|                         | スタートボタン                                                                                                    |
| IPアドレス16, 84, 88        | ストップボタン4                                                                                                    |
|                         | ++                                                                                                    |
|                         |                                                                                                    |
| SCSI                    | セクメント                                                                                                    |
|                         | 接続設定8                                                                                                    |
| TCP/IP設定                | 接続テスト                                                                                                    |
| Macintosh               | 接続の確認2                                                                                                    |
| Windows 2000            | EPSON Scan Sever                                                                                                |
| Windows 95/98/Me        | EPSON TWAIN Pro Network                                                                                         |
| Windows NT3.51 19       | た                                                                                                    |
| Windows NT4.0 17        | ダイアログボックフェード 20.30.40.4                                                                                         |
|                         |                                                                                                    |
|                         | タイムアウト時間の設定                                                                                                    |
| アイコンモード                 | ダイヤルアップ接続7                                                                                                    |
| アンインストール77              | 4                                                                                                    |
| ١                       | あた理告                                                                                                    |
| インストール                  | ヨリーレーマン FPSON Scan Server                                                                                       |
| EPSON Scan Server       | EPSON TWAIN Pro Network                                                                                         |
| EPSON TWAIN Pro Network | 対応スキャナ                                                                                                    |
| TWAIN 対応アプリケーション        | ネットワーク環境                                                                                                    |
| 登録される内容82               | トラブル                                                                                                    |
|                         | 画像取り込み時7                                                                                                    |
|                         | 発生したこ 5                                                                                                    |
| TƏ-                     | 先生したら                                                                                                    |

|          | クライアント PC         | 7<br>2)<br>7 |
|----------|-------------------|--------------|
| ね        |                   |              |
|          | ネットワークスキャナの接続設定84 | 4            |
|          | ネットワークで利用する仕組み    | ł            |
| īS١      |                   |              |
|          | ファイル形式57          | I            |
| <u>へ</u> |                   |              |
|          | ヘルプ54             | 1            |
| E        |                   |              |
|          | 保存                | )            |
| め        |                   |              |
|          | メモリ               | 3            |
| よ        |                   |              |
|          | 容量                | )            |

### 複製上のご注意

以下の行為は、法律により禁止されています。

- ・紙幣、貨幣、政府発行の有価証券、国債証券、地方証券を複製すること (見本印があっても不可)
- ・日本国外で流通する紙幣、貨幣、証券類を複製すること
- ・政府の模造許可を得ずに未使用郵便切手、官製はがきなどを複製すること
- ・政府発行の印紙、法令などで規定されている証紙類を複製すること

次のものは、複製するにあたり注意が必要です。

- ・民間発行の有価証券(株券、手形、小切手など)定期券、回数券など
- ・パスポート、免許証、車検証、身分証明書、通行券、食券、切符など

著作権について

書籍、絵画、版画、図面、写真などの他人の著作物は、個人的にまたは家庭内その他これに準ずる 限られた範囲内において使用することを目的とする以外、著作権者の承認が必要です。

- ご注意 -

- (1) 本書の内容の一部または全部を無断転載することは固くお断りします。
- (2) 本書の内容については、将来予告なしに変更することがあります。
- (3) 本書の内容については、万全を期して作成いたしましたが、万一ご不審な点や誤り、記載もれなど、お気づきの点がありましたらご連絡ください。
- (4) 運用した結果の影響については、(3)項にかかわらず責任を負いかねますのでご了承ください。
- (5) 本製品がお客様により不適当に使用されたり、本書の内容に従わずに取り扱われたり、またはエプソンおよび エプソン指定の者以外の第三者により修理・変更されたこと等に起因して生じた障害等につきましては、責任 を負いかねますのでご了承ください。
- (6) エプソン純正品および、エプソン品質認定品以外のオプションまたは消耗品を装着し、それが原因でトラブル が発生した場合には、保証期間内であっても責任を負いかねますのでご了承ください。この場合、修理等は有 償で行います。